Bundesweite Koordinierungsstelle

www.bundeskost.at

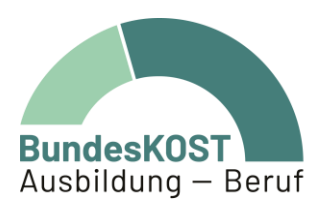

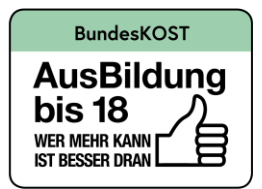

# Eingabemanual MBI / WABA ÖZIV Support (Support Coaching und Heranführungsberatung)

Wien | Dezember 2022

gefördert von:

**=** Sozialministeriumservice

#### Impressum

Verfasser\_in & Medieninhaber\_in: Bundesweite Koordinierungsstelle AusBildung bis 18 / Ausbildung – Beruf (BundesKOST), Erdbergstraße 52-60/3/2/12, 1030 Wien, im Auftrag des Sozialministeriumservice Layout: BundesKOST Kontakt sowie weitere Informationen: <u>www.bundeskost.at</u> Erscheinungsdatum: Wien, Dezember 2022 Alle Rechte vorbehalten. Nachdruck – auch auszugsweise – nur mit Quellenangabe gestattet.

# Inhaltsverzeichnis

| 1<br>2 | Hinterg<br>Wichtig | rund und Zielsetzung<br>e Änderungen ab 2023                                    | 5<br>6 |
|--------|--------------------|---------------------------------------------------------------------------------|--------|
| 3      | Wesen              | tliche Hinweise zur Datenerfassung                                              | 18     |
| 3.1    | Eck                | pfeiler der Dokumentation                                                       | 18     |
| 3.2    | Pro                | fessionelle Einschätzung der Situation der Teilnehmenden                        | 21     |
| 3.3    | Dat                | enerfassung im Verlauf der Teilnahme                                            | 22     |
| 3.4    | Dat                | enschutz                                                                        | 23     |
| 4      | Berech             | tigungsvergabe für das MBI / WABA                                               | 24     |
| 5      | Einstie            | g in das MBI / in WABA                                                          | 25     |
| 6      | Person             | enbezogene Daten im MBI                                                         | 28     |
| 6.1    | Per                | sonenbezogene Stammdaten                                                        | 29     |
|        | 6.1.1              | Anlegen der personenbezogenen Stammdaten                                        | 29     |
|        | 6.1.2              | Falsche Angabe der personenbezogenen Daten                                      | 33     |
| 6.2    | Per                | sonenbezogene Teilnahmedaten                                                    | 34     |
| 6.3    | Ers                | tellen von Datenexporten und Auswertungen im MBI                                | 39     |
| 7      | Nicht-p            | ersonenbezogene Daten in WABA                                                   | 42     |
| 7.1    | Nic                | ht-personenbezogene Stammdaten                                                  | 47     |
| 7.2    | Abl                | auf der Eingabe von Teilnahmen                                                  | 51     |
| 7.3    | Nic                | ht-personenbezogene Teilnahmedaten                                              | 55     |
|        | 7.3.1              | TN-Daten Start                                                                  | 55     |
|        | 7.3.2              | TN-Daten laufend                                                                | 63     |
| 7.4    | Leis               | stungsfaktoren                                                                  | 71     |
| 7.5    | Wir                | kungsfaktoren                                                                   | 76     |
|        | 7.5.1<br>Ausbild   | Einschätzung der Kompetenzen im Hinblick auf die (angestrebte)<br>ung/Tätigkeit | 77     |
|        | 7.5.2              | Zeitpunkt der Erhebung                                                          | 79     |
|        | 7.5.3              | Kompetenzen                                                                     | 81     |

|     | 7.5.4  | Sonstige Wirkungsfaktoren 8                      | 9 |
|-----|--------|--------------------------------------------------|---|
| 7.6 | Er     | rstellen von Datenexporten und Berichten in WABA | 1 |
| 8   | Teilna | ahme beenden in MBI und WABA                     | 4 |
| 8.1 | At     | bschluss                                         | 6 |
| 8.2 | Al     | Iternative                                       | 9 |
| 8.3 | At     | bbruch 102                                       | 2 |
| 8.4 | Ac     | dministrativ                                     | 3 |
| 8.5 | Τe     | eilnahme aufheben / fortführen / übergeben 10    | 6 |
| 9   | Verze  | eichnisse                                        | 8 |
| 9.1 | At     | bkürzungsverzeichnis 10                          | 8 |
| 9.2 | Та     | abellenverzeichnis                               | 9 |
| 9.3 | At     | bbildungsverzeichnis 11                          | 0 |

| 10 | Anhang | 113 |
|----|--------|-----|
|----|--------|-----|

## 1 Hintergrund und Zielsetzung

Teilnehmende an ÖZIV Support, welches die beiden Dienstleistungen Support Coaching (SC) und Heranführungsberatung (HERA) umfasst, benötigen aus unterschiedlichen, sehr vielfältigen Gründen professionelle Begleitung im Rahmen ihrer Ausbildungs- und Arbeitsmarktintegration. Um diesen Personen eine an ihren Bedarfen orientierte Begleitung und Unterstützung zu bieten, gilt es, die Zielgruppe von ÖZIV Support immer wieder konkret zu analysieren.

Vor diesem Hintergrund entstand ein komplexes Modell der EDV-Dokumentation. Hierfür stehen **zwei Datenbanken** zur Verfügung, welche, unter gleichzeitiger Wahrung des Datenschutzes, Auskunft über die Situation und Entwicklung der Teilnehmenden geben sollen. Gleichzeitig stellen sie wesentliche Tools zur Qualitätssicherung mit dem Zweck der zielgerichteten Steuerung und anforderungsgerechten Weiterentwicklung des Angebots dar.

Zwischen den beiden Datenbanken bestehen **Unterschiede**, die sich unter anderem sowohl auf die Anonymisierung als auch auf die Eingabelogik sowie die Anzahl der Variablen und die abgefragten Themen beziehen.

Das **Monitoring Berufliche Integration (MBI)** ist für die Eingabe der **personenbezogenen Daten** vorgesehen. Hier werden umfassende soziodemografische Daten der teilnehmenden Personen (wie Name oder Geburtsdatum) erhoben, wodurch sich ein direkter Rückschluss auf die konkrete Person ergibt. Darüber hinaus werden wichtige Eckdaten der Betreuung erfasst.

Demgegenüber findet im **nicht-personenbezogenen Wirkungs- und Aktivitätsmonitoring der Beruflichen Assistenzen (WABA)** eine umfassendere und anonymisierte Datenerhebung statt, welche keinen direkten Rückschluss auf die konkrete Person zulässt (da zum Beispiel nur das Geburtsjahr statt dem Geburtsdatum erfasst wird). Die ausführliche Dokumentationsarbeit beinhaltet die Erfassung von Ressourcen, Problemlagen und Unterstützungsbedarfen der betreuten Personen im Hinblick auf deren Integration in den Ausbildungs- und Arbeitsmarkt. Darüber hinaus erfolgt die Erhebung von Wirkungen, die diesbezüglich durch die Teilnahme am Angebot erzielt wurden, sowie die Dokumentation der durch das Angebot erbrachten Leistungen pro Teilnahme.

Die Daten des MBI und des WABA geben somit unter anderem Auskunft über:

- Anzahl der Teilnahmen und relevante soziodemografische Merkmale der Teilnehmenden
- Art der im Rahmen des Beratungs- und Begleitungsprozesses festgestellten Problembereiche der Teilnehmenden und deren Veränderung
- von den Personen in Anspruch genommene Unterstützungsleistungen

- Anzahl und Art der Beendigungen
- Erreichung von Begleitungs- und Integrationszielen

Dadurch gewährleistet das vorhandene System verschiedenste Aspekte der Begleitungsprozesse zu analysieren und damit zu einer umfassenden Projektbegleitung beizutragen.

Das **Eingabemanual** versteht sich hierbei als Orientierungshilfe hinsichtlich der Dokumentationsarbeit im MBI und in WABA. Die jeweils aktuelle Version steht sowohl in der WABA-Datenbank unter "Informationen/Dokumente", auf der Website der BundesKOST<sup>1</sup> als auch auf der Website des Sozialministeriumservice (SMS)<sup>2</sup> zur Verfügung.

In der WABA-Datenbank und auf den genannten Websites ist auch ein **WABA-Einführungsvideo** zu finden, in welchem die Bedienoberfläche von WABA erklärt wird.

## 2 Wichtige Änderungen ab 2023

Im Sinne eines laufenden Qualitätsmanagements werden immer wieder Veränderungen im Dokumentationssystem vorgenommen. Im Jahr 2022 fand eine grundlegende Überarbeitung und Adaptierung des Dokumentationssystems für ÖZIV Support statt. Diese Änderungen wurden per Jänner 2023 umgesetzt. Das Ziel dieser umfassenden Weiterentwicklung liegt einerseits in einer verbesserten Projektbegleitung und andererseits in einer praxisnahen Abstimmung der zu erhebenden Daten mit den Realitäten im Angebot.

Im Rahmen eines Workshops wurde unter **Einbindung aller relevanten Systeme** die Erhebung der nicht-personenbezogenen Daten auf neue Füße gestellt. Auf Seiten der Förderungsgeber nahmen Vertreter\_innen des SMS (Stabsabteilung sowie Landesstellen) sowie der Abteilung IV/A/6 des Bundesministeriums für Soziales, Gesundheit, Pflege und Konsumentenschutz (BMSGPK) teil. Auf Seiten der Förderungsnehmer waren dies Repräsentant\_innen von ÖZIV Support. Zudem haben Mitarbeitende der BundesKOST an dem Prozess teilgenommen.

Die Überarbeitung bezog sich sowohl auf die nicht-personenbezogenen Daten, die in WABA zu dokumentieren sind, als auch auf die personenbezogenen Daten, die in das MBI eingetragen werden. Diese (weiterhin bestehende) Trennung in zwei Dokumentationssysteme hat zur Folge, dass sich Unterschiede in der Art und Weise

<sup>&</sup>lt;sup>1</sup> <u>https://www.bundeskost.at/uebergang-schule-beruf/neba-eingabemanuals-video.html</u>

https://www.sozialministeriumservice.at/Arbeitsmarktprojekte/Projektfoerderung/Infos\_fuer\_Projekttra egerInnen/Infos\_fuer\_ProjekttraegerInnen.de.html

ergeben, wie bestimmte Daten im MBI (personenbezogen) beziehungsweise in WABA (nicht-personenbezogen) einzugeben sind.

Die daraus resultierenden **wichtigsten Adaptierungen in den nichtpersonenbezogenen Daten** werden im Folgenden zusammengefasst dargestellt. Eine detaillierte Übersicht dieser Änderungen findet sich in den anschließenden Tabellen, in welchem auch Änderungen das MBI betreffend vermerkt sind.

- Bei den Stamm- und Teilnahmedaten wurden unter anderem relevante Indikatoren der Begleitung ergänzt und teilweise Variablen von den Stammdaten in die Teilnahmedaten transferiert (zum Beispiel Behinderungen/Beeinträchtigungen).
- Zudem sollen nunmehr jene **Leistungen** dokumentiert werden, die im Rahmen von ÖZIV Support bedarfsspezifisch angeboten wurden, um Schwerpunkte in der Betreuung der Teilnehmenden beziehungsweise deren vorrangige Bedarfe abzubilden.
- Die bisher bestehenden Income- und Outcomefaktoren wurden durch neue Faktoren zur Wirkungsmessung und Zielgruppenbeschreibung ("Wirkungsfaktoren") ersetzt, die die angebotsspezifische Betreuungspraxis besser abbilden und somit wichtige Marker der (Entwicklung der) Teilnehmenden im Zuge der Begleitung durch das Angebot darstellen.
- Auch die Beendigungen wurden umfassend überarbeitet, indem zum Beispiel bestehende Beendigungskategorien aufgeteilt und neue Beendigungskategorien geschaffen wurden. Zudem wurde die Beendigungsart "Administrativ" eingeführt.

In nachstehender Übersichtstabelle sind alle per Jänner 2023 umgesetzten und für ÖZIV Support relevanten Änderungen im personenbezogenen MBI sowie im nichtpersonenbezogenen WABA angeführt. Detaillierte Ausführungen zu diesen Änderungen finden sich in den jeweiligen Kapiteln.

In der Übersicht der Änderungen wird unter anderem dokumentiert, um welche Art der Änderung es sich handelt: Wenn Variablen/Kategorien zum Beispiel ergänzt oder bestimmte Handhabungen verändert wurden, wird dies als "adaptiert" vermerkt. Darüber hinaus wird auch festgehalten, welche Variablen/Kategorien "gelöscht" beziehungsweise "neu" eingefügt wurden.

| MBI und WABA        |                                                                  |                                                                                                    |  |  |
|---------------------|------------------------------------------------------------------|----------------------------------------------------------------------------------------------------|--|--|
| Art der<br>Änderung | Thema                                                            | Erfolgte Änderung(en)                                                                                                    |  |  |
| neu                 | Übereinstimmung der<br>Einträge in MBI und<br>WABA (Kapitel 3.1) | Es ist darauf zu achten, dass alle Einträge<br>im MBI und in WABA übereinstimmen. Die<br>Anzahl der Teilnahmen darf sich zwischen<br>den beiden Datenbanken nur um 0,5%<br>unterscheiden.                                                                                                    |  |  |
| adaptiert/<br>neu   | Beginn-/Startdatum<br>(Kapitel 6.2 / 7.3)                        | In <b>HERA</b> wird eine Teilnahme erst ab dem<br>dritten Beratungstermin angelegt. Werden<br>Beratungen nach maximal zwei<br>Beratungsgesprächen beendet, erfolgt keine<br>Dokumentation im MBI und in WABA.                                                                                                    |  |  |
|                     |                                                                  | Wenn die_der Teilnehmende einen dritten<br>Beratungstermin in Anspruch nimmt und<br>somit ein Anlegen der Teilnahme erfolgt,<br>wird als Start-/Beginndatum rückwirkend<br>das Datum des ersten Beratungstermins<br>eingetragen. Die Teilnahme wird also<br>bereits ab diesem Zeitpunkt als solche<br>gewertet und das eingetragene Datum wird<br>für die Berechnung der Teilnahmedauer und<br>des Alters der teilnehmenden Person bei<br>Eintritt herangezogen. |  |  |
|                     |                                                                  | In <b>SC</b> definiert das Beginndatum den Beginn der Teilnahme.                                                                                                    |  |  |
| adaptiert /<br>neu  | Beendigungen<br>(Kapitel 8)                                      | Einführung der Beendigungsart<br>"Administrativ". Zudem wurden die<br>Kategorien der Beendigungsarten<br>"Abschluss", "Alternative" und "Abbruch"<br>(textlich) überarbeitet beziehungsweise<br>erweitert.                                                                                                    |  |  |
|                     |                                                                  | <u>Wichtig</u> : Bis zur Angleichung der MBI-<br>Beendigungsarten an jene von WABA<br>unterscheiden sich die Kategorien bei den<br>personenbezogenen und nicht-<br>personenbezogenen Daten. Die wichtigsten<br>Unterschiede sind in einer Übersichtstabelle<br>im Anhang dargestellt.                                                                                                    |  |  |

# Tabelle 1: Übersicht Änderungen MBI und WABA

|          |                                           | Nach Auswahl einer Beendigungsart werden<br>in WABA <b>Zusatzfragen je nach</b><br><b>Beendigungsart/-grund</b> gestellt:                                                                                                    |
|----------|-------------------------------------------|----------------------------------------------------------------------------------------------------|
|          |                                           | <ul> <li>"Beschäftigungsausmaß<br/>(Wochenstundenanzahl)" (bei<br/>Abschluss: "Beschäftigungsaufnahme<br/>(Arbeits-/Lehrverhältnis,<br/>Selbstständigkeit)" sowie "Bestehende<br/>Beschäftigung gesichert (Arbeits-<br/>/Lehrverhältnis, Selbstständigkeit)")</li> </ul> |
|          |                                           | <ul> <li>"Welche Art von Dienstverhältnis<br/>wurde erlangt?" (bei Abschluss:<br/>"Beschäftigungsaufnahme (Arbeits-<br/>/Lehrverhältnis, Selbstständigkeit)")</li> </ul>                                                                                                 |
|          |                                           | <ul> <li>"Berufsgruppe, in der Beschäftigung<br/>erlangt wurde" (bei Abschluss:<br/>"Beschäftigungsaufnahme (Arbeits-<br/>/Lehrverhältnis, Selbstständigkeit)")</li> </ul>                                                                                               |
|          |                                           | <ul> <li>"An welches andere Angebot/Projekt<br/>des SMS wurde übergeben?" (bei<br/>Abschluss: "Übergabe an ein anderes<br/>Angebot/Projekt des SMS")</li> </ul>                                                                                                    |
| gelöscht | Beendigungen<br>(nur WABA)<br>(Kapitel 8) | Der Eintrag (des Endedatums) einer<br><b>Nachbetreuung</b> ist für ÖZIV Support nicht<br>mehr notwendig, die Variable wurde somit in<br>WABA gelöscht.                                                                                                    |

# Tabelle 2: Übersicht Änderungen in den personenbezogenen Daten (MBI)

| MBI                 |                                                 |                                                                                                    |  |  |
|---------------------|-------------------------------------------------|----------------------------------------------------------------------------------------------------|--|--|
| Art der<br>Änderung | Thema / Kapitel                                 | Erfolgte Änderung(en)                                                                                                    |  |  |
| adaptiert           | nicht-<br>personenbezogene<br>Bereiche gelöscht | Da alle ÖZIV Support-spezifischen Daten<br>und Inhalte des nicht-personenbezogenen<br>Bereichs vom MBI in WABA transferiert<br>wurden, stehen diese im MBI nicht mehr zur<br>Verfügung (dies betrifft zum Beispiel das<br>Erstellen von Datenexporten oder<br>Auswertungen). |  |  |
| adaptiert           | Geschlecht                                      | Es kann zwischen sechs verschiedenen<br>Geschlechtsangaben unterschieden                                                                                                    |  |  |

|                   | (Kapitel 6.1)                     | werden: männlich, weiblich, divers, inter, offen, kein Eintrag.                                                                                                    |
|-------------------|-----------------------------------|----------------------------------------------------------------------------------------------------|
| adaptiert/<br>neu | Betreuungsanlass<br>(Kapitel 6.2) | Beim Betreuungsanlass kann angegeben<br>werden, ob ausschließlich eine<br>Heranführungsberatung oder ein Support<br>Coaching absolviert wird. Zusätzlich kann<br>neu angegeben werden, ob sowohl ein<br>Support Coaching als auch eine<br>Heranführungsberatung durchgeführt wurde.<br>In diesem Fall muss der Betreuungsanlass<br>"Support Coaching <u>und</u><br>Heranführungsberatung" ausgewählt<br>werden. |

Tabelle 3: Übersicht Änderungen in den nicht-personenbezogenen Daten (WABA): Allgemeines

| WABA                |                                                                         |                                                                                                    |  |
|---------------------|-------------------------------------------------------------------------|----------------------------------------------------------------------------------------------------|--|
| Allgemeine          | Allgemeines                                                             |                                                                                                    |  |
| Art der<br>Änderung | Thema                                                                   | Erfolgte Änderung(en)                                                                                                    |  |
| erläutert           | Teilnahmen, die im<br>MBI beendet wurden                                | Vor Jänner 2023 beendete Teilnahmen<br>können in der WABA-Datenmaske aus<br>programmiertechnischen Gründen nicht<br>geöffnet werden, etwa um Nachträge<br>vorzunehmen. Eine Aufhebung der<br>Beendigung ist somit nicht möglich. Für eine<br>Darstellung der Daten können jedoch die<br>Datenexporte beziehungsweise die<br>Datentabelle genutzt werden. |  |
| erläutert           | Ersteller_in / Letzte_r<br>Bearbeiter_in:<br>"Administrator,<br>System" | Teilnahmen, die vor Jänner 2023 beendet<br>oder seither nicht mehr bearbeitet wurden,<br>haben in der WABA-Datentabelle<br>beziehungsweise im Datenexport in den<br>Feldern "Ersteller/in" und "Letzte/r<br>Bearbeiter/in" aus<br>programmierungstechnischen Gründen den<br>Eintrag "Administrator, System".                                             |  |

| Tabelle 4: Übersicht Änderungen in den nicht-personenbezogenen Daten (WABA | ): |
|----------------------------------------------------------------------------|----|
| Stammdaten                                                                 |    |

| WABA                    |                                      |                                                                                                    |  |
|-------------------------|--------------------------------------|----------------------------------------------------------------------------------------------------|--|
| Stammdaten: Kapitel 7.1 |                                      |                                                                                                    |  |
| Art der<br>Änderung     | Thema                                | Erfolgte Änderung(en)                                                                                                    |  |
| adaptiert               | Person ID                            | In WABA ist nur noch eine Person ID zu<br>dokumentieren. Die im MBI bisher mögliche<br>doppelte Erfassung der "MBI Person ID" und<br>"WABA Person ID" (bei Personen, die vor<br>Start einer ÖZIV-Teilnahme bereits ein<br>NEBA-Angebot besucht haben, also bereits<br>eine Person ID in WABA, aber nicht im<br>nicht-personenbezogenen Datenbereich des<br>MBI hatten) ist in WABA nicht mehr<br>vorgesehen.                                                                                                    |  |
|                         |                                      | Im Zuge der Datenübertragung der nicht-<br>personenbezogenen Daten vom MBI in<br>WABA wurde – wenn vorhanden – jene<br>Person ID herangezogen, welche im MBI<br>bei "WABA Person ID (wenn vorhanden)"<br>dokumentiert wurde. Diese Person ID muss<br>auch herangezogen werden, wenn nicht-<br>personenbezogene Datensätze des MBI<br>(2014 bis 2022) und WABA (ab 2023)<br>miteinander verglichen werden sollen, da<br>die bei diesen Personen zusätzlich<br>vorhandene "MBI Person ID" in WABA nicht<br>mehr aufscheint. |  |
| adaptiert               | Geschlecht (aus Sicht<br>der/des TN) | Es soll die Geschlechtsidentität angegeben<br>werden, also jenes Geschlecht, dem sich<br>die Person zugehörig fühlt. Diese<br>Geschlechtsangabe kann vom Eintrag im<br>Personenstandsregister abweichen. Die<br>Geschlechtskategorien wurden um<br>"divers/inter/offen/kein Eintrag" erweitert.                                                                                                    |  |
| adaptiert/<br>neu       | Erstsprache                          | Die Kategorien der Variable "Erstsprache"<br>wurden erweitert: Bestehende Kategorien<br>wurden zum Teil aufgesplittet und es<br>wurden zusätzlich neue Kategorien<br>eingefügt. Der Grund für diese Änderungen<br>besteht darin, dass die Kategorie "andere                                                                                                    |  |

|           |                                      | Sprache" bisher sehr große Prozentwerte aufgewiesen hat.                                                                                                    |
|-----------|--------------------------------------|----------------------------------------------------------------------------------------------------|
|           |                                      | Zudem ist bei der Variable "Erstsprache<br>(aus Sicht der/des TN)" eine Angabe von bis<br>zu zwei Antworten (anstelle von bisher einer<br>Antwort) möglich. Eine zweite Erstsprache<br>soll dabei nur dann ausgewählt werden,<br>wenn sich die_der Teilnehmende aufgrund<br>einer persönlichen Gleichgewichtung von<br>zwei Sprachen nicht für eine Erstsprache<br>entscheiden möchte/kann. |
| gelöscht  | RGS des AMS                          | Die im MBI automatisch aus der<br>eingetragenen PLZ generierte RGS<br>(Regionale Geschäftsstelle) des AMS wird<br>in WABA nicht mehr ausgegeben.                                                                                                    |
| adaptiert | Behörde/Abteilung/<br>Bundesland     | In WABA wird neu das Bundesland des<br>jeweiligen Projekts sowie die Abteilung der<br>entsprechenden Landesstelle – anstelle der<br>Behörde – ausgegeben.                                                                                                    |
| neu       | Kriegsflüchtige/r aus<br>der Ukraine | Es soll angegeben werden, ob es sich bei<br>der_dem Teilnehmenden um eine Person<br>handelt, die aufgrund des Kriegsausbruchs<br>in der Ukraine nach Österreich gekommen<br>ist.                                                                                                    |

Tabelle 5: Übersicht Änderungen in den nicht-personenbezogenen Daten (WABA): Teilnahmedaten

| WABA                              |                                    |                                                                                                    |  |
|-----------------------------------|------------------------------------|----------------------------------------------------------------------------------------------------|--|
| TN-Daten Allgemeines: Kapitel 7.3 |                                    |                                                                                                    |  |
| Art der<br>Änderung               | Thema                              | Erfolgte Änderung(en)                                                                                                    |  |
| neu                               | TN-Daten Start<br>TN-Daten laufend | Trennung der Teilnahmedaten in zwei<br>Reiter: "TN-Daten Start" und "TN-Daten<br>laufend".                                                                                                    |  |
|                                   |                                    | Bei "TN-Daten Start" werden jene Daten<br>eingegeben, die für das Anlegen einer<br>Teilnahme verpflichtend und zu Beginn der<br>Teilnahme bereits bekannt sind.<br>Bei "TN-Daten laufend" können die<br>Eingaben im Zuge der Teilnahme erfolgen |  |

|                    |                                                                                                    | sobald die jeweiligen Informationen zur Verfügung stehen.                                                                                                    |
|--------------------|----------------------------------------------------------------------------------------------------|----------------------------------------------------------------------------------------------------|
| TN-Daten S         | tart: Kapitel 7.3.1                                                                                       |                                                                                                    |
| gelöscht           | ISCED                                                                                                    | Die entsprechende ISCED-Klassifikation der<br>dokumentierten laufenden beziehungsweise<br>abgeschlossenen Schulausbildung der TN<br>wird im Datenexport nicht mehr<br>ausgegeben.                                                                                                    |
| adaptiert          | Angefordert von                                                                                           | Erweiterung der Kategorien: Die Kategorie<br>"Andere Betreuungsorganisation" wurde<br>aufgeteilt, so dass das jeweilige anfordernde<br>NEBA-, SMS- oder ein anderes Angebot<br>(zum Beispiel "tagesstrukturierende<br>Maßnahmen für Menschen mit<br>Behinderungen gemäß den gesetzlichen<br>Grundlagen der Bundesländer") ausgewählt<br>werden kann.                           |
|                    |                                                                                                    | Ist das "SMS" (Behörde) das anfordernde<br>System, so ist dies unter "Sonstiges" zu<br>dokumentieren.                                                                                                    |
| adaptiert /<br>neu | Ist die/der TN bei Start<br>der Teilnahme in<br>einem aufrechten<br>Dienstverhältnis?                     | Anstelle der bisherigen Frage, ob der<br>"Schwerpunkt Sicherung" vorliegt, soll die<br>Frage beantwortet werden, ob die_der<br>Teilnehmende bei Start der Teilnahme in<br>einem aufrechten Dienstverhältnis ist.                                                                                                    |
| neu                | Welche Art von<br>Dienstverhältnis wird<br>gesichert?<br>und<br>Berufsgruppe, in der<br>TN begleitet wird | Befindet sich die teilnehmende Person bei<br>Start der Teilnahme in einem aufrechten<br>Dienstverhältnis, soll angegeben werden,<br>welche Art von Dienst- oder Lehrverhältnis<br>gesichert werden soll. Zudem soll eine der<br>24 Berufsgruppen ausgewählt werden, in<br>der die Person beschäftigt ist (zum Beispiel<br>"Handel/Verkauf" oder<br>"Reinigung/Hausbetreuung"). |
| adaptiert          | Hauptgrund für die<br>Gefährdung des<br>Ausbildungs-/<br>Arbeitsplatzes                                   | Ergänzung der Kategorie<br>"Motivationsproblematik". Die bisher<br>bestehenden Kategorien "unzureichende<br>bauliche/ergonomische Ausstattung",<br>"ökonomische Probleme des Betriebes" und<br>"Auslaufen der Förderung" sind nun unter<br>"sonstiger Grund" einzutragen. Bei Auswahl<br>der Kategorie "sonstiger Grund" soll dieser                                           |

| TN-Daten la<br>Art der<br>Änderung<br>adaptiert /<br>neu | <b>ufend:</b> Kapitel 7.3.2<br><b>Thema</b><br>Betreuungsanlass | werden sollen.  Erfolgte Änderung(en)  Der Betreuungsanlass wird neu bei den TN- Daten laufend eingetragen. Es kann angegeben werden, ob ausschließlich eine                                                                                                    |
|----------------------------------------------------------|-----------------------------------------------------------------|----------------------------------------------------------------------------------------------------|
|                                                          |                                                                 | Gesundheitliche Probleme/Einschränkungen<br>umfassen Verschlechterungen des<br>Gesundheitszustandes (körperlich und/oder<br>psychisch), die die Arbeitsleistung<br>einschränken. <u>Nicht</u> gemeint sind<br>behinderungsbedingte, dauerhafte<br>Einschränkungen. Diese sind bei<br>"Überforderung bei Arbeitsaufgaben" zu<br>vermerken, wenn sie die inhaltliche Ebene<br>betreffen oder bei "fehlende oder nicht<br>passende (technische) Hilfsmittel", wenn<br>fehlende/unzureichende externe |
|                                                          |                                                                 | Die Kategorie "gesundheitliche<br>Probleme/Einschränkungen" wurde<br>erläutert, auch um sie von den anderen<br>neuen/überarbeiteten Kategorien besser<br>abzugrenzen.                                                                                                    |
|                                                          |                                                                 | Gemeint sind damit fehlende oder<br>unzureichende Anpassungen der<br>Arbeitsaufgaben an die Eigenschaften der<br>Teilnehmenden und daraus resultierende<br>Stressbelastungen. Wie bisher sind auch<br>veränderungsbedingte Überforderungen in<br>dieser Kategorie enthalten, zum Beispiel<br>aufgrund der Veränderung der<br>Arbeitsroutinen oder wegen betrieblicher<br>Umstrukturierungen.                                                                                                    |
|                                                          |                                                                 | werden.<br>Die Kategorie "veränderungsbedingte<br>Überforderung bei Arbeitsaufgaben" wurde<br>allgemeiner gefasst und umbenannt zu<br>"Überforderung bei Arbeitsaufgaben".                                                                                                    |
|                                                          |                                                                 | zudem im offenen Textfeld spezifiziert                                                                                                    |

|                    |                                                           | Support Coaching als auch eine<br>Heranführungsberatung durchgeführt, so<br>muss der Betreuungsanlass "Support<br>Coaching <u>und</u> Heranführungsberatung"<br>ausgewählt werden.                                                                                                    |
|--------------------|-----------------------------------------------------------|----------------------------------------------------------------------------------------------------|
| adaptiert /<br>neu | Behinderungen/<br>Beeinträchtigungen<br>(mit/ohne Befund) | Transfer aller Fragen hinsichtlich der<br>Behinderungen/Beeinträchtigungen ( <u>mit</u><br>Befund) von den Stammdaten in die<br>Teilnahmedaten (laufend). Zudem besteht<br>die Möglichkeit auch Behinderungen/<br>Beeinträchtigungen <u>ohne</u> Befund<br>einzutragen.                                                                                         |
|                    |                                                           | In den Umsetzungsregelungen<br>beziehungsweise dem Rahmenkonzept des<br>Angebots ist festgelegt, für welche<br>Zielgruppen welche Nachweise von<br>Behinderungen/Beeinträchtigungen erbracht<br>werden müssen.                                                                                                    |
|                    |                                                           | Im Normalfall muss für einen<br>Zielgruppennachweis mindestens eine<br>Behinderung/Beeinträchtigung mit Befund<br>oder das Vorliegen eines<br>Sonderpädagogischen Förderbedarfs (SPF)<br>und/oder mindestens eine sozial-emotionale<br>Beeinträchtigung angegeben werden.                                                                                       |
|                    |                                                           | Zu beachten ist, dass Behinderungen/<br>Beeinträchtigungen für jede Teilnahme neu<br>dokumentiert werden müssen und nicht<br>automatisch aus früheren Teilnahmen<br>übernommen werden. Die Coach_innen<br>können diese Informationen selbst erheben<br>oder, wenn möglich, aus<br>Übergabegesprächen und aus Einträgen in<br>früheren Teilnahmen beziehen.      |
|                    |                                                           | Es sollen all jene<br>Behinderungen/Beeinträchtigungen<br>abgebildet werden, die im Laufe der<br>Teilnahme bestanden haben, auch wenn<br>dies nicht für die gesamte Laufzeit gilt.<br>Wenn zum Beispiel eine psychische<br>Beeinträchtigung, wie etwa eine Essstörung,<br>dokumentiert wird, diese jedoch im Laufe<br>der Teilnahme erfolgreich behandelt wird, |

|           |                                                                                               | soll die Dokumentation dieser<br>Beeinträchtigung dennoch erfolgen<br>beziehungsweise bestehen bleiben.                                                                                                    |
|-----------|-----------------------------------------------------------------------------------------------|----------------------------------------------------------------------------------------------------|
| adaptiert | Behinderungen/<br>Beeinträchtigungen <u>mit</u><br>Befund: SPF                                | Als Kriterium dafür, in welchen Fällen ein<br>Zeugnis mit sonderpädagogischem<br>Förderbedarf als Nachweis für einen SPF<br>herangezogen werden kann, gilt nun:                                                                                                    |
|           |                                                                                               | Es muss sich um ein Zeugnis aus dem<br>letzten oder vorletzten Schuljahr handeln,<br>das nicht älter als vier Jahre alt ist.                                                                                                    |
| gelöscht  | Behinderungen/<br>Beeinträchtigungen <u>mit</u><br>Befund: Anzahl Fächer<br>ASO-/SEF-Lehrplan | Die Frage nach der Anzahl der Fächer im<br>ASO-/SEF-Lehrplan wurde gestrichen, weil<br>sie wenig Aussagekraft hat und keinen<br>Rückschluss auf den Betreuungsaufwand<br>zulässt.                                                                                                    |
| neu       | Sozial-emotionale<br>Beeinträchtigungen                                                       | Auswahl der zutreffenden sozial-<br>emotionalen Beeinträchtigungen mittels<br>Drop-down (zum Beispiel "Obdachlosigkeit /<br>prekäre Wohnverhältnisse", "Straftätigkeit<br>(der Person selbst oder auch im<br>Elternhaus)" oder "Betreuungspflichten /<br>Young Carers")                                                                                                    |
|           |                                                                                               | Die sozial-emotionalen Beeinträchtigungen<br>werden in einem eigenen Eingabeblock<br>abgefragt. Damit wird es möglich sowohl<br>unbefundete als auch befundete sozial-<br>emotionale Beeinträchtigungen zu<br>dokumentieren.                                                                                                    |
|           |                                                                                               | Zu beachten gilt: Wenn ein Befund vorliegt,<br>aus dem eine Diagnose für eine psychische<br>Behinderung/Beeinträchtigung hervorgeht,<br>soll diese in jedem Fall bei "psychische<br>Behinderung/Beeinträchtigung <u>mit</u> Befund"<br>dokumentiert werden. Wenn diese<br>Behinderung/Beeinträchtigung zugleich eine<br>soziale Beeinträchtigung umfasst, ist diese<br>in WABA auch zu vermerken. |

Tabelle 6: Übersicht Änderungen in den nicht-personenbezogenen Daten (WABA): Leistungs- und Wirkungsfaktoren

| WABA                           |                                                                                                    |  |  |
|--------------------------------|----------------------------------------------------------------------------------------------------|--|--|
| Leistungsfaktoren: Kapitel 7.4 |                                                                                                    |  |  |
| Art der<br>Änderung            | Erfolgte Änderung(en)                                                                                                    |  |  |
| neu                            | Dokumentation jener Leistungen, die bedarfsspezifisch angeboten werden, um Schwerpunkte in der Betreuung der Teilnahmen und somit deren vorrangige Bedarfe abzubilden.                                                                                                    |  |  |
|                                | Es stehen zum Beispiel folgende Leistungen zur (Mehrfach-)Auswahl zur Verfügung:                                                                                                    |  |  |
|                                | <ul> <li>Beratung über weiterführende Bildungsangebote</li> </ul>                                                                                                    |  |  |
|                                | <ul> <li>Einleitung von existenzsichernden Ma ßnahmen</li> </ul>                                                                                                    |  |  |
|                                | <ul> <li>Beratung hinsichtlich Begünstigtenstatus / Behindertenpass (für<br/>Klientinnen/Klienten)</li> </ul>                                                                                                    |  |  |
| Wirkungsfa                     | ktoren: Kapitel 7.5                                                                                                    |  |  |
| Art der<br>Änderung            | Erfolgte Änderung(en)                                                                                                    |  |  |
| neu                            | Die bisher bestehenden Income- und Outcome-Faktoren (inklusive<br>den Fragen an die Teilnehmenden) werden durch neue, an das<br>jeweilige Angebot angepasste Faktoren zur Wirkungsmessung und<br>Zielgruppenbeschreibung ("Wirkungsfaktoren") ersetzt.                                                                                          |  |  |
|                                | Größtenteils sind diese auf 6-teiligen Skalen einzuschätzen (zum<br>Beispiel Selbstständigkeit oder Umgangsformen und<br>Erscheinungsbild der Teilnehmenden). Alle Faktoren zur<br>Wirkungsmessung beziehungsweise Zielgruppenbeschreibung<br>(Income und Outcome) werden im Rahmen der Beendigung der<br>Teilnahme (rückwirkend) eingeschätzt. |  |  |
|                                | Bei Diskrepanzen zwischen Coach_in/Berater_in und Teilnehmenden<br>hinsichtlich der "(angestrebten) Ausbildung/Tätigkeit" soll im<br>Zweifelsfall die Meinung der Coach_innen/Berater_innen<br>herangezogen werden, um auf dieser Grundlage die<br>Wirkungsfaktoren zu bewerten.                                                                |  |  |
| gelöscht                       | Die Erstellung eines <b>Kompetenzenprofils</b> (Eintritt, Zwischenbericht,<br>Austritt) ist nicht mehr notwendig/möglich. Dieses Tool wurde<br>gänzlich gelöscht.                                                                                                    |  |  |

## 3 Wesentliche Hinweise zur Datenerfassung

Die Datenerfassung im MBI beziehungsweise in WABA ist von zentraler Bedeutung für die Projektbegleitung, wobei die Dateneingabe auf **drei verschiedenen Arten der Datenerlangung** beruht:

- Objektive/direkt erfasste Daten: Es werden klar zu erhebende soziodemografische Daten und Eckdaten der Betreuung (im MBI und in WABA) sowie durch das Angebot erbrachte Leistungen (in WABA) dokumentiert.
- Einschätzung der Coach\_innen<sup>3</sup>: Die bestmögliche Erfassung und Darstellung des jeweiligen Status Quo der Teilnehmenden beruht auf der Einschätzung der Coach\_innen, die sehr intensiv mit diesen zusammenarbeiten. Diese Art der Datenerlangung bezieht sich nur auf das nicht-personenbezogene WABA und umfasst sowohl die Faktoren zur Wirkungsmessung und Zielgruppenbeschreibung (im Folgenden auch "Wirkungsfaktoren" genannt) (wie zum Beispiel die Kompetenzen der Teilnehmenden) als auch die Dokumentation der Behinderungen/Beeinträchtigungen <u>ohne</u> Befund (siehe hierzu auch Kapitel 3.2).
- 3. **Sicht/Auskunft der Teilnehmenden:** Drittens sind bei Fragestellungen, die (ausschließlich) die Sicht der Teilnehmenden wiedergeben beziehungsweise auf deren Auskunft beruhen (zum Beispiel Erstsprache oder sozial-emotionale Beeinträchtigungen), die Antworten der Teilnehmenden zu dokumentieren.

## 3.1 Eckpfeiler der Dokumentation

Nachfolgend werden grundsätzliche Vorgangsweisen, die bei der Dateneingabe zu berücksichtigen sind, zusammengefasst dargestellt:

- Die **Eingabe** erfolgt durch die betreuenden Coach\_innen.
- Unmittelbar bei Eintritt in das SC (innerhalb von sieben Tagen) sind f
  ür jede teilnehmende Person die personenbezogenen und die nichtpersonenbezogenen Stammdaten und Teilnahmedaten (bei Start) einzutragen. Bei HERA sind diese Daten jedoch erst ab dem dritten Beratungstermin zu dokumentieren, wobei als Beginn-/Startdatum r
  ückwirkend das Datum des ersten Beratungstermins vermerkt wird. Beratungen, die somit nach maximal zwei Beratungsgespr
  ächen beendet werden, z
  ählen nicht als HERA-

<sup>&</sup>lt;sup>3</sup> Die Bezeichnung Coach\_in wird stellvertretend für alle Fachkräfte der SMS-Angebote verwendet und umschließt Berater\_innen, Trainer\_innen und Assistent\_innen.

Teilnahmen und werden im MBI und in WABA nicht erfasst. Das Startdatum der Teilnahme darf nicht in der Zukunft liegen.

- Mit Eingabe der Sozialversicherungsnummer (SVNR) beziehungsweise des Namens und des Geburtsdatums der Person und dem Klick auf "Suchen" überprüft das System, ob bereits ein Datensatz im MBI zu dieser Person angelegt wurde. Hat es bereits eine Teilnahme an einem SMS-Angebot gegeben, wird der Datensatz angezeigt und kann gegebenenfalls aktualisiert werden. Dies ist auch ein Hinweis darauf, dass es bereits bei den nichtpersonenbezogenen Daten einen Datensatz mit einer Person ID für diese Teilnahme gibt. Ist kein Stammdatensatz vorhanden, müssen die Stammdaten neu angelegt werden.
- In jenen Fällen, in denen bereits eine Person ID vorhanden ist, muss diese verwendet werden. Ansonsten muss eine neue Person ID angelegt werden. Um sicherzustellen, dass die Datenerfassung im Teilnahmeverlauf durchgeführt werden kann, muss die Person ID im Projekt-Akt vermerkt und sicher verwahrt werden.
- Stammdaten (sowohl personenbezogen als auch nicht-personenbezogen) können jederzeit von allen Mitarbeitenden geändert werden, auch wenn diese nicht aus dem Projekt stammen, in dem sich die Teilnahme befindet. Änderungen in den Stammdaten wirken sich sowohl auf alle laufenden als auch auf bereits beendete Teilnahmen dieser Person aus.<sup>4</sup>
- Es ist darauf zu achten, dass alle Einträge im MBI und in WABA übereinstimmen. Die Anzahl der Teilnahmen darf sich zwischen den beiden Datenbanken nur um 0,5% unterscheiden.<sup>5</sup>
- Die "TN-Daten laufend" und die "Leistungsfaktoren" (nicht-personenbezogene Daten) können laufend im Zuge der Teilnahme eingetragen oder geändert werden. Spätestens im Zuge der Beendigung der Teilnahme soll eine Aktualisierung der Daten und eine Überprüfung auf deren Vollständigkeit hin erfolgen.
- Bei manchen nicht-personenbezogenen Teilnahmedaten beziehungsweise Leistungsfaktoren ist eine Mehrfachauswahl möglich, zum Beispiel Behinderungen/Beeinträchtigungen mit/ohne Befund oder Parallelbegleitungen von SMS-Angeboten.
- Bei den meisten Fragen handelt es sich um **Pflichtfelder**. Wenn gespeichert wird, ohne diese Pflichtfragen beantwortet zu haben, scheint jeweils ein

<sup>&</sup>lt;sup>4</sup> Ausnahme: Die SVNR kann nur vom Bundesrechenzentrum (BRZ) verändert werden. In diesem Fall soll die\_der zuständige Mitarbeitende des SMS kontaktiert werden.

<sup>&</sup>lt;sup>5</sup> Zum Beispiel darf bei einem Projekt mit 200 Teilnahmen zwischen dem MBI und WABA nur ein Unterschied von maximal einer Teilnahme bestehen. Bei Projekten mit weniger Teilnahmen soll die Anzahl der Teilnahmen übereinstimmen.

entsprechender Hinweis oder eine Markierung auf. Die Leistungsfaktoren sowie Wirkungsfaktoren (bei Beendigung mit der Beendigungsart "Abbruch" oder "Administrativ") sind hingegen **optional** zu befüllen.

- **Beendigungsart** und Beendigungsergebnis sowie die Wirkungsfaktoren (Income und Outcome) sind bei Austritt aus dem Angebot (innerhalb von sieben Tagen) einzutragen.<sup>6</sup>
- Wenn Personen nach Beendigung einer Teilnahme innerhalb eines Monates wieder um Unterstützung ersuchen und die maximale Betreuungsdauer noch nicht ausgeschöpft wurde, ist die Beendigung der vorangegangenen Teilnahme aufzuheben und die **Teilnahme fortzuführen**.<sup>7</sup> Liegt die Beendigung länger als einen Monat zurück, ist eine neue Teilnahme zu beginnen.
- Will die Person ein Folgeangebot besuchen, das ebenfalls vom SMS gefördert wird, muss auch in diesem Angebot dieselbe Person ID verwendet werden. Es sind persönliche Übergabegespräche zu führen. An diesen Gesprächen nehmen die Teilnehmenden und die Coach\_innen des aktuellen sowie des Folgeangebots teil.<sup>8</sup>
- Es kann **in einem Projekt pro Person nur eine laufende Teilnahme** geben. Es ist technisch nicht möglich eine weitere Teilnahme anzulegen, bevor die laufende Teilnahme in diesem Projekt beendet wurde. Bei einer parallelen Inanspruchnahme einer Heranführungsberatung und eines Support Coachings ist der Betreuungsanlass "Support Coaching <u>und</u> Heranführungsberatung" zu dokumentieren.
- Auch parallel laufende ÖZIV-Support-Teilnahmen, also Teilnahmen in unterschiedlichen Projekten desselben Angebots, deren Begleitungszeiträume sich überschneiden, sind nicht vorgesehen.<sup>9</sup>

<sup>&</sup>lt;sup>6</sup> Das Endedatum darf maximal sieben Tage in der Zukunft liegen. Eine Ausnahme ist der Dezember: Im gesamten Dezember jeden Jahres darf ein Endedatum bis maximal 31.12. des Jahres eingetragen werden. Es dürfen im Dezember jedoch keine Beendigungen mit einem Datum im Folgejahr getätigt werden.

<sup>&</sup>lt;sup>7</sup> Dies ist unabhängig vom Betreuungsanlass zu verstehen: Das heißt bei einer Beendigung einer Heranführungsberatung und einer anschließenden Inanspruchnahme eines Support Coachings (beziehungsweise umgekehrt) innerhalb eines Monates, ist die Teilnahme ebenso fortzuführen und der Betreuungsanlass dahingehend anzupassen.

<sup>&</sup>lt;sup>8</sup> Übergaben von oder in die SMS-Angebote SQ oder MO stellen Sonderfälle dar, siehe Kapitel 7.1 und 8.

<sup>&</sup>lt;sup>9</sup> Da es <u>in Ausnahmefällen</u>, die vorab von der zuständigen SMS-Landesstelle genehmigt werden müssen, dennoch zu solchen Teilnahmen kommen kann, besteht in technischer Hinsicht die Möglichkeit, zeitlich überschneidende Teilnahmen anzulegen. Wird nun eine parallel laufende Teilnahme angelegt, so erscheint ein entsprechendes Hinweisfeld, das über die notwendige Genehmigung informiert. Handelt es sich bei den sich überschneidenden Teilnahmen jedoch um einen Fehleintrag, soll das Start- beziehungsweise das Endedatum korrigiert werden.

• Personen können nach Beendigung des Angebots erneut und somit **mehrfach am selben Angebot teilnehmen**. In jedem Fall muss bei der Eingabe dieselbe Person ID verwendet werden.

## 3.2 Professionelle Einschätzung der Situation der Teilnehmenden

Die Einschätzungen der Coach\_innen bieten eine professionelle Sicht auf den jeweiligen Status quo der Teilnehmenden und somit eine größtmögliche Annäherung an eine **umfassende Darstellung der ausbildungs- und arbeitsmarktintegrativen Ressourcen und Problemlagen** dieser, will man auf ausufernde Diagnosestraßen verzichten. In weiterer Folge bilden die erhobenen Daten die Grundlage für die Auswahl und Gestaltung der Interventionen in der Beratungs- oder Unterstützungssituation. Selbstverständlich können die Einschätzungen der Coach\_innen nur als Momentaufnahmen der jeweiligen Situation gesehen werden. Dennoch ist es dadurch möglich Entwicklungsprozesse der Teilnehmenden im Zuge der Betreuung in Richtung Ausbildung/Arbeitsmarkt abzubilden.

Um diese – zwar von einschlägig qualifizierten Personen vorgenommenen, aber letztlich natürlich subjektiven – Bewertungen beziehungsweise Einstufungen trotzdem für Vergleiche nutzbar zu machen, ist Folgendes bei den **Faktoren zur Wirkungsmessung und Zielgruppenbeschreibung** vorgesehen:

- Es wurde möglichst auf unmittelbar in der Beratung, im Training oder in der Beschäftigung beobachtbares Verhalten abgezielt beziehungsweise Faktoren ausgewählt, an denen im Zuge der Beratung direkt gearbeitet wird. Die Auswahl dieser Faktoren ist gemeinsam mit Coach\_innen von ÖZIV Support erfolgt, sodass die Betreuungspraxis bestmöglich abgebildet werden kann. Wird die Teilnahme mit einem Abschluss oder einer Alternative beendet, sind alle Wirkungsfaktoren verpflichtend zu erfassen. Bei einer Beendigung mit der Beendigungsart "Abbruch" oder "Administrativ" ist die Erhebung der Wirkungsfaktoren optional.
- Einstufungen der Kompetenzen der Teilnehmenden sind größtenteils vor dem Hintergrund der Anforderungen, die die (angestrebte) Ausbildung/Tätigkeit beziehungsweise das arbeitsmarktpolitische Unterstützungsangebot, an welches die Teilnehmenden herangeführt werden, an die Teilnehmenden stellt, vorzunehmen. Teilweise gibt es jedoch allgemeine Kompetenzen, bei welchen nicht der Bezug zur (angestrebten) Ausbildung/Tätigkeit, sondern allgemeine Kompetenzen im Vordergrund stehen.
- Größtenteils besteht eine sechsteilige Skala, wobei jedoch Unterschiede bestehen je nachdem, ob es sich um Kompetenzen (im Hinblick auf die (angestrebte) Ausbildung/Tätigkeit oder allgemein) oder um sonstige Faktoren handelt.

- Alle Faktoren zur Wirkungsmessung/Beschreibung der Zielgruppe werden im Rahmen der Beendigung der Teilnahme eingeschätzt.
- Alle Fragen müssen bei allen Teilnehmenden eingeschätzt werden, unabhängig davon, ob auch entsprechende Leistungen erfolgt sind.
- Die Einstufungen sollen möglichst in Abstimmung mit den Teilnehmenden erfolgen und im Optimalfall eine **gemeinsame Sicht** darstellen. Dies wird nicht immer möglich sein. Kann in dem einen oder anderen Bereich keine gemeinsame Sichtweise gefunden werden, so ist jene der Coach\_innen zu dokumentieren.

## 3.3 Datenerfassung im Verlauf der Teilnahme

Die folgenden Tabellen geben eine Übersicht darüber, wann die verschiedenen Daten im Zuge der Teilnahme in das MBI beziehungsweise WABA einzutragen sind.

| Personenbezogene Daten | Zeitpunkt                                                                                         |
|------------------------|---------------------------------------------------------------------------------------------------|
| Stammdaten             | Bei Angebotseintritt<br>(SC: innerhalb von sieben Tagen,<br>HERA: ab dem dritten Beratungstermin) |
| Teilnahmedaten         | Bei Angebotseintritt<br>(SC: innerhalb von sieben Tagen,<br>HERA: ab dem dritten Beratungstermin) |
| Beendigung             | Bei Teilnahmeende (innerhalb von sieben Tagen) <sup>10</sup>                                      |

Tabelle 7: Personenbezogene Datenerfassung im MBI im Verlauf der Teilnahme

| Tabelle 8: Nicht-personenbezogene Datenerfassung in WABA im Verlauf der |  |
|-------------------------------------------------------------------------|--|
| Teilnahme                                                               |  |

| Nicht-personenbezogene<br>Daten | Zeitpunkt                                                                                    |
|---------------------------------|----------------------------------------------------------------------------------------------|
| Stammdaten                      | Bei Angebotseintritt<br>(SC: innerhalb von sieben Tagen,<br>HERA: ab dem 3. Beratungstermin) |
| Teilnahmedaten Start            | Bei Angebotseintritt<br>(SC: innerhalb von sieben Tagen,<br>HERA: ab dem 3. Beratungstermin) |

<sup>&</sup>lt;sup>10</sup> Das Endedatum darf maximal sieben Tage in der Zukunft liegen. Eine Ausnahme ist der Dezember: Im gesamten Dezember jeden Jahres darf ein Endedatum bis maximal 31.12. des Jahres eingetragen werden. Es dürfen im Dezember jedoch keine Beendigungen mit einem Datum im Folgejahr getätigt werden.

| Teilnahmedaten laufend | Laufend beziehungsweise spätestens bei<br>Teilnahmeende (innerhalb von sieben Tagen) |
|------------------------|--------------------------------------------------------------------------------------|
| Leistungsfaktoren      | Laufend beziehungsweise spätestens bei<br>Teilnahmeende (innerhalb von sieben Tagen) |
| Wirkungsfaktoren       | Bei Teilnahmeende (innerhalb von sieben Tagen)                                       |
| Beendigung             | Bei Teilnahmeende (innerhalb von sieben Tagen) <sup>10</sup>                         |

Erst die korrekte Beendigung einer Teilnahme im System beendet die Dokumentationspflicht für die jeweilige Teilnahme durch den Projektträger.

## 3.4 Datenschutz

Grundsätzlich gilt die Datenschutzerklärung des Sozialministeriumservice gemäß der Datenschutz-Grundverordnung (DSGVO).

Konkret bedeutet dies unter anderem, dass im zweigeteilten EDV-System personenbezogene Daten getrennt von den nicht-personenbezogenen Daten gespeichert werden. Für die nicht-personenbezogenen Daten (in WABA) wird automatisch ein aus Zahlen und Buchstaben bestehendes achtstelliges Identifikationsmerkmal nach Zufallsprinzip generiert (in Folge Person ID genannt).

Zu beachten ist, dass es keinerlei technische Verbindungsmöglichkeit zwischen gespeicherten personenbezogenen und nicht-personenbezogenen Daten gibt. Es kann also von einer Sozialversicherungsnummer (SVNR) oder einem Namen nicht auf die Person ID geschlossen werden und umgekehrt.

Es ist daher <u>unbedingt notwendig</u>, dass die\_der Coach\_in die <u>Person ID im</u> <u>Projekt-Akt vermerkt und sicher verwahrt</u>. Die Projekt-Akten dürfen für Dritte nicht einsehbar sein.

Ohne die Person ID kann ein Datensatz im System nicht wiedergefunden und aufgerufen werden, um beispielsweise Daten zu ergänzen oder die Dokumentation am Ende der Teilnahme zu beenden.

Wird die Person ID im Projekt-Akt nicht vermerkt oder geht der Projekt-Akt verloren, kann kein Bezug mehr zwischen den nicht-personenbezogenen Daten und der dahinterliegenden Person hergestellt werden.

## 4 Berechtigungsvergabe für das MBI / WABA

Der Projektträger muss für aktuelle Berechtigungen für alle Projektmitarbeitenden im USP (Unternehmensserviceportal, <u>www.usp.gv.at</u>) sorgen. Sobald diese Berechtigung vom Träger angelegt wurde, muss sich jede\_r Projektmitarbeiter\_in im MBI registrieren. Das heißt sie\_er steigt in das USP ein, klickt einmal auf die Anwendung "Monitoring Berufliche Integration" und steigt wieder aus.

Danach kann die Projektleitung in Be-FIT die Mitarbeitenden zum Projekt zuordnen und die Rolle zuteilen. Für die Rollenzuteilung muss entweder die Rolle "Projektleitung" oder "Projektteilnahmeverwaltung" (= Schlüsselkraft) angewählt sein.<sup>11</sup>

Klickt man im MBI bei der Startseite rechts in der Spalte "Details" auf das blaue Symbol "i" sieht man alle berechtigten Projektmitarbeitenden pro Projektabschnitt.

Die Projektleitung muss für jeden Projektabschnitt alle Mitarbeitenden neu berechtigen und die Rollen neu zuordnen.

Die Berechtigungen für WABA werden vom MBI übernommen.<sup>12</sup>

Eine detaillierte Anleitung zur Anlage und zum Abruf der Anwendung MBI für Projektträger über das Unternehmensserviceportal (USP) befindet sich im Anhang beziehungsweise steht auf der Website des SMS<sup>13</sup> zur Verfügung.

<sup>&</sup>lt;sup>11</sup> Für die Mitarbeitenden der KOST und BundesKOST erfolgt die Berechtigungsvergabe anders: Ein für diese Zwecke vorgesehenes Formblatt "Anforderungen Berechtigungen MBI für KOST/BundesKOST" wird von der Projektleitung ausgefüllt und auf Be-FIT hochgeladen. Das Support-Team des SMS erteilt dann die angeforderten Berechtigungen.

<sup>&</sup>lt;sup>12</sup> Für die Mitarbeitenden des SMS und der KOST können die Berechtigungen nicht aus dem MBI übernommen werden. Stattdessen muss das "Formblatt für Anforderungen bzw. Abmeldungen von WABA-Berechtigungen" (siehe in der WABA-Datenbank unter "Informationen / Dokumente") ausgefüllt und an <u>waba@bundeskost.at</u> geschickt werden.

<sup>13</sup> 

https://www.sozialministeriumservice.at/Arbeitsmarktprojekte/Projektfoerderung/Infos\_fuer\_ProjekttraegerInnen.de.html

## 5 Einstieg in das MBI / in WABA

Der Einstieg in das MBI / in WABA<sup>14</sup> erfolgt über das Unternehmensserviceportal "USP" unter der Webadresse: <u>www.usp.gv.at</u>.<sup>15</sup>

Wenn der Button "Mein USP" betätigt wird, öffnet sich ein Fenster, wo die Anmeldung mit der Handysignatur erfolgen kann. Sämtliche Anwender\_innen müssen über eine gültige Bürgerkarte/Handysignatur verfügen.

Abbildung 1: MBI/WABA: Anmelden über www.usp.gv.at

| Das digitale Unternehmensservice |                       |  |  |
|----------------------------------|-----------------------|--|--|
| Verwaltung, einfach online.      |                       |  |  |
|                                  |                       |  |  |
| Mein USP                         | Erste Schritte am USP |  |  |
|                                  |                       |  |  |

In einem ersten Schritt werden die Mobiltelefonnummer, auf die die Bürgerkarte registriert ist, und das persönliche Passwort eingegeben und mittels "Identifizieren" bestätigt.

Abbildung 2: MBI/WABA: Anmelden mit Handysignatur

Unternehmensservice Portal

#### Anmeldung mit Handysignatur

|                                 | einfach sicher |
|---------------------------------|----------------|
| Benutzername/Mobiltelefonnummer |                |
| Benutzername/Mobiltelefonnummer | 8              |
| Signatur Passwort               |                |
| Signatur Passwort               |                |
|                                 | Identifizieren |
| 8                               | Passwort falsc |

<sup>&</sup>lt;sup>14</sup> Für das SMS und die KOST erfolgt der Einstieg in WABA längerfristig über die Website <u>https://waba.s-team.at</u>. Als Benutzer\_innenname wird die hinterlegte Email-Adresse verwendet. Beim erstmaligen Einstieg in WABA ist es nötig den Link "Passwort vergessen" anzuwählen. Durch Auswahl dieses Feldes wird eine Mail an die hinterlegte E-Mail-Adresse gesendet. Diese beinhaltet einen Link zum Zurücksetzen des Passworts.

<sup>&</sup>lt;sup>15</sup> Es muss darauf geachtet werden, dass stets die aktuellste Version des Browsers verwendet wird. Von einer Nutzung des Internet Explorers wird abgeraten.

In einem nächsten Schritt wird die Anmeldung mittels eines TAN-Codes fortgesetzt. Dieser wird entweder über die Handy-Signatur-App zugeschickt oder kann per SMS angefordert werden. Mit "**Signieren**" steigt man in das USP ein.

Abbildung 3: MBI/WABA: Anforderung TAN-Code via Handy-Signatur-App

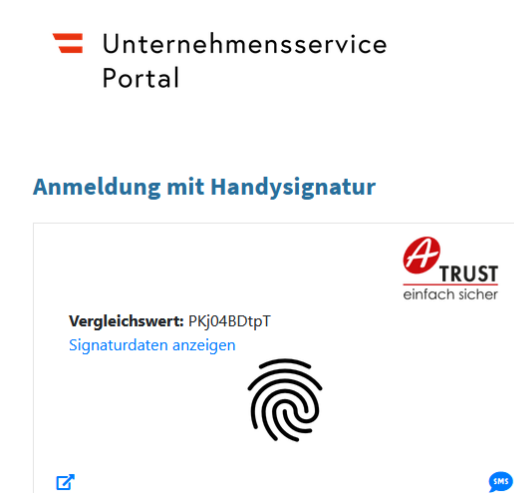

Abbildung 4: MBI/WABA: Anforderung TAN-Code via SMS

Unternehmensservice Portal

#### Anmeldung mit Handysignatur

| Vergleichswert: hbAfiAgtnv |           |
|----------------------------|-----------|
| Signaturdaten anzeigen     |           |
| TAN (SMS)                  |           |
| TAN (SMS)                  |           |
|                            | Signieren |
| C.                         |           |

In der nun geöffneten Seite kann über "Meine Services" der Einstieg in das MBI und in WABA erfolgen.

#### Abbildung 5: MBI/WABA: Einstieg über Meine Services

#### **Meine Services**

Dies ist eine Auswahl der Services für die Sie berechtigt sind. Sie können Ihre Favoriten jederzeit unter "Alle Services" konfigurieren.

Alle Services >

#### Be-FIT Förderportal

"Projektförderungen" oder "Monitoring berufliche Integration (MBI)" nutzen Wirkungs- und Aktivitätsmonitoring der Beruflichen Assistenzen

WABA "Wirkungs- und Aktivitätsmonitoring der Beruflichen Assistenzen" nutzen

Für einen **Einstieg in WABA** wird direkt das entsprechende Feld "Wirkungs- und Aktivitätsmonitoring der Beruflichen Assistenzen" ausgewählt.

Sollte das WABA-Auswahlfeld nicht aufscheinen, muss ganz rechts auf das klein geschriebene "Alle Services" geklickt werden, wodurch das WABA-Auswahlfeld aufscheint und durch Markieren des Sterns dauerhaft sichtbar gemacht werden kann.

Abbildung 6: WABA: Anzeige des Auswahlfeldes

## **Alle Services**

Dies ist die vollständige Liste an Services, für die Ihr Administrator Sie berechtigt hat. Sie können hier Favoriten setzen, die dann auf der Startseite von Mein USP angezeigt werden.

zurück zu Mein USP >

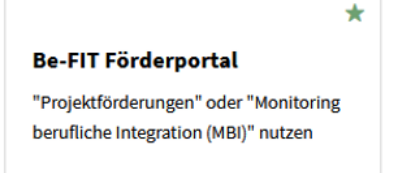

Wirkungs- und Aktivitätsmonitoring der Beruflichen Assistenzen \*

WABA "Wirkungs- und Aktivitätsmonitoring der Beruflichen Assistenzen" nutzen

Für einen **Einstieg in das MBI** wird das Feld "Be-FIT Förderportal" aktiviert. Schließlich steht das Monitoring Berufliche Integration als eines der angebotenen Services zur Auswahl bereit.

#### Abbildung 7: MBI: Service Monitoring Berufliche Integration

## Service auswählen

Bitte wählen Sie das Service aus, in dem Sie jetzt tätig werden wollen.

| Projektförderungen             |             |                |
|--------------------------------|-------------|----------------|
| <u>Monitoring Berufliche I</u> | Integration |                |
|                                |             | Zur Startseite |

## 6 Personenbezogene Daten im MBI

Als personenbezogen werden Daten bezeichnet, die direkten Rückschluss auf die konkrete Person, welche am jeweiligen Angebot teilnimmt, geben, wie beispielsweise Name, Adresse, Sozialversicherungsnummer oder Geburtsdatum.

Die personenbezogenen Daten werden getrennt von den nicht-personenbezogenen Daten eingegeben. Technisch ist es nicht möglich, diese beiden Datenbanken miteinander in Verbindung zu bringen.

Nach erfolgtem Einstieg in das MBI findet sich auf der linken Seite ein Auswahlmenü. Dieses beinhaltet die Punkte "Startseite", "Projekte" und "Logout". Um die Daten einer Person anzulegen, muss im Auswahlmenü unter "Projekte" zuerst das jeweilige Projekt ausgewählt werden. Danach können unter dem Menüpunkt "PERSONENBEZOGEN" die personenbezogenen Daten eingegeben werden.

| Startseite      |  |
|-----------------|--|
| PROJEKTE        |  |
| PERSONENBEZOGEN |  |
| Logout          |  |

Abbildung 8: MBI-Auswahlmenü

Der gesamte Bereich der nicht-personenbezogenen Daten ist in WABA angesiedelt. Im MBI können ab Jänner 2023 keine nicht-personenbezogenen Daten mehr angelegt und keine diesbezüglichen Auswertungen vorgenommen werden.

#### Abfolge der Dateneingabe

Wird eine **HERA**-Teilnahme angelegt, sind ab dem dritten Beratungstermin die Stamm- und Teilnahmedaten einzutragen.

Bei "Beginndatum" wird jedoch rückwirkend das Datum des ersten Beratungstermins vermerkt, welcher auch für die Berechnung der Teilnahmedauer und des Alters bei Eintritt herangezogen wird. Die Teilnahme wird also bereits ab diesem Zeitpunkt als solche gewertet.

Im Anschluss werden die übrigen Daten ausgefüllt.

Beratungen, die nach maximal zwei Beratungsgesprächen beendet werden, zählen nicht als HERA-Teilnahmen.

Bei **SC**-Teilnahmen werden für jede teilnehmende Person die Stamm- und Teilnahmedaten innerhalb von sieben Tagen nach Beginn der Teilnahme eingetragen.

## 6.1 Personenbezogene Stammdaten

#### 6.1.1 Anlegen der personenbezogenen Stammdaten

Nach Auswahl des Projekts und des Menüpunkts "personenbezogen" im linksseitigen MBI-Auswahlmenü kann entweder der Eintrag einer Person gesucht oder es können neue Stammdaten angelegt werden. Darüber hinaus stehen Datenexporte und Standardauswertungen für die personenbezogenen Daten des jeweiligen Projekts zum Download bereit. Des Weiteren wird eine Statistik über Eintritte, Austritte und (laufende) Teilnahmen angeführt (siehe Kapitel 6.4).

#### Abbildung 9: pb Daten: Übersichtsseite

| Zurück zur Projektliste   |                                |
|---------------------------|--------------------------------|
| Sozialversicherungsnummer |                                |
| Vorname                   |                                |
| Zuname                    |                                |
| Geburtsdatum              |                                |
| PLZ                       |                                |
|                           | Suchen Neue Stammdaten anlegen |
|                           |                                |

#### Export

| Deele shtur eesitee  |   |  |
|----------------------|---|--|
| Deobachtungszeitraum | - |  |
|                      |   |  |

| Tagesaktueller Excel-Export |
|-----------------------------|
|-----------------------------|

#### Auswertungen

| Beobachtungszeitraum | - |       |
|----------------------|---|-------|
|                      |   | <br>, |

Auswertung Eintritte Auswertung Laufend Auswertung Austritte Auswertung Beendigungsart Auswertung Teilnahmen

#### Statistik

| 2021 v filtern                                     |                 |
|----------------------------------------------------|-----------------|
| Anzahl der                                         | personenbezogen |
| Eintritte Teilnahmen                               | 143             |
| Eintritte Personen                                 | 141             |
| Austritte Teilnahmen                               | 115             |
| derzeit noch laufende Teilnahmen                   | 115             |
| Teilnahmen, welche den gewählten Zeitraum berühren | 230             |

Wenn eine Person im MBI angelegt werden soll, sind in der vorgegebenen Maske zunächst die SVNR oder Vorname, Zuname und Geburtsdatum der jeweiligen Person einzutragen. Nach einem Klick auf "Suchen" (nicht "neue Stammdaten anlegen") überprüft das System anhand der Daten, ob bereits ein Datensatz vorliegt, ob es also bereits eine SMS-Teilnahme dieser Person gibt oder gegeben hat. Ist dies der Fall, kann der entsprechende Datensatz via "Details anzeigen" geöffnet werden. Dieser ist gegebenenfalls zu aktualisieren. Zusätzlich zum bestehenden Datensatz werden auch die bisherigen "Teilnahmen zur obigen Person" mit Informationen zum Beginn- und Endedatum der Teilnahme, der Angebotsart sowie dem Projektnamen und -träger aufgelistet.

Abbildung 10: pb Stammdaten: Teilnahmen zur obigen Person

#### Teilnahmen zur obigen Person

| Beginndatum | Endedatum  | Angebotsart | Projektname | Projektträger | Ergebnisbericht/Perspektivenplan | Details<br>anzeigen |
|-------------|------------|-------------|-------------|---------------|----------------------------------|---------------------|
| 01.02.2012  | 04.05.2012 | JU          |             |               |                                  | ->                  |
| 29.09.2014  | 29.10.2014 | JU          |             |               |                                  | ->                  |
| 28.01.2015  | 20.08.2015 | JU          |             |               |                                  | ->                  |
| 07.12.2020  |            | AA          |             |               |                                  | ->                  |
|             |            |             |             |               |                                  |                     |

Werden bisherige Teilnahmen zur Person angezeigt, deutet das darauf hin, dass es auch bereits bei den nicht-personenbezogenen Daten Teilnahmen zu dieser Person mit einer **Person ID** gibt. Dieselbe Person ID muss auch für die neue Teilnahme im nicht-personenbezogenen Bereich verwendet werden, damit Verläufe auch auf nichtpersonenbezogener Ebene sichtbar gemacht werden können. Ist die Person ID nicht bekannt, muss bei der teilnehmenden Person eine Zustimmung eingeholt werden, dass diese bei dem vorangegangenen Projekt erfragt werden darf.

Liegt noch keine Teilnahme der jeweiligen Person vor, ist ein neuer Stammdatensatz anzulegen (siehe Button "Neue Stammdaten anlegen").

Die SVNR muss zu diesem Zeitpunkt noch nicht eingetragen werden. Sobald jedoch die Teilnahme angelegt und die Teilnahmedaten erfasst werden, muss auch der Eintrag der SVNR erfolgen.

Abbildung 11: pb Stammdaten anlegen

| Sozialversicherungsnummer | 1236010300                     |
|---------------------------|--------------------------------|
| Vorname                   | Sarah                          |
| Zuname                    | Musterfrau                     |
| Geburtsdatum              | 01.03.2000                     |
| PLZ                       |                                |
|                           | Suchen Neue Stammdaten anlegen |

Wenn der Button "Neue Stammdaten anlegen" geklickt wird, öffnet sich eine weitere Maske, in die personenbezogene Informationen einzutragen sind.

Abbildung 12: pb Stammdaten: Eingabemaske

| Personenbezogene Stammdaten                      |                                                                       |
|--------------------------------------------------|-----------------------------------------------------------------------|
| Sozialversicherungsnummer                        | 2134220794                                                            |
| Vorname                                          | Sarah                                                                 |
| Zuname                                           | Musterfrau                                                            |
| Geburtsdatum                                     | 22.07.1994                                                            |
| Geschlecht                                       | weiblich                                                              |
| Staat                                            | Österreich 🗸                                                          |
|                                                  |                                                                       |
| Wohnt TN in Österreich?                          | ⊙ja                                                                   |
| Wohnt TN in Österreich?                          | ⊛ja<br>O nein                                                         |
| Wohnt TN in Österreich?<br>PLZ                   | ● ja<br>O nein                                                        |
| Wohnt TN in Österreich?<br>PLZ<br>RGS            | <ul> <li>● ja</li> <li>○ nein</li> <li>962</li> </ul>                 |
| Wohnt TN in Österreich?<br>PLZ<br>RGS<br>Bezirk  | <ul> <li>● ja</li> <li>○ nein</li> <li>962</li> <li>WIEN 6</li> </ul> |
| Wohnt TN in Österreich? PLZ RGS Bezirk Speichern | <ul> <li>● ja</li> <li>○ nein</li> <li>962</li> <li>WIEN 6</li> </ul> |

| Variable /<br>Antwortkategorie | Erläuterung                                                                                                    |
|--------------------------------|----------------------------------------------------------------------------------------------------|
| Sozialversicherungs-<br>nummer | Die SVNR ist bei den personenbezogenen Stammdaten optional einzugeben.                                                                                                    |
|                                | Zur Vorgehensweise bei fehlerhafter Eingabe, siehe<br>das folgende Kapitel.                                                                                                    |
|                                | Personen ohne österreichische SVNR können nicht in das<br>MBI eingegeben werden. Ob diese Personen trotzdem an<br>einem Projekt teilnehmen dürfen, entscheidet die<br>zuständige Landesstelle des SMS.                                                    |
| Geburtsdatum                   | In manchen Fällen ist das genaue Geburtsdatum nicht<br>bekannt. Die SVNR kann dann fiktive Daten enthalten, wie<br>zum Beispiel 13 für den Geburtsmonat beziehungsweise<br>00 oder 32 für den Geburtstag.                                                 |
|                                | Im MBI ist in solchen Fällen folgendermaßen vorzugehen:                                                                                                    |
|                                | Wenn der Monat im vorliegenden Geburtsdatum eine 13<br>ist, dann soll im MBI "07" eingegeben werden (für den Juli<br>des Jahres).                                                                                                    |
|                                | Wenn der Geburtstag bekannt ist, soll der bekannte<br>Geburtstag eingegeben werden (zum Beispiel <u>02</u> .13.1999<br>= <u>02</u> .07.1999).                                                                                                    |
|                                | Wenn der Geburtstag nicht bekannt ist (zum Beispiel $\underline{00}.13.1999$ oder $\underline{32}.13.1999$ ), dann soll für den Geburtstag eine "15" eingegeben werden (= $\underline{15}.07.1999$ ).                                                     |
|                                | Unterscheidet sich das im MBI eingegebene<br>Geburtsdatum von jenem, das in der SVNR enthalten ist<br>(zum Beispiel bei Eingabe SVNR: 1456021399 und<br>Geburtsdatum: 02.07.1999), erscheint ein Hinweis, der auf<br>diesen Unterschied aufmerksam macht. |
|                                | Dieser Hinweis ist als Service zu verstehen für den Fall,<br>dass es zu einer versehentlichen Fehleingabe gekommen<br>ist. Die Eingabe kann aber trotzdem gespeichert werden.                                                                             |
| Geschlecht                     | Es kann zwischen sechs verschiedenen<br>Geschlechtsangaben unterschieden werden: männlich,<br>weiblich, divers, inter, offen, kein Eintrag.                                                                                                    |
| Staat                          | Aus einer vorgegebenen Staatenliste kann die<br>Staatsbürgerschaft der Teilnehmenden ausgewählt<br>werden. Wenn der Staat, aus dem die Person stammt,<br>nicht Teil der Liste ist, kann die Kategorie "andere                                             |

Tabelle 9: pb Stammdaten: Erläuterungen ausgewählter Variablen/Antwortkategorien

|                   | Staatsbürgerschaft" gewählt werden. Der entsprechende<br>Staat muss in weiterer Folge im zugehörigen Textfeld<br>eingetragen werden. Auch für Teilnehmende, die<br>staatenlos sind oder deren Staatsbürgerschaft unbekannt<br>ist, gibt es eigene Auswahlkategorien. |
|-------------------|----------------------------------------------------------------------------------------------------|
| PLZ des Wohnortes | Hier ist die PLZ des Wohnortes der teilnehmenden Person einzugeben.                                                                                                    |
|                   | Anhand der PLZ werden vom System die RGS des AMS<br>sowie der Wohnbezirk zugeordnet. Die RGS und der<br>Wohnbezirk werden im System gespeichert.                                                                                                    |
|                   | Die PLZ wird nur gespeichert, wenn die Person ausbildungspflichtig ist.                                                                                                    |
|                   | Wenn die Frage "Wohnt TN in Österreich" mit "nein"<br>beantwortet wird, wird keine PLZ abgefragt.                                                                                                    |
| RGS               | Die RGS wird automatisch aus der eingegebenen PLZ des Wohnortes generiert.                                                                                                    |
| Bezirk            | Der Bezirk wird automatisch aus der eingegebenen PLZ des Wohnortes generiert.                                                                                                    |

Die Stammdaten können jederzeit von den Coach\_innen geändert werden, auch wenn diese nicht aus dem Projekt stammen, in dem sich die an ÖZIV Support teilnehmende Person befindet. Änderungen in den Stammdaten wirken sich sowohl auf alle laufenden Teilnahmen als auch bereits beendete Teilnahmen dieser Person aus.

Die SVNR kann jedoch nur vom Bundesrechenzentrum (BRZ) geändert werden. Muss eine SVNR aktualisiert werden, muss die\_der zuständige Mitarbeitende des SMS kontaktiert und alle Projekte, bei denen es weitere laufende Teilnahmen gibt, darüber informiert werden, damit auch diese ihre Teilnahmen wieder finden können.

## 6.1.2 Falsche Angabe der personenbezogenen Daten

Seit April 2017 wird beim Anlegen der Stammdaten (Vorname, Nachname, Geburtsdatum) von Personen mit einem österreichischen Wohnsitz im MBI ein Abgleich mit dem ZMR (Zentrales MeldeRegister) durchgeführt. Dies folgt den Erfordernissen der "AusBildung bis 18" und dient der Optimierung der Datenqualität. Die Daten lassen sich im MBI nur speichern, wenn Vorname, Nachname und Geburtsdatum mit dem ZMR übereinstimmen. Wenn eine Schreibweise für den Namen sehr ähnlich ist (zum Beispiel Stanisic statt Stanišić), wird der Datensatz dennoch im ZMR gefunden und kann gespeichert werden. Sind die Daten jedoch fehlerhaft und kann die Person anhand dieser Merkmale nicht im ZMR gefunden werden, kann keine Teilnahme angelegt werden. Wenn die Daten nicht korrekt eingetragen wurden, öffnet sich ein Feld mit folgender Information: "Die Person konnte nicht gespeichert werden, da sie aufgrund der eingegebenen Daten (Vorname, Nachname, Geburtsdatum, PLZ) nicht eindeutig im ZMR identifiziert werden konnte. Bitte überprüfen Sie Ihre Eingaben bzw. wenden Sie sich an Ihre zuständige Sachbearbeiterin oder Sachbearbeiter im Sozialministeriumservice."

Wenn die SVNR nicht stimmt, erscheint ein Hinweis, dass diese ungültig ist. Ein Speichern ist dann nicht möglich und die Teilnahme kann nicht angelegt werden. Wenn das Geburtsdatum wiederum von jenem in der SVNR enthaltenen Geburtsdatum abweicht, macht ein Hinweis darauf aufmerksam und die Daten sollen dahingehend überprüft werden. Es kann jedoch weitergearbeitet werden, da es vorkommen kann, dass sich das Geburtsdatum vom Geburtsdatum in der SVNR unterscheidet (siehe Kapitel 6.1.1).

Lassen sich die eingegebenen Daten nicht speichern, gilt es Folgendes zu beachten:

- Die Eingaben können auf Tippfehler überprüft werden.
- Das Projekt kann den Fall zu einem späteren Zeitpunkt nochmals zu speichern versuchen.
- Die Schreibweise von Namen muss beachtet werden. Es gilt die Schreibweise laut Meldezettel. Bei Bedarf muss ein Meldezettel oder die e-card von den Teilnehmenden verlangt werden. Die Person kann nur im MBI gespeichert werden, wenn eine Meldung vorhanden ist.

Wenn das Speichern trotz Schreibweise laut Meldezettel beziehungsweise e-card nicht möglich ist, soll über Be-FIT eine Meldung an die\_den zuständige\_n Sachbearbeiter\_in erfolgen, dass die Stammdaten im MBI nicht gespeichert werden konnten. Ein Screenshot, auf dem alle Daten der Person ersichtlich sind (SVNR, Vorname, Nachname, Geburtsdatum) sowie eine Kopie des Meldezettels werden dieser Meldung beigefügt.

## 6.2 Personenbezogene Teilnahmedaten

Nachdem die personenbezogenen Stammdaten angelegt worden sind, scheint ein Informationsfeld auf, das über den nächsten Schritt, das Anlegen einer neuen Teilnahme, informiert.

Mit dem Anlegen der personenbezogenen Teilnahmedaten wird der jeweiligen Teilnahme der Person eine Teilnahme ID zugewiesen. Erst mit dieser Teilnahme ID scheint die Person im personenbezogenen MBI Datenexport auf.

| Personenbezogene Stammdaten gespeichert - nächster Schritt: Neue Teilnahme hinzufügen  Personenbezogene Stammdaten |              |  |
|----------------------------------------------------------------------------------------------------|--------------|--|
|                                                                                                    |              |  |
| Vorname                                                                                                    | Sarah        |  |
| Zuname                                                                                                    | Musterfrau   |  |
| Geburtsdatum                                                                                                    | 22.07.1994   |  |
| Geschlecht                                                                                                    | weiblich     |  |
| Staat                                                                                                    | Österreich 🗸 |  |
| Wohnt TN in Österreich?                                                                                            | ⊙ja          |  |
|                                                                                                    | ○ nein       |  |
| PLZ                                                                                                    |              |  |
| RGS                                                                                                    | 962          |  |
| Bezirk                                                                                                    | WIEN 6       |  |
| Speichern<br>Neue Teilnahme hinzufügen                                                                             |              |  |

#### Abbildung 13: pb TN-Daten: Neue Teilnahme hinzufügen

Bei Anklicken des Buttons "Neue Teilnahme hinzufügen" öffnet sich eine weitere Maske, bei der das Beginndatum und, falls noch nicht angegeben, die SVNR einzutragen sind, damit die neue Teilnahme angelegt werden kann. Außerdem wird nach dem Betreuungsanlass gefragt.

#### Abbildung 14: pb TN-Daten: SVNR, Beginndatum, Betreuungsanlass

| Personenbezogene Teilnahmedaten |                            |
|---------------------------------|----------------------------|
| Sozialversicherungsnummer       | 1236010300                 |
| Teilnahme anlegen:              |                            |
| Beginndatum                     |                            |
| Betreuungsanlass                | Betreuungsanlass auswählen |
|                                 | Speichern                  |

Tabelle 10: pb TN-Daten: Erläuterung Beginndatum, Betreuungsanlass

| Variable /<br>Antwortkategorie | Erläuterung                                                                                                    |
|--------------------------------|----------------------------------------------------------------------------------------------------|
| Beginndatum                    | In <b>HERA</b> wird eine Teilnahme erst ab dem dritten<br>Beratungstermin angelegt. Werden Beratungen nach<br>maximal zwei Beratungsgesprächen beendet, erfolgt keine<br>Dokumentation im MBI.                                                                                                    |
|                                | Wenn die_der Teilnehmende einen dritten Beratungstermin<br>in Anspruch nimmt und somit ein Anlegen der Teilnahme<br>erfolgt, wird bei "Beginndatum" rückwirkend das Datum des<br>ersten Beratungstermins eingetragen. Die Teilnahme wird<br>also bereits ab diesem Zeitpunkt als solche gewertet und das |

|                  | eingetragene Datum wird für die Berechnung der<br>Teilnahmedauer und des Alters der teilnehmenden Person<br>bei Eintritt herangezogen.<br>In <b>SC</b> definiert das Beginndatum den Beginn der Teilnahme.                                                                                                    |
|------------------|----------------------------------------------------------------------------------------------------|
| Betreuungsanlass | Hier kann angegeben werden, ob im Zuge der Teilnahme<br>eine Heranführungsberatung <u>und/oder</u> ein Support Coaching<br>absolviert wurde.                                                                                                    |
|                  | Wird <b>ausschließlich eine Heranführungsberatung <u>oder</u><br/>ein Support Coaching</b> durchgeführt, so ist der jeweils<br>entsprechende Betreuungsanlass "Heranführungsberatung"<br>beziehungsweise "Support Coaching" auszuwählen.                                                                                                    |
|                  | Findet im Zuge der Teilnahme jedoch <b>sowohl eine</b><br><b>Heranführungsberatung <u>als auch</u> ein Support Coaching</b><br>statt – und zwar unabhängig davon, ob die beiden<br>Dienstleistungen direkt hintereinander oder parallel<br>zueinander in Anspruch genommen werden –, so ist der<br>Betreuungsanlass "Support Coaching <u>und</u><br>Heranführungsberatung" zu dokumentieren. Gründe hierfür<br>könnten zum Beispiel sein, dass, bevor ein Support<br>Coaching begonnen wird, Beratungsfragen vorab im<br>Rahmen einer Heranführungsberatung zu klären sind,<br>Klient_innen zu Beginn nicht coachingfähig oder nicht bereit<br>für ein Coaching sind et cetera. |
|                  | <b>Eine Änderung des Betreuungsanlasses ist jederzeit</b><br><b>möglich.</b> So muss zum Beispiel bei einer Teilnahme, bei<br>welcher zu Start der Teilnahme eine Heranführungsberatung<br>absolviert wird und somit auch der Betreuungsanlass<br>"Heranführungsberatung" dokumentiert ist, der<br>Betreuungsanlass zu "Support Coaching <u>und</u><br>Heranführungsberatung" geändert werden, sobald zusätzlich<br>ein Support Coaching angeboten wird.                                                                                                    |

#### Zusatzinformationen bei ausbildungspflichtigen Jugendlichen

Wenn die Person ausbildungspflichtig ist (betrifft nur Teilnehmende unter 18 Jahre), werden, nach Eintrag und Speichern des Beginndatums, sowohl die Kontaktdaten der Teilnehmenden selbst als auch Daten der erziehungsberechtigten Person abgefragt. Für Teilnehmende über 18 Jahre scheinen diese Fragen nicht im MBI auf.

Die Adressdaten der teilnehmenden Personen sind Pflichtfelder (außer JU Stufe 1) und beim Anlegen der personenbezogenen Teilnahmedaten anzugeben. Die Telefonnummer und E-Mail-Adresse der Teilnehmenden können optional eingetragen werden.
Des Weiteren können bei Teilnehmenden unter 18 Jahren optional Daten zu einer erziehungsberechtigten Person angegeben werden (ein Elternteil beziehungsweise eine sonstige erziehungsberechtigte Person). Liegt die Erziehungsberechtigung bei der Kinder- und Jugendhilfe, werden keine weiteren Daten abgefragt.

Wenn die Erziehungsberechtigung bei einer Person liegt, können insbesondere die Telefonnummer und die E-Mail-Adresse eingetragen werden, um die Kontaktaufnahme (zum Beispiel im Zuge der Umsetzung der AusBildung bis 18) zu erleichtern. Alle anderen Daten werden in der Regel vom Hauptverband der österreichischen Sozialversicherungsträger zur Verfügung gestellt und müssen nicht im MBI dokumentiert werden.

Obwohl es sich bei diesen Daten um personenbezogene Stammdaten handelt, werden diese aus technischen Gründen erst beim Anlegen der personenbezogenen Teilnahmedaten eingegeben. Nichtsdestoweniger haben diese Daten den Status von Stammdaten. Dies hat zur Folge, dass diese, im Falle einer Änderung der Adressdaten, nicht nur bei der laufenden Teilnahme, die zu dem Zeitpunkt bearbeitet wird, sondern bei allen laufenden Teilnahmen automatisch geändert werden. Beendete Teilnahmen sind von solchen Änderungen nicht betroffen.

Abbildung 15: pb Stammdaten: Angaben Adressdaten Jugendliche und erziehungsberechtige Person bei ausbildungspflichtigen Jugendlichen

| Zurück zu den personenbezogenen Star | nmdaten                             |
|--------------------------------------|-------------------------------------|
| Personenbezogene Stammdaten          | VertreterInnendaten ein-/ausblenden |
| Adresse                              |                                     |
| Straße                               |                                     |
| Hausnummer/Stiege/Tür                |                                     |
| Ort                                  |                                     |
| Telefonnummer                        |                                     |
| E-Mail                               |                                     |
| Erziehungsberechtigung liegt         | Oeiner Person                       |
| bei                                  | ○ Kinder- und Jugendhilfe           |
| ErziehungsberechtigteR               |                                     |
| Vorname                              |                                     |
| Nachname                             |                                     |
| Geschlecht                           | Geschlecht auswählen                |
| Geburtsdatum                         |                                     |
| Geburtsjahr                          |                                     |
| Adresse                              |                                     |
| Straße                               |                                     |
| Hausnummer/Stiege/Tür                |                                     |
| PLZ                                  |                                     |
| Ort                                  |                                     |
| Telefonnummer                        |                                     |
| E-Mail                               |                                     |

Tabelle 11: pb Stammdaten: Zusatzinformationen bei ausbildungspflichtigen Jugendlichen: Erläuterungen ausgewählter Variablen/Antwortkategorien

| Variable /<br>Antwortkategorie      | Erläuterung                                                                                                    |
|-------------------------------------|----------------------------------------------------------------------------------------------------|
| Erziehungsberechtigung<br>liegt bei | Bei unbegleiteten minderjährigen Asylberechtigten<br>beziehungsweise subsidiär Schutzberechtigten ist<br>unter Erziehungsberechtigung die Kinder- und<br>Jugendhilfe einzutragen. |

Nachdem die Angaben bei den personenbezogenen Daten gemacht und diese gespeichert wurden, scheint ein Informationsfeld auf, in dem darauf hingewiesen wird eine korrespondierende Teilnahme in den nicht-personenbezogenen Daten anzulegen. Es ist darauf zu achten, dass alle Einträge im MBI und in WABA übereinstimmen.

Abbildung 16: pb TN-Daten: Information zum Anlegen korrespondierender nichtpersonenbezogener Daten

Personenbezogene Teilnahmedaten gespeichert - Wurde bereits eine korrespondierende Teilnahme in den nicht-personenbezogenen Daten angelegt?

### 6.3 Erstellen von Datenexporten und Auswertungen im MBI

Um einen projektspezifischen Excel-Datenexport im MBI zu erstellen, kann auf der Projekt-Übersichtsseite im Bereich "Export" der gewünschte Beobachtungszeitraum eingegeben werden. Es werden daraufhin all jene Teilnahmen des jeweiligen Projekts ausgegeben, die diesen Zeitraum berühren.

Abbildung 17: pb Daten: Übersichtsseite – Export, Auswertungen, Statistik

| Zurück zur Projektliste                                                                                                    |                                                                   |
|----------------------------------------------------------------------------------------------------|-------------------------------------------------------------------|
| Sozialversicherungsnummer (<br>Vorname [<br>Zuname [<br>Geburtsdatum [<br>PLZ [                                                                                                    | Suchen ) [Neue Stammdaten anlegen]                                |
| Export                                                                                                    |                                                                   |
| Beobachtungszeitraum -                                                                                                    |                                                                   |
| Auswertungen                                                                                                    |                                                                   |
| Beobachtungszeitraum                                                                                                    |                                                                   |
| Auswertung Eintritte Auswertung Laufend Auswertu                                                                                                    | Austritta Australian Basselian asset Australian Tailasharan       |
| Additional and Entrance and Educed and Educed and Entrance and                                                                                                    | adsurite Auswertung Beendigungsart Auswertung Teinanmen           |
| Statistik                                                                                                    | ig Austritte) (Auswertung beenaigungsart) (Auswertung Teinarimen) |
| Statistik                                                                                                    | g Austritte) (Auswertung beendigungsart) (Auswertung Teinnarimen) |
| Statistik 2021 v filtern Anzahl der                                                                                                    | personenbezogen                                                   |
| Statistik       2021 <ul> <li>filtern</li> <li>Anzahl der</li> <li>Eintritte Teilnahmen</li> </ul> <ul> <li>Anzahl der</li> </ul>                                                                                                    | personenbezogen<br>143                                            |
| Statistik       2021 <ul> <li>filtern</li> <li>Anzahl der</li> <li>Eintritte Teilnahmen</li> <li>Eintritte Personen</li> </ul> <ul> <li>Filtern</li> <li>Filtern</li> <li>Fil</li></ul>                                                                                                    | personenbezogen 143 141                                           |
| Statistik       2021 <ul> <li>filtern</li> <li>Anzahl der</li> <li>Eintritte Teilnahmen</li> <li>Austritte Teilnahmen</li> <li>Austritte Teilnahmen&lt;</li></ul> | personenbezogen  143  141  115                                    |
| Statistik       2021       Anzahl der       Eintritte Teilnahmen       Austritte Teilnahmen       derzeit noch laufende Teilnahmen                                                                                                    | personenbezogen  143  141  115  115                               |

Bezüglich der Angabe des Beobachtungszeitraums können sowohl beide Datumsfelder (Beginn und Ende des Zeitraums) ausgefüllt werden, als auch nur jeweils eines oder auch keines dieser Datumsfelder. Wird nur das Eingabefeld "Beginn" eingetragen, werden alle Teilnahmen ausgegeben, die den Zeitraum zwischen diesem Startzeitpunkt und dem jeweiligen Abzugsdatum berühren. Bei Eintrag des Datumsfeldes "Ende" umfasst der Zeitraum alle Teilnahmen seit Beginn der Aufzeichnungen bis zum jeweiligen Endedatum. Bleiben die Datumsfelder hingegen leer, werden alle bisher eingetragenen Teilnahmen angezeigt.

Bei der Interpretation der ausgegebenen Daten muss Folgendes berücksichtigt werden: Der MBI-Datenexport bildet immer den Status Quo des Vortages ab (die Daten werden über Nacht gespeichert) und zwar unabhängig davon, welcher Beobachtungszeitraum bei der Erstellung ausgewählt wird. Im Gegensatz dazu entsprechen die Daten eines WABA-Exports dem jeweiligen Abzugszeitpunkt des Exports, also dem aktuellen Status Quo.

Ein Beispiel: Bei einem MBI-Datenabzug vom 21.06.2021 für den Zeitraum 01.05. -31.05.2021 können Teilnahmen auch ein Endedatum vermerkt haben, das nach dem 31.05.2021 liegt (da eben der Stand vom 20.06.2021 abgebildet wird (Status Quo des Vortages)). Da diese Teilnahmen somit per 31.05.2021 eigentlich noch laufend sind, müssen bei Auswertungen all jene Variablen, die mit der Beendigung einer Teilnahme in Zusammenhang stehen, ausgeschlossen werden (Endedatum, Beendigungen, Nachbetreuung).

Darüber hinaus gibt es die Möglichkeit bei "Auswertungen" und "Statistik" abhängig vom jeweils gewählten Zeitraum einen Überblick über folgende personenbezogene Kennzahlen zu erhalten:

- Eintritte Teilnahmen
- Eintritte Personen (nur bei "Statistik")
- Austritte Teilnahmen
- Beendigungsart (nur bei "Auswertungen")
- derzeit noch laufende Teilnahmen
- Teilnahmen, welche den gewählten Zeitraum berühren

Die Kennzahl "Eintritte (Teilnahmen)" gibt Auskunft über alle Eintritte in das jeweilige Projekt bezogen auf die Anzahl der Teilnahmen (abhängig vom ausgewählten Zeitraum). Die Kennzahl "Eintritte Personen" (bei "Statistik") bezieht sich dabei auf die Anzahl der teilnehmenden Personen.<sup>16</sup> Die "Austritte Teilnahmen" bezeichnen alle beendeten Teilnahmen im ausgewählten Zeitraum. Bei den "Auswertungen" können zusätzlich dazu auch die Zahlen pro Beendigungsart ersehen werden. Darüber hinaus werden derzeit noch laufende Teilnahmen dargestellt, also jene Teilnahmen, die zum aktuellen Zeitpunkt und somit unabhängig vom gewählten Zeitraum kein Endedatum haben. Schließlich sind auch Teilnahmen, welche den gewählten Zeitraum berühren, Teil der "Auswertungen" / "Statistik". Damit sind Teilnahmen gemeint, welche im ausgewählten Zeitraum mindestens einen Teilnahmetag absolviert haben.

Der Bereich "Statistik" bietet dabei eine Übersicht über diese Kennzahlen in Form eines Dashboards. Es gibt die Möglichkeit nach Jahr zu filtern.

<sup>&</sup>lt;sup>16</sup> Die Kennzahlen "Eintritte Teilnahmen" und "Eintritte Personen" können sich unterscheiden, da eine Person auch mehrere Teilnahmen aufweisen kann.

Im Bereich "Auswertungen" werden umfangreichere Auswertungen zu den ausgewählten Schwerpunkten (Eintritte, Austritte et cetera) erstellt, die auch Informationen zum Geschlecht, Alter, Wohnort und Staatsbürgerschaft enthalten. Es kann ein bestimmter Beobachtungszeitraum (von – bis) festgelegt werden (siehe "Export").

Jene Daten, die im Bereich "Auswertungen" und "Statistik" ausgegeben werden, bilden nicht den Stand des Vortages ab, so wie dies im Bereich "Export" der Fall ist, sondern entsprechen dem Stand des gewählten Endedatums.

Für Mitarbeitende des SMS und der KOST gibt es, je nach Berechtigung, zusätzlich dazu die Möglichkeit Datenexporte, Auswertungen und Statistiken für ein oder mehrere Bundesländer erstellen zu lassen.

Abbildung 18: MBI: Gesamtexport, Auswertungen Bundesländer

| Startseite            | Start > Export personenbezogener Daten |                          |
|-----------------------|----------------------------------------|--------------------------|
| Projekte              |                                        |                          |
| GESAMTEXPORT          | Export personenbezogener Daten         |                          |
| Nicht-personenbezogen |                                        |                          |
| PERSONENBEZOGEN       | für Bundesland                         | SMS Landesstelle Bgld    |
| Auswertungen          |                                        | SMS Landesstelle Kärnten |
|                       |                                        | SMS Landesstelle NÖ      |
| Logout                |                                        | SMS Landesstelle OÖ      |
|                       |                                        | SMS Landesstelle Slbg    |
|                       |                                        | SMS Landesstelle Stmk    |
|                       |                                        | SMS Landesstelle Tirol   |
|                       |                                        | SMS Landesstelle Vlbg    |
|                       |                                        | SMS Landesstelle Wien    |
|                       | Angebot                                | Arbeitsassistenz v       |
|                       | Beobachtungszeitraum                   | -                        |

Tagesaktueller Excel-Export

# 7 Nicht-personenbezogene Daten in WABA

Nicht-personenbezogene Daten werden in WABA eingetragen und bezeichnen Daten, die keinen direkten Rückschluss auf die konkrete Person, welche am jeweiligen Angebot teilnimmt, geben (zum Beispiel Geburtsjahr statt Geburtsdatum, keine genauen Adressangaben).

Die nicht-personenbezogenen Daten werden getrennt von den personenbezogenen Daten eingegeben. Technisch ist es nicht möglich, diese beiden Datenbanken miteinander in Verbindung zu bringen.

Nach Einstieg in WABA erscheint auf dessen Startseite (Reiter "Home") im rechten oberen Bereich ein **Dashboard**, das einen Überblick über folgende nichtpersonenbezogene Kennzahlen (abhängig vom jeweils gewählten Zeitraum) bietet:

- Eintritte Teilnahmen
- Eintritte Personen
- Austritte Teilnahmen
- derzeit noch laufende Teilnahmen
- Teilnahmen, welche den gewählten Zeitraum berühren

Abbildung 19: WABA: Dashboard

| Anzahl der.     |                                 |             | n | icht-personenbezogen |
|-----------------|---------------------------------|-------------|---|----------------------|
| Eintritte Te    | ilnahmen                        |             |   | 1899                 |
| Eintritte Pe    | rsonen                          |             |   | 1727                 |
| Austritte Te    | ilnahmen                        |             |   | 1719                 |
| derzeit noc     | h laufende Teilnahmen           |             |   | 1710                 |
| Teilnahmei      | ו, welche den gewählten Zeitraı | um berühren |   | 3429                 |
| Zeitraum:       | 2021                            |             | * | 🕑 Jahr               |
| <b>T</b> Filter | 🕄 Aktualisieren                 |             |   |                      |

Das Dashboard bietet unter anderem Informationen zu allen Eintritten in das jeweilige Projekt im ausgewählten Zeitraum und bezogen auf die Anzahl der Teilnahmen ("Eintritte Teilnahmen") beziehungsweise auf die Anzahl der teilnehmenden Personen ("Eintritte Personen").<sup>17</sup> Bei beiden Eintrittskennzahlen

<sup>&</sup>lt;sup>17</sup> Die Kennzahlen "Eintritte Teilnahmen" und "Eintritte Personen" können sich unterscheiden, da eine Person auch mehrere Teilnahmen aufweisen kann.

können mittels Drop-Down-Funktion (blauer Pfeil) auch die jeweiligen Verteilungen zum Alter bei Eintritt und zum Geschlecht angezeigt werden.

Hinsichtlich der Austritte von Teilnahmen können zusätzlich zur gesamten Zahl der beendeten Teilnahmen mittels Drop-Down-Funktion auch die Zahlen pro Beendigungsart ersehen werden.

Darüber hinaus werden derzeit noch laufende Teilnahmen dargestellt, also jene Teilnahmen, die zum aktuellen Zeitpunkt und somit unabhängig vom gewählten Zeitraum kein Endedatum haben.

Schließlich sind auch Teilnahmen, welche den gewählten Zeitraum berühren, Teil des Dashboards. Damit sind Teilnahmen gemeint, welche im ausgewählten Zeitraum mindestens einen Teilnahmetag absolviert haben. Auf Basis dieser Daten werden zusätzlich die Verteilungen der Behinderungs- und Beeinträchtigungsarten mit und ohne Befund dargestellt.

Für den Zeitraum, auf den sich die Kennzahlen beziehen, besteht neben der Auswahl des Jahres außerdem die Möglichkeit, einen genaueren Zeitraum zu definieren. Dazu muss das Häkchen bei "Jahr" entfernt werden, woraufhin die Felder "Von" und "Bis" erscheinen.

Zudem lassen sich Filtereinstellungen vornehmen (beispielsweise für den Angebotstyp oder ein bestimmtes Projekt), um spezifischere Informationen generieren zu können. Um einen Filter zu setzen, muss zunächst im linken unteren Bereich des Dashboards "Filter" angewählt werden. Anschließend öffnet sich ein Feld mit unterschiedlichen Filteroptionen, die entweder einzeln oder allesamt ausgewählt werden können. Je nach Berechtigung variiert die Anzahl an Filtermöglichkeiten. Für Personen, die eine Berechtigung für nur ein Projekt haben, ist die Filteroption nicht ersichtlich. Mit dem Klicken auf "Zurücksetzen" kann die bestehende Filterwahl wieder gelöscht werden. Wichtig ist außerdem, dass die jeweils getroffenen Filtereinstellungen gespeichert bleiben und beim nächsten Einstieg in WABA noch vorhanden sind.

Die Dashboard-Zahlen werden bei jedem Einstieg in WABA abhängig von den gespeicherten Filtereinstellungen aktualisiert. Wurden nach dem Einstieg in WABA Änderungen in der Datenbank vorgenommen, so muss der "Aktualisieren" Button, der sich rechts neben der Filterauswahl befindet, angewählt werden, damit das Dashboard wieder den aktuellen Stand abbildet.

Abgesehen von der Startseite (Reiter "Home") kann in WABA der **Reiter** "**Teilnahmen"**, "**Übersicht"**, "**Informationen" oder "Daten"** angewählt werden. Erläuterungen zum Reiter "Daten" finden sich in Kapitel 8. Die beiden erstgenannten Reiter zeigen alle laufenden und beendeten Teilnahmen des jeweiligen Projekts an, in dem die\_der eingeloggte Coach\_in beschäftigt ist. Im Reiter "Übersicht" scheinen alle Teilnahmen auf, im Reiter "Teilnahmen" nur jene der jeweils per Person ID ausgewählten Person.

In beiden Reitern können bereits angelegte Teilnahmen ausgewählt werden, um diese weiter zu bearbeiten (per Doppelklick auf die betreffende Teilnahme oder mittels des Buttons "Teilnahme bearbeiten"). Angezeigt werden ausgewählte Variablen aller Angebote, die in WABA dokumentieren. Bei "Teilnahmen" können darüber hinaus auch die Stamm- und Teilnahmedaten einer Person angelegt werden (siehe das nachfolgende Kapitel).

Abbildung 20: WABA-Übersichtsseite

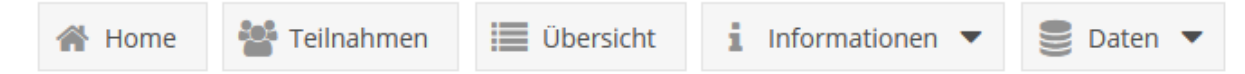

Vor Jänner 2023 beendete Teilnahmen können in der WABA-Datenmaske nicht geöffnet werden, etwa um Nachträge vorzunehmen. Eine Aufhebung der Beendigung ist somit nicht möglich. Für eine Darstellung der Daten können jedoch die Datenexporte beziehungsweise die Datentabelle genutzt werden.

Der Reiter "**Informationen**" umfasst sowohl eine Sammlung von WABA-relevanten Dokumenten und Links als auch eine Sammlung aller aktiven und abgelaufenen Systemnachrichten.

Via "Informationen" und "**Dokumente**" kann auf WABA-spezifische Unterlagen zugegriffen werden. Unter anderem folgende Dateien und Links sind in ihrer jeweils aktuellen Version dort zu finden: Eingabemanuals MBI / WABA für jedes Angebot, Link zum WABA-Einführungsvideo, WABA-Variablenliste mit einer Darstellung aller Variablen, Kategorien und deren zugehörigen Codes pro Angebot, Codebooks (Erläuterungen aller im WABA-Export ausgegebenen Variablen), diverse Formblätter (zum Beispiel für WABA Fehlermeldungen) et cetera.

Aktuelle und aktive **Systemnachrichten** erscheinen bei jedem Einstieg in WABA. Diese beinhalten Informationen darüber, welche Änderungen in WABA zuletzt erfolgt sind. In den meisten Fällen werden diese Neuerungen zwei Wochen lang auf der Startseite angezeigt. Durch einen Zusatz in der Überschrift der jeweiligen Änderung wird vermerkt, welche Angebote die Änderungen betrifft. Mit einem Klick auf das Feld "Schließen" verschwinden die Systemnachrichten. Diese können jedoch jederzeit durch Aktivierung des sich rechts oben befindlichen Glockensymbols wieder aufgerufen werden. Wenn während eines aufrechten Logins neue Systemnachrichten aktiv werden, erscheint beim Glockensymbol die Anzahl der neuen Systemnachrichten. Um nicht nur die aktiven, sondern auch bereits abgelaufene, nicht mehr aktive Systemnachrichten einzusehen, klickt man auf den Reiter "Informationen" und dann auf "Systemnachrichten". Des Weiteren sind auf der rechten oberen Seite zwei Buttons ersichtlich, anhand welcher Änderungen in Bezug auf die Schriftgröße und der Kontraste vorgenommen werden können. So stehen neben der Standardeinstellung zwei weitere Schriftgrößen sowie fünf weitere Kontrastmöglichkeiten zur Auswahl. Mit diesen Features soll eine möglichst **barrierefreie Nutzung der WABA-Website** ermöglicht werden.

Neben diesen beiden Einstellungs-Buttons befindet sich ein weiterer Button, auf dem der **Name** der\_des in WABA eingeloggten **Benutzer\_in** angezeigt wird. Bei Auswahl dieses Buttons öffnet sich das Fenster "Mein Account", das den Benutzer\_innennamen sowie den Vor- und Nachnamen enthält.<sup>18</sup> Darüber hinaus kann hier das Tabellen-Layout der Datentabelle (Anordnung, Sichtbarkeit und Sortierung der Spalten) zurückgesetzt werden.

Durch Klicken auf den Button "**Logout**" wird – nach erneuter Bestätigung der gewünschten Abmeldung – die WABA-Registerkarte im Webbrowser geschlossen.

Abbildung 21: Aktive Systemnachrichten, Einstellungen Schriftgröße, Farbkontrast, Name Benutzer\_in, Logout

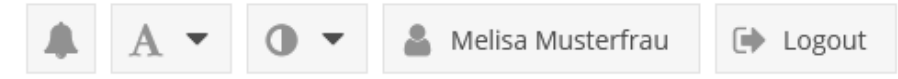

Abbildung 22: WABA: "Mein Account"

| Mein Account          |                  | 2.8 |
|-----------------------|------------------|-----|
| ₿ Layout zurücksetzen |                  |     |
| Benutzername:         | 123456@usp.gv.at |     |
| Vornamen:             | Melisa           |     |
| Nachname:             | Musterfrau       |     |
|                       |                  |     |
|                       |                  | ок  |

Um jene Teilnahme, die\_der Coach\_in weiter bearbeiten möchte, in beiden Reitern leichter identifizieren zu können, kann die **Filterfunktion** in der Datentabelle genutzt werden. Diese kann durch einen Klick auf die entsprechende Variablenspalte unter "Filter" aktiviert werden.

<sup>&</sup>lt;sup>18</sup> Mitarbeitende des SMS oder der KOST sehen in dem Fenster "Mein Account" außerdem die Eingabefelder E-Mail und Passwort, weil diese für den Einstieg über die Website <u>https://waba.s-</u> <u>team.at/</u> erforderlich sind.

Gefiltert werden kann zu diesem Zweck etwa nach "Ersteller/in", "letzte/r Bearbeiter/in<sup>"19</sup> oder "Person ID". Die Filterfunktion kann auch generell dazu genutzt werden, um erste Häufigkeitsdarstellungen von (bestimmten Kombinationen von) Variablen und Antwortkategorien zu erstellen. Klickt man bei den Filtereinstellungen auf "definiert" werden nur jene Teilnahmen angezeigt, die einen Eintrag in der jeweiligen Variable aufweisen. Die zu filternden Kategorien können entweder durch Eintrag in das Eingabefeld gesucht oder per Klick auf den sich neben dem Eingabefeld befindlichen Pfeil angezeigt und ausgewählt werden.

| <u>Projekt</u> –                                   | Wohnt TN i     | Bezirk      | Geschlecht      | Geburtsjahr | Erstspra |
|----------------------------------------------------|----------------|-------------|-----------------|-------------|----------|
| Ausbildung 🎼                                       | Aufsteigend so | rtieren     | männlich        | 2000        | Deutsch  |
| Arbeitsassi $\downarrow^{\mathrm{A}}_{\mathrm{Z}}$ | Absteigend sor | tieren      | männlich        | 2000        | Deutsch  |
| Berufsausk 🛄                                       | Spalten        | •           | männlich        | 2000        | Deutsch  |
| Ausbildung 🗹                                       | Filter         | •           |                 | -           | Deutsch  |
| Jobcoachin                                         | ja             | WIEN 6      | definiert       |             | Deutsch  |
| Jobcoachin                                         | ja             | WIEN 6      | Nicht definiert |             | Deutsch  |
| Jobcoachin                                         | ja             | Eisenstadt( | männlich        | 2000        | Deutsch  |
| Jobcoachin                                         | ja             | Eisenstadt( | männlich        | 2000        | Deutsch  |
| lugendcoac                                         | ia             | WIFN 6      | weiblich        | 2000        | Rosnisch |

Abbildung 23: WABA-Filterfunktion

Ist die Filterfunktion aktiv, zeigt der rechts oben befindliche Button "Filter" die Anzahl der gesetzten Filter in Klammer an. Auch hier können weitere Filtereinstellungen vorgenommen werden, zum Beispiel "Filter löschen". Die Namen von Variablen mit gesetztem Filter werden zudem fett, kursiv und unterstrichen dargestellt.

#### Abbildung 24: WABA: Aktive Filter

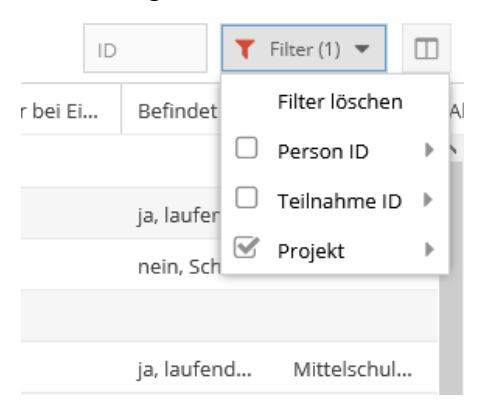

<sup>&</sup>lt;sup>19</sup> Teilnahmen, die vor Jänner 2023 beendet oder seither nicht mehr bearbeitet wurden, haben in den Feldern "Ersteller/in" und "Bearbeiter/in" aus programmierungstechnischen Gründen den Eintrag "Administrator, System".

Des Weiteren können die in der Übersicht angezeigten **Variablenspalten** nach Belieben verschoben und damit deren **Reihenfolge verändert** werden. Nach Klick auf eine der Variablenspalten kann unter "Spalten" außerdem eine Auswahl dafür erfolgen, welche Variablen in der Datentabelle angezeigt werden sollen und welche nicht (weil sie zum Beispiel für das entsprechende Angebot nicht relevant sind). Dies ist insbesondere für den Reiter "Teilnahmen" interessant, da in diesem grundsätzlich nur die Kernvariablen der jeweiligen Teilnahme (wie Projekt, Projektträger, Start- und Endedatum) angezeigt werden.

Außerdem können die Antwortkategorien der ausgewählten Variablen aufbeziehungsweise absteigend sortiert werden. Ein nach unten/oben zeigender Pfeil neben dem Variablennamen markiert, ob diese Funktion für die Variable aktiviert wurde oder nicht.

Mit dem sich links unten befindlichen Radiergummi-Symbol kann das Tabellen-Layout (Anordnung, Sichtbarkeit und Sortierung der Spalten) zurückgesetzt werden.

Alle vorgenommenen Änderungen in der Datentabelle (Filtereinstellungen, Tabellen-Layout) bleiben gespeichert, das heißt sie sind beim nächsten Einstieg in WABA noch vorhanden.

# 7.1 Nicht-personenbezogene Stammdaten

Die nicht-personenbezogenen Stammdaten werden in SC bei Beginn der Teilnahme und bei HERA ab dem dritten Beratungstermin angelegt.

Für das Anlegen der nicht-personenbezogenen Stammdaten wird nach dem Einstieg in WABA der obige Reiter "Teilnahmen" angewählt. Es öffnet sich daraufhin eine Übersichtsseite. In der sich auf der linken Seite befindlichen Spalte "Stammdaten" kann entweder eine bereits bestehende Person ID aufgerufen oder eine neue Person ID angelegt werden.

Abbildung 25: npb Übersichtsseite: Bestehende Person ID aufrufen / neue Person ID anlegen

| Stammdaten                                                          |                       | Teilnahmen     |
|---------------------------------------------------------------------|-----------------------|----------------|
| Bestehende Person ID aufrufen:<br>oder<br>Neue Person ID anlegen: 🕒 | Person ID             | Teilnahme ID A |
| Person ID                                                           | Stammdaten bearbeiten |                |

Um eine neue Person ID anzulegen, wird das +-Symbol neben dem Text "**Neue Person ID anlegen**" gedrückt. Es öffnet sich daraufhin die Eingabemaske zu den Stammdaten.

| Stammdaten                                                                   | <i>⊵</i> * <b>×</b> |  |
|------------------------------------------------------------------------------|---------------------|--|
| Wohnt TN in Österreich?:                                                     | ja 🔹                |  |
| PLZ Wohnort:                                                                 |                     |  |
| Bezirk:                                                                      | -                   |  |
| Geschlecht (aus Sicht der/des TN):                                           | -                   |  |
| Geburtsjahr:                                                                 | *<br>*              |  |
| Erstsprache (aus Sicht der/des TN)<br>(Angabe von max. 2 Antworten möglich): | •                   |  |
| Staatsbürgerschaft:                                                          | •                   |  |
| Kriegsflüchtige/r aus der Ukraine:                                           | •                   |  |
|                                                                              | ок                  |  |

Abbildung 26: npb Stammdaten: Eingabemaske

Nachdem alle nicht-personenbezogenen Stammdaten vollständig eingetragen und gespeichert worden sind, generiert das System automatisch eine neue Person ID. Diese identifiziert einen nicht-personenbezogenen Stammdatensatz eindeutig und muss von der\_dem Coach\_in vermerkt und sicher beim entsprechenden Akt der teilnehmenden Person verwahrt werden. Ein entsprechendes Hinweisfeld erinnert daran, die Person ID zu notieren und im Anschluss eine Teilnahme hinzuzufügen. Wenn etwa die Leistungs- oder Wirkungsfaktoren zu einem späteren Zeitpunkt erfasst werden, muss durch Eingabe der Person ID in WABA der entsprechende Datensatz aufgerufen werden.

Abbildung 27: npb Stammdaten: Hinweisfeld Notieren der Person ID

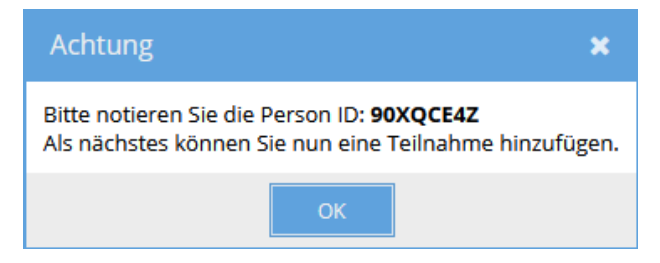

In Folge scheinen die zuvor eingetragenen Stammdaten in der Übersichtsspalte "Stammdaten" auf.

Ist bereits eine **Person ID** aus einer früheren Teilnahme **vorhanden**, so wird diese im Eingabefeld "Bestehende Person ID aufrufen" eingetragen und gesucht.<sup>20</sup> In der Übersichtsspalte "Stammdaten" scheinen daraufhin sowohl die Angaben zu den Stammdaten als auch eine Übersicht über alle bisher erfolgten Teilnahmen dieser Person auf. Mittels des Buttons "Stammdaten bearbeiten" können die Stammdaten gegebenenfalls aktualisiert werden.

Das sich daneben befindliche Übersichtsfeld "Teilnahmen" zeigt alle aktuell laufenden und beendeten Teilnahmen der jeweiligen Person ID in jenem Projekt beziehungsweise jenen Projekten an, in welchen die\_der eingeloggte Coach\_in beschäftigt ist.

Ein **Löschen der Person ID oder des Stammdatenblatts** ist in WABA nicht vorgesehen. Es genügt, wenn alle dazugehörigen Teilnahmen gelöscht werden, da ein Stammdatensatz ohne Teilnahmen in den Datenexporten nicht aufscheint. Eine Meldung zur Löschung der Person ID ist somit nicht notwendig.

| Stammdaten                                                                                                    | Teilnahmen           |
|----------------------------------------------------------------------------------------------------|----------------------|
| Bestehende Person ID aufrufen: 11111111                                                                                         | Teilnahme hinzufügen |
| oder                                                                                                    | Teilnahme Angebot    |
| Neue Person ID anlegen: 🛨                                                                                                    | 1370029 Jugendcoa    |
| Person ID 11111111                                                                                                    | 1370034 Jobcoachir   |
| ^                                                                                                    | 1370030 Vormodul     |
| Wohnt TN in Österreich? ja                                                                                                    | 1370032 Berufsaus    |
| Bezirk: WIEN 6                                                                                                    | 1370033 Arbeitsass   |
| Geschlecht (aus Sicht der/des TN): männlich                                                                                     | 1270021 Aushildun    |
| Geburtsjahr: 2000                                                                                                    | Ausbildun,           |
| Erstsprache (aus Sicht der/des TN): Deutsch                                                                                     |                      |
| Staatsbürgerschaft: österreichische Staatsbürgerschaft                                                                          |                      |
| Kriegsflüchtige/r aus der Ukraine: nein                                                                                         |                      |
| Teilnahmen:<br>Jugendcoaching, Testträger Jugendcoaching, Testprojekt<br>Jugendcoaching, LS Bgld/Abt.2, 01.12.2021 - 10.12.2021 |                      |
| Jobcoaching, Testträger Jobcoaching, Testprojekt<br>Jobcoaching, LS Bgld/Abt.2, 07.12.2021 - 21.12.2021                         |                      |

Abbildung 28: npb Übersicht angelegter Stammdaten und Teilnahmen

<sup>&</sup>lt;sup>20</sup> Bei Übergaben von den SMS-Angeboten Qualifizierungsprojekte (SQ) und Motivationsförderndes Angebot (MO), bei welchen die nicht-personenbezogenen Daten nicht in WABA, sondern weiterhin im MBI erhoben werden, gilt es Folgendes zu beachten: Wenn Teilnahmen aus diesen Projekten im MBI beendet und an Projekte übergeben werden sollen, die in WABA dokumentieren, UND die dazugehörige (und im MBI angelegte) Person ID in WABA (noch) nicht vorhanden ist, muss das Formblatt "Übertragung Person ID in WABA" (downloadbar unter "Informationen / Dokumente" in WABA) an die BundesKOST übermittelt werden, welche daraufhin die Stammdaten inklusive der Person ID in WABA anlegt. Anschließend können die Projekte die Person ID in WABA suchen und eine Teilnahme anlegen.

| Tabelle 12: npb Stammdaten: | Erläuterungen ausgewählter |
|-----------------------------|----------------------------|
| Variablen/Antwortkategorien |                            |

| Variable /<br>Antwortkategorie                                                       | Erläuterung                                                                                                    |
|--------------------------------------------------------------------------------------|----------------------------------------------------------------------------------------------------|
| PLZ des Wohnortes                                                                    | Hier ist die österreichische PLZ des Wohnortes der Person einzugeben.                                                                                                    |
|                                                                                      | Anhand dieser PLZ wird vom System der Wohnbezirk<br>zugeordnet und gespeichert. Die eingegebene PLZ selbst<br>wird nicht gespeichert.                                                                                                    |
|                                                                                      | Wenn die Frage "Wohnt TN in Österreich?" mit "nein" beantwortet wird, wird keine PLZ abgefragt.                                                                                                    |
| Bezirk                                                                               | Der Bezirk wird automatisch aus der eingegebenen PLZ<br>des Wohnortes generiert. Alternativ kann der zutreffende<br>Bezirk direkt im Feld "Bezirk" (Dropdown) ausgewählt<br>werden, ohne die entsprechende PLZ anzugeben.                                                                  |
| Geschlecht (aus Sicht der/des TN)                                                    | Es soll die Geschlechtsidentität angegeben werden, also<br>jenes Geschlecht, dem sich die Person zugehörig fühlt.<br>Diese Geschlechtsangabe kann vom Eintrag im<br>Personenstandsregister abweichen.                                                                                      |
|                                                                                      | Es stehen drei Kategorien zur Auswahl: "männlich",<br>"weiblich" und "divers/inter/offen/kein Eintrag". Die<br>Kategorie "divers/inter/offen/kein Eintrag" kann dann<br>gewählt werden, wenn sich die Person keinem der beiden<br>Geschlechter "männlich" oder "weiblich" zugehörig fühlt. |
| Geburtsjahr                                                                          | Aus Gründen der Anonymisierung wird hier nur das<br>Geburtsjahr und nicht das vollständige Geburtsdatum<br>eingetragen.                                                                                                    |
| Erstsprache (aus Sicht<br>der/des TN) (Angabe<br>von maximal 2<br>Antworten möglich) | Es soll jene Sprache angegeben werden, die aus der<br>Sicht der Teilnehmenden ihre Erstsprache darstellt.<br>Gemeint ist damit die Umgangssprache, die zum<br>überwiegenden Teil von den Teilnehmenden im privaten<br>Umfeld verwendet wird.                                               |
|                                                                                      | Gebärdensprache ist unter der Kategorie "Sonstiges" zu<br>dokumentieren und wird aus Datenschutzgründen (kleine<br>Anzahl der Teilnehmenden) nicht extra erfasst.                                                                                                    |
|                                                                                      | Eine Angabe von bis zu zwei Antworten ist möglich. Eine<br>zweite Erstsprache soll dabei nur in jenen Fällen<br>ausgewählt werden, wenn sich die_der Teilnehmende<br>aufgrund einer persönlichen Gleichgewichtung von zwei                                                                 |

|                                      | Sprachen nicht für eine Erstsprache entscheiden möchte/kann.                                                                                                    |
|--------------------------------------|----------------------------------------------------------------------------------------------------|
| Staatsbürgerschaft                   | Anders als bei den personenbezogenen Stammdaten, wo<br>die Staatsangehörigkeit aus einer Staatenliste<br>ausgewählt wird, stehen bei den nicht-<br>personenbezogenen Daten vier Kategorien zur<br>Verfügung. Diese unterscheiden zwischen einer<br>österreichischen oder einer anderen EU-<br>Staatsbürgerschaft sowie einer Drittstaatenangehörigkeit,<br>die für die gesamte Teilnahmedauer gesichert oder nicht<br>gesichert ist. |
| Kriegsflüchtige/r aus<br>der Ukraine | Es soll angegeben werden, ob es sich bei der_dem<br>Teilnehmenden um eine Person handelt, die aufgrund<br>des Kriegsausbruchs in der Ukraine nach Österreich<br>gekommen ist.                                                                                                    |

# 7.2 Ablauf der Eingabe von Teilnahmen

Um eine neue Teilnahme hinzuzufügen, wird beim Übersichtsfeld "Teilnahmen" der Button **"+ Teilnahme hinzufügen**" gedrückt. Es öffnet sich daraufhin das Eingabefenster für die Teilnahmedaten.

Abbildung 29: npb Übersichtsseite: Teilnahme hinzufügen

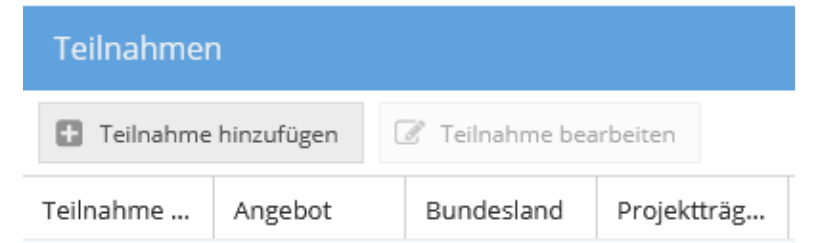

# Anzeige der Eingabereiter

Zu Beginn der Eingabe werden nur die Reiter "TN-Daten Start" und "Stammdaten" angezeigt. Wenn die "TN-Daten Start" vollständig eingegeben und gespeichert wurden, scheinen auch die Reiter "TN-Daten laufend" und "Beendigungen" auf. Nach Auswahl des Betreuungsanlasses ("TN-Daten laufend", siehe Kapitel 7.3.2) werden auch die weiteren Reiter "Leistungsfaktoren", "Wirkungsfaktoren Income" und "Wirkungsfaktoren Outcome" angezeigt.

# Pflichtfelder und Speichern

Alle Variablen in den Eingabereitern "TN-Daten Start" und "Beendigungen" sowie bestimmte Variablen in den Reitern "Leistungsfaktoren" und "TN-Daten laufend" sind Pflichtfelder. Der Großteil der Variablen der Reiter "TN-Daten laufend" und "Leistungsfaktoren" kann hingegen laufend eingetragen und (zwischen)gespeichert werden und hat (vorerst) nicht den Status von Pflichtfeldern.

Nach Eintrag des Endedatums und der Beendigungsart werden jedoch auch andere Variablen, die bis dahin optional einzutragen waren, als Pflichtfelder angezeigt (zum Beispiel Behinderungen/Beeinträchtigungen im Reiter "TN-Daten laufend" oder Wirkungsfaktoren (im Falle einer Beendigung der Teilnahme per "Abschluss" oder "Alternative")).

Nicht ausgefüllte Pflichtfelder erscheinen rot umrandet. Platziert man den Zeiger der Maus über eines dieser Felder, wird der Hinweis "Dieses Feld darf nicht leer sein." angezeigt.

Darüber hinaus erscheinen Rufzeichen bei jenen Eingabereitern, deren Eingabe unvollständig ist.

| Teilnahme                                                                                                    |                                                                                                   |                                                                                             | 23                  |
|----------------------------------------------------------------------------------------------------|---------------------------------------------------------------------------------------------------|---------------------------------------------------------------------------------------------|---------------------|
| 🔇 Jaten Start 🔥 TN-Daten laufend Leistungsfaktoren                                                                                                    | 🚹 Wirkungsfaktoren Income                                                                         | A Wirkungsfaktoren Outcome                                                                  | A Beendigungen      |
| Endedatum:                                                                                                    | 16.02.2021                                                                                        |                                                                                             | × 🛍                 |
| Entsprechen die Angaben in den Reitern "TN-Daten laufend" und<br>Sobald das Endedatum und die Beendigungsart gesetzt sind, kö<br>alle Pflichtfelder ausgefüllt sind. Wird die Eingabe abgebrochen, | d "Leistungsfaktoren" dem aktue<br>nnen vorgenommene Änderung<br>gehen alle bisherigen Einträge v | llen Stand? Bitte aktualisieren Sie die<br>en in den Reitern erst dann gespeich<br>erloren. | ert werden, wenn    |
| Beendigungsart:                                                                                                    | Abschluss                                                                                         |                                                                                             | •                   |
| Abschluss:                                                                                                    | Uieses Feld darf nic                                                                              | ht leer sein.                                                                               | •                   |
|                                                                                                    |                                                                                                   |                                                                                             | Abbrechen Speichern |

Abbildung 30: npb Daten: Anzeige von nicht ausgefüllten Pflichtfeldern

Erst wenn alle Pflichtfelder vollständig ausgefüllt worden sind (und die Rufzeichen somit verschwinden), kann der Button "Speichern" angewählt werden. Erst dann ist also ein Speichern möglich und die eingetragenen Daten werden in das System übernommen (zum Beispiel beim Anlegen oder Beenden einer Teilnahme).

Nach dem Speichern von Einträgen verschwinden die Buttons "Abbrechen" und "Speichern". Stattdessen erscheint der Button "OK" mit dem das Eingabefenster geschlossen werden kann. Alle bis dahin erfolgten Eingaben sind gespeichert und gehen nicht verloren.

Bisher erfolgte Einträge gehen allerdings dann verloren, wenn Pflichtfelder nicht vollständig ausgefüllt werden und danach das Feld "Abbrechen" oder "x" (Fenster schließen) geklickt wird. Es erscheint der Hinweis "Alle Änderungen gehen verloren! Wollen Sie die Bearbeitung wirklich abbrechen?". Ein Zwischenspeichern ist in diesem Fall nicht möglich.

# Abbrechen X Image: Alle Änderungen gehen verloren! Wollen Sie die Bearbeitung wirklich abbrechen? Ja

# Abbildung 31: npb Daten: Hinweisfeld bei Abbruch der Eingabe

# Speichern im Zuge der Beendigung

Ein Zwischenspeichern im Zuge der Beendigung ist somit nicht vorgesehen. Sobald das Endedatum und die Beendigungsart gesetzt sind, können danach vorgenommene Änderungen in den Reitern erst dann gespeichert werden, wenn alle Pflichtfelder ausgefüllt sind. Um (etwaige) Nachträge oder Aktualisierungen in den Reitern zwischenspeichern zu können, muss das bereits eingetragene Endedatum wieder gelöscht werden. Die Eingabefelder in diesen Reitern verlieren daraufhin ihren Pflichtfeldstatus und ein Zwischenspeichern ist (wieder) möglich.

Nachdem alle Pflichtfelder in allen Reitern ausgefüllt sind und auf Speichern geklickt wird, erscheint der Hinweis: "Wollen Sie die Teilnahme endgültig beenden? Danach können keine Änderungen mehr vorgenommen werden. Ein nachträgliches Bearbeiten ist nur durch die Projektleitung möglich."

Abbildung 32: npb Daten: Hinweisfeld Teilnahme endgültig beenden

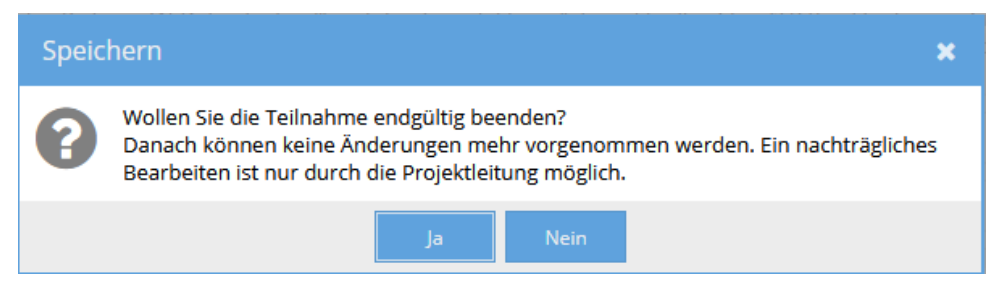

# Aktualisierungen bei optionalen Eingabefeldern im Zuge der Beendigung

Nach Eingabe des Endedatums erscheint darunter folgender Text "Entsprechen die Angaben in den Reitern ,TN-Daten laufend' und ,Leistungsfaktoren' dem aktuellen Stand? Bitte aktualisieren Sie diese bei Bedarf." Dieser Hinweistext erscheint deshalb, weil diese beiden Reiter sowohl Pflicht- als auch optionale Felder umfassen. Aus diesem Grund scheinen bei den Reiterbezeichnungen "TN-Daten laufend" und "Leistungsfaktoren" keine Rufzeichen auf, um darauf aufmerksam zu machen, dass noch Pflichtfelder ausgefüllt werden müssen. Stattdessen verweist der Hinweistext darauf, die Angaben auf deren Vollständigkeit zu überprüfen und Bedarf Aktualisierungen der Daten vorzunehmen.

|                                                                                                    | Ũ              | •                |                   |                         | , ,                      | 0              |       |
|----------------------------------------------------------------------------------------------------|----------------|------------------|-------------------|-------------------------|--------------------------|----------------|-------|
| <                                                                                                    | TN-Daten Start | TN-Daten laufend | Leistungsfaktoren | Wirkungsfaktoren Income | Wirkungsfaktoren Outcome | A Beendigungen | Starr |
| Er                                                                                                    | ndedatum:      |                  |                   | 16.02.2021              |                          | ×              |       |
| Entsprechen die Angaben in den Reitern "TN-Daten laufend" und "Leistungsfaktoren" dem aktuellen Stand? Bitte aktualisieren Sie diese bei Bedarf.<br>Sobald das Endedatum und die Beendigungsart gesetzt sind, können vorgenommene Änderungen in den Reitern erst dann gespeichert werden, wenn |                |                  |                   |                         |                          |                |       |

## Abbildung 33: npb Daten: Hinweistext Aktualisierungen bei Beendigung

#### Löschen

Wird der Button "Löschen", der sich im Eingabefeld rechts oben befindet, gedrückt, so werden alle Daten aus allen Reitern und somit die ganze Teilnahme gelöscht. Es erscheint die Frage "Gesamten Datensatz wirklich löschen?". **Eine** 

Wiederherstellung der Teilnahme ist nach Bestätigung der Frage mit "ja" nicht möglich. Das Löschen von Datensätzen ist nur bei laufenden Teilnahmen möglich. Wurde die Teilnahme bereits beendet, ist ein Löschen nur mehr durch die Projektleitung möglich.

Abbildung 34: npb Daten: Datensatz löschen

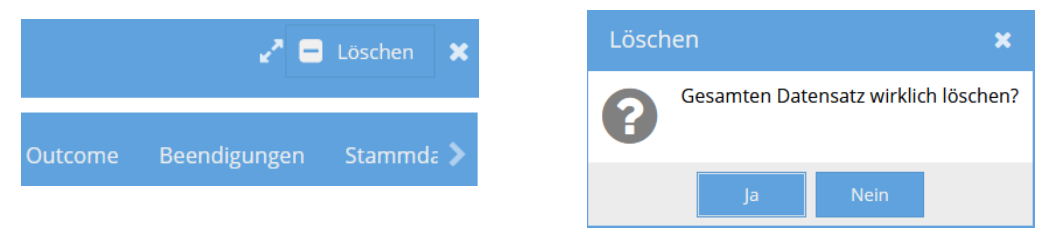

#### Teilnahmedaten bearbeiten

Um eine bereits angelegte Teilnahme weiter zu bearbeiten, kann einerseits der sich oben befindliche und grau hinterlegte Reiter "Teilnahmen" aktiviert werden. Im Übersichtsfeld "Stammdaten" wird in einem weiteren Schritt zuerst die Person ID eingegeben. Im Übersichtsfeld "Teilnahmen" wird dann die zu bearbeitende Teilnahme ausgewählt, indem das Feld "Teilnahme bearbeiten" aktiviert wird oder die Teilnahme per Doppelklick geöffnet wird.

Abbildung 35: npb Teilnahmedaten bearbeiten

| 倄 Home         | 🐮 Teilnahme      | n 📕 Übersicht | i Informatio  | onen 🔻 🗎     | Export       |                 |          |
|----------------|------------------|---------------|---------------|--------------|--------------|-----------------|----------|
| Stammdater     |                  |               |               | Teilnahme    | n            |                 |          |
| Bestehende Per | son ID aufrufen: | O3055277      | ×             | E Teilnahme  | e hinzufügen | 🕜 Teilnahme bea | arbeiten |
| oder           |                  |               |               | Teilnahme ID | Angebot      | Bundesland      | Abteilun |
| Neue Person ID | anlegen: 🛨       |               |               | 1323268      | Jugendcoac   | Burgenland      | LS Bgld/ |
| Person ID 030  | )55277           | 🖉 Stammdat    | en bearbeiten | 1323269      | Ausbildung   | Burgenland      | LS Bgld/ |

Der Einstieg in eine bereits angelegte Teilnahme kann auch über einen anderen Weg erfolgen. Durch Anwählen des Reiters "Übersicht" öffnen sich alle Teilnahmen des jeweiligen ÖZIV Support-Projekts. Per Doppelklick auf die betreffende Teilnahme oder mittels des Buttons "Teilnahme bearbeiten" kann die jeweilige Teilnahme geöffnet werden, die weiter bearbeitet werden soll. Um jene Teilnahme, die die\_der Coach\_in bearbeiten möchte, leichter identifizieren zu können, kann die Filterfunktion genutzt werden. Gefiltert werden kann zu diesem Zweck etwa nach "Ersteller/in", "letzte/r Bearbeiter/in" oder "Person ID".

# 7.3 Nicht-personenbezogene Teilnahmedaten

# 7.3.1 TN-Daten Start

In einem ersten Schritt werden die Variablen im Reiter "TN-Daten Start" eingetragen. Hier werden jene Daten eingegeben, die für das Anlegen einer Teilnahme verpflichtend und zu Beginn der Teilnahme bereits bekannt sind.

Ist die\_der Coach\_in in mehr als einem Angebot/Projekt beschäftigt, muss in einem ersten Schritt jenes Angebot/Projekt ausgewählt werden, in dem eine Teilnahme angelegt werden soll. Ist die\_der Coach\_in jedoch nur für ein Projekt berechtigt, ist das entsprechende Projekt bereits vorausgefüllt.

Erst wenn diese Daten vollständig ausgefüllt worden sind, ist ein Speichern möglich und die Teilnahme wird im System angelegt. Wird die Eingabe abgebrochen, gehen alle bisher eingetragenen Daten verloren.

### Abbildung 36: npb TN-Daten Start

| Teilnahme                                                                        |                                                                                  | 2 ×       |
|----------------------------------------------------------------------------------|----------------------------------------------------------------------------------|-----------|
| TN-Daten Start Stammdaten                                                        |                                                                                  |           |
| Projekt:                                                                         | ÖZIV SUPPORT                                                                     |           |
| Startdatum:                                                                      | 28.11.2022                                                                       |           |
| Befindet sich der/die TN innerhalb des Schulsystems?:                            | nein, Schulausbildung beendet - außerschulisch                                   | •         |
| Höchste abgeschlossene Ausbildung bei Projekteintritt:                           | positiver Abschluss der 9. Schulstufe (1. Klasse BMS, BHS, ORG oder 5. Klasse AH | -         |
| Angefordert von:                                                                 | Arbeitsassistenz                                                                 | -         |
| lst die/der TN bei Start der Teilnahme in einem aufrechten<br>Dienstverhältnis?: | ja                                                                               | *         |
| Welche Art von Dienstverhältnis wird gesichert?:                                 | Arbeits-/Beschäftigungsverhältnis                                                | -         |
| Berufsgruppe, in der TN begleitet wird:                                          | Holz/Papier/Glas/Keramik                                                         | ~         |
| Hauptgrund für die Gefährdung des Ausbildungs-/Arbeitsplatzes:                   | zwischenmenschliche Probleme                                                     | -         |
|                                                                                  |                                                                                  |           |
|                                                                                  | Abbrechen                                                                        | Speichern |

Nach dem Eintrag des Startdatums scheinen die folgenden Variablen auf. Es ist darauf zu achten, dass alle Einträge im MBI und in WABA übereinstimmen.

Tabelle 13: npb TN-Daten Start: Erläuterungen ausgewählter Variablen/Antwortkategorien

| Variable /<br>Antwortkategorie | Erläuterung                                                                                                    |
|--------------------------------|----------------------------------------------------------------------------------------------------|
| Startdatum                     | In <b>HERA</b> wird eine Teilnahme erst ab dem dritten<br>Beratungstermin angelegt. Werden Beratungen nach<br>maximal zwei Beratungsgesprächen beendet, erfolgt<br>keine Dokumentation in WABA.                                                                                                    |
|                                | Wenn die_der Teilnehmende einen dritten<br>Beratungstermin in Anspruch nimmt und somit ein<br>Anlegen der Teilnahme erfolgt, wird bei "Startdatum"<br>rückwirkend das Datum des ersten Beratungstermins<br>eingetragen. Die Teilnahme wird also bereits ab<br>diesem Zeitpunkt als solche gewertet und das<br>eingetragene Datum wird für die Berechnung der<br>Teilnahmedauer und des Alters der teilnehmenden<br>Person bei Eintritt herangezogen. |
|                                | In <b>SC</b> definiert das Startdatum den Beginn der Teilnahme.                                                                                                    |

| Befindet sich der/die TN<br>innerhalb des<br>Schulsystems? | Je nach Antwort werden die Auswahlkriterien für<br>"Laufende Schulausbildung" oder "Höchste<br>abgeschlossene Ausbildung bei Projekteintritt"<br>geladen.<br>Die Angaben sind dabei danach zu treffen, nach<br>welchem <u>Lehrplan</u> die Teilnehmenden hauptsächlich<br>unterrichtet wurden und nicht unbedingt<br>vordergründig danach, welche Schulform besucht |
|------------------------------------------------------------|----------------------------------------------------------------------------------------------------|
| Laufender Schulbesuch                                      | Wurde.<br>Diese Frage ist nur für Teilnehmende auszufüllen                                                                                                    |
|                                                            | die zu Beginn der Teilnahme eine Schule besuchen.                                                                                                    |
|                                                            | Für Teilnehmende, die aktuell keine Schule<br>besuchen (Schulbesuch wurde unmittelbar vor<br>Eintritt in das Angebot oder schon vor längerer Zeit<br>beendet), ist die höchste abgeschlossene<br>Ausbildung anzugeben.                                                                                                    |
|                                                            | Wird die Kategorie "ASO-Lehrplan" oder "SEF-<br>Lehrplan" ausgewählt, muss im Reiter "TN-Daten<br>laufend" bei "Behinderungen/Beeinträchtigungen <u>mit</u><br>Befund" auch ein "Sonderpädagogischer<br>Förderbedarf (SPF)" angegeben werden.                                                                                                    |
| Höchste abgeschlossene<br>Ausbildung bei                   | Dies ist für alle Teilnehmenden, die sich aktuell in keiner Ausbildung befinden, zu dokumentieren.                                                                                                    |
| Projekteintritt                                            | Wurde eine Ausbildungsstufe negativ abgeschlossen<br>oder abgebrochen, so ist die davorliegende<br>Ausbildungsstufe anzugeben.                                                                                                    |
|                                                            | Im Ausland erworbene Pflichtschulabschlüsse sind<br>entsprechend zuzuordnen. Ist eine Zuordnung zu<br>einer der verfügbaren Kategorien nicht möglich, so<br>ist "Feststellung des Ausbildungsniveaus nicht<br>möglich" zu dokumentieren.                                                                                                    |
| Angefordert von                                            | Es ist einzutragen, von wem ÖZIV Support<br>angefordert wurde. Im Folgenden wird nur eine<br>Auswahl aller möglichen Kategorien näher erläutert.                                                                                                    |
|                                                            | Obwohl ÖZIV Support von verschiedenen Stellen<br>angefordert werden kann, ist hier keine<br>Mehrfachauswahl möglich. Stattdessen soll jene<br>Stelle angegeben werden, die aktiv einen Erstkontakt<br>hergestellt hat und die Person an ÖZIV Support<br>übergibt (Übergabegespräch).                                                                                |

|                                                                                       | <ul> <li>In der Kategorie "AMS" sind Anforderungen<br/>durch das AMS (inklusive Übergaben aus der<br/>ÜBA) enthalten.</li> </ul>                                                                                                    |
|---------------------------------------------------------------------------------------|----------------------------------------------------------------------------------------------------|
|                                                                                       | <ul> <li>Als "anderes SMS-Angebot" gilt zum Beispiel<br/>Jugendcoaching, AusbildungsFit (inklusive<br/>Vormodul), Berufsausbildungsassistenz sowie<br/>weitere Beratungs-, Begleitungs- und<br/>Beschäftigungsangebote des SMS.</li> </ul>                                                                                                    |
|                                                                                       | <ul> <li>Die Kategorie "tagesstrukturierende<br/>Maßnahmen für Menschen mit<br/>Behinderungen gemäß den gesetzlichen<br/>Grundlagen der Bundesländer" umfasst<br/>Beschäftigungs- und<br/>Berufsqualifizierungsangebote für Menschen<br/>mit Behinderungen, die als nicht oder<br/>eingeschränkt arbeitsfähig gelten und für ihre<br/>Arbeit keinen Lohn, sondern nur ein<br/>Taschengeld beziehungsweise eine finanzielle<br/>Entschädigung, wie zum Beispiel eine<br/>Leistungsanerkennung bekommen.</li> </ul> |
|                                                                                       | <ul> <li>Gemeint sind hier sowohl Maßnahmen für<br/>Menschen, die aktuell oder dauerhaft nicht in<br/>den Arbeitsmarkt integriert werden können, als<br/>auch Maßnahmen, wo eine berufliche<br/>Qualifizierung oder langfristig die Integration in<br/>den Arbeitsmarkt im Vordergrund steht.</li> </ul>                                                                                                    |
|                                                                                       | <ul> <li>Mit der Kategorie "Verein NEUSTART<br/>(Bewährungshilfe)" werden Teilnahmen<br/>abgebildet, die ausschließlich vom Verein<br/>NEUSTART zu ÖZIV Support verwiesen<br/>werden. Findet jedoch eine Anforderung durch<br/>eine Justizanstalt statt, so ist dies unter<br/>"Sonstiges" zu dokumentieren.</li> </ul>                                                                                                    |
|                                                                                       | <ul> <li>Unter die Kategorie "Sonstiges" fallen zum<br/>Beispiel sonstige Betreuungsorganisationen,<br/>das Sozialministeriumservice (Amt),<br/>Justizanstalten oder Gemeinden.</li> </ul>                                                                                                    |
| Ist die/der TN bei Start der<br>Teilnahme in einem<br>aufrechten<br>Dienstverhältnis? | Das Feld wird, je nachdem ob sich die teilnehmende<br>Person bei Start der Teilnahme in einem aufrechten<br>Dienstverhältnis befindet oder nicht, mit "ja" oder<br>"nein" beantwortet.                                                                                                    |

|                                                                                                    | Im Zuge der Begleitung kann es dazu kommen, dass<br>ein bei Start der Teilnahme aufrechtes<br>Dienstverhältnis beendet wird und in Folge ein neues<br>Dienstverhältnis erlangt wird beziehungsweise<br>werden soll. In diesen Fällen wird die Teilnahme<br>weitergeführt. Es ist keine Dokumentation dieser<br>Änderung und keine Beendigung der Teilnahme<br>erforderlich (siehe Kapitel 7.6.1). |
|----------------------------------------------------------------------------------------------------|----------------------------------------------------------------------------------------------------|
| Welche Art von<br>Dienstverhältnis wird<br>gesichert?<br>( <u>nur bei aufrechtem</u><br><u>Dienstverhältnis</u> ) | Wird die Teilnahme im Rahmen eines aufrechten<br>Dienstverhältnisses begleitet, wird hier vermerkt,<br>welche Art von Dienstverhältnis oder Lehre gesichert<br>wird. Beachtet werden muss, dass die Kategorie<br>"Arbeits-/ Beschäftigungsverhältnis" geringfügige<br>Dienstverhältnisse nicht umfasst, da für diese eine<br>eigene Kategorie zur Verfügung steht.                                |
|                                                                                                    | Bei der Kategorie "Selbstständigkeit (inkl. freier<br>Dienstvertrag)" ist zu berücksichtigen, dass ein<br>Bezug der Sozialversicherung der Selbstständigen<br>bestehen muss (SVS-Bezug).                                                                                                    |
| Berufsgruppe, in der TN begleitet wird                                                                            | Es soll jene Berufsgruppe angegeben werden, in der die Person beschäftigt ist.                                                                                                    |
| ( <u>nur bei aufrechtem</u><br><u>Dienstverhältnis</u> )                                                          | Als Grundlage dient das Lehrberufsgruppensystem<br>der WKO <sup>21</sup> , das, in Anlehnung an das AMS-<br>Branchensystem <sup>22</sup> , geringfügig um Berufsgruppen<br>ergänzt wurde, die nicht im Rahmen einer Lehre<br>absolviert werden.                                                                                                    |
|                                                                                                    | <ul> <li>Bau/Architektur/Gebäudetechnik/Stein:<br/>Zum Beispiel Betonfertigungstechnik,<br/>Bodenleger_in, Installations- und<br/>Gebäudetechnik, Maler_in, Pflasterer_Pflasterin</li> </ul>                                                                                                    |
|                                                                                                    | <ul> <li>Bildung/Soziales/Kinderpädagogik:<sup>23</sup></li> <li>Zum Beispiel Kinderpädagogik und Betreuung,<br/>Schule und Weiterbildung, soziale</li> <li>Betreuung/Beratung/Therapie, religiöse Dienste</li> </ul>                                                                                                    |
|                                                                                                    | <ul> <li>Büro/Finanzen:<sup>24</sup></li> <li>Zum Beispiel Bankkaufwesen, Bürokaufwesen,</li> </ul>                                                                                                    |

<sup>&</sup>lt;sup>21</sup> siehe <u>https://lehrbetriebsuebersicht.wko.at/</u>

<sup>&</sup>lt;sup>22</sup> siehe https://www.berufslexikon.at/bereiche-branchen/

<sup>&</sup>lt;sup>23</sup> Diese Berufsgruppe wurde in Anlehnung an das AMS-Branchensystem ergänzt.

<sup>&</sup>lt;sup>24</sup> Diese Kategorie enthält gemäß der WKO Berufsgruppenübersicht auch die Berufsgruppe "Handel". In der vorliegenden Logik wird diese Sparte jedoch herausgelöst und als extra Kategorie Handel (Action)" angeführt.

<sup>&</sup>quot;Handel/Verkauf" angeführt.

| Finanz- und Rechnungswesen,<br>Versicherungswesen, Immobilienwesen                                                                                                    |
|----------------------------------------------------------------------------------------------------|
| <ul> <li>Chemie/Kunststoff:<br/>Zum Beispiel Labortechnik, Textilchemie,<br/>Kunststofftechnik</li> </ul>                                                                                                    |
| <ul> <li>Elektrotechnik/Elektronik:<br/>Zum Beispiel Informations- und<br/>Telekommunikationstechnik,<br/>Kommunikationselektronik, Netzwerktechnik,<br/>Anlagen- und Betriebstechnik, Elektro- und<br/>Gebäudetechnik</li> </ul>  |
| <ul> <li>Freizeitwirtschaft/Sport:<br/>Zum Beispiel Fitnessbetreuung,<br/>Sportadministration</li> </ul>                                                                                                    |
| <ul> <li>Gesundheit/Medizin/Pflege:<br/>Zum Beispiel Masseur_in, zahnärztliche/-<br/>technische Fachassistenz, Gesundheits- und<br/>Krankenpflege</li> </ul>                                                                       |
| <ul> <li>Handel/Verkauf:<br/>Zum Beispiel Einzelhandel, Foto- und<br/>Multimediakauffrau_kaufmann,<br/>Großhandelkauffrau_kaufmann, Buch- und<br/>Medienwirtschaft, Drogist_in, Einkäufer_in</li> </ul>                            |
| <ul> <li>Holz/Papier/Glas/Keramik:<br/>Zum Beispiel Glasbautechnik, Holztechnik,<br/>Tischlerei, Verpackungstechnik</li> </ul>                                                                                                    |
| <ul> <li>Informatik/EDV/Kommunikationstechnik:<br/>Zum Beispiel EDV Kaufmann_Kauffrau,<br/>Informationstechnologie (Betriebs-,<br/>Systemtechnik), Mechatronik (Netzwerktechnik,<br/>Elektromaschinentechnik et cetera)</li> </ul> |
| <ul> <li>Körperpflege/Schönheit:<br/>Zum Beispiel Friseur_in, Kosmetiker_in,<br/>Fußpfleger_in</li> </ul>                                                                                                    |
| <ul> <li>Kultur/Sprache/Gesellschaft:<br/>Archiv-/Bibliotheks- und Informationsassistenz</li> </ul>                                                                                                    |
| Kunst/Kunsthandwerk:<br>Zum Beispiel Bildhauerei, Instrumentenbau,<br>Gold-/Silberschmied_in                                                                                                    |

| <ul> <li>Land- und Forstwirtschaft/Tiere/Pflanzen:<br/>Zum Beispiel Florist_in, Garten- und<br/>Grünflächengestaltung, Tierpflege</li> </ul>                                                              |
|----------------------------------------------------------------------------------------------------|
| <ul> <li>Lebensmittel und Genussmittel/Ernährung:<br/>Zum Beispiel Bäckerei, Fleischverarbeitung,<br/>Lebensmitteltechnik</li> </ul>                                                                      |
| <ul> <li>Maschinen/Fahrzeuge/Metall:<br/>Zum Beispiel Kälteanlagentechnik,<br/>Metallbau-/Maschinenbautechnik,<br/>Kraftfahrzeugtechnik, Spengler_in,<br/>Schweißtechnik</li> </ul>                       |
| <ul> <li>Medien/Druck/Design:<br/>Zum Beispiel Drucktechnik, Fotografie,<br/>Medienfachfrau_fachmann</li> </ul>                                                                                           |
| <ul> <li>Mode/Textil/Leder:<br/>Zum Beispiel Bekleidungsgestaltung (Design,<br/>Technik, Damen-/Herrenbekleidung et cetera),<br/>Textilgestaltung/-technologie</li> </ul>                                 |
| <ul> <li>Recht/Verwaltung:<br/>Zum Beispiel Kanzleiassistenz,<br/>Steuerassistenz, Verwaltungsassistenz</li> </ul>                                                                                        |
| • Reinigung/Hausbetreuung <sup>25</sup>                                                                                                    |
| <ul> <li>Sicherheitsdienste:<sup>26</sup><br/>Zum Beispiel öffentliche Sicherheit, private<br/>Sicherheits- und Wachdienste, Bundesheer</li> </ul>                                                        |
| <ul> <li>Tourismus/Gastgewerbe/Hotellerie:<br/>Zum Beispiel Hotel-/Restaurant-/<br/>Gastronomiefachfrau_fachmann, Hotel- und<br/>Gastgewerbeassistenz, Köchin_Koch,<br/>Hotelkauffrau_kaufmann</li> </ul> |
| <ul> <li>Transport/Verkehr/Lager:<br/>Zum Beispiel Berufskraftfahrer_in,<br/>Betriebslogistikkauffrau_kaufmann,<br/>Speditionskauffrau_kaufmann</li> </ul>                                                |
| <ul> <li>Umwelt/Energie/Rohstoffe:<br/>Zum Beispiel Entsorgungs- und<br/>Recyclingkauffrau_kaufmann,<br/>Rauchfangkehrer_in</li> </ul>                                                                    |

 <sup>&</sup>lt;sup>25</sup> Diese Berufsgruppe wurde in Anlehnung an das AMS-Branchensystem ergänzt.
 <sup>26</sup> Diese Berufsgruppe wurde in Anlehnung an das AMS-Branchensystem ergänzt.

| Hauptgrund für die<br>Gefährdung des<br>Ausbildungs-/Arbeitsplatze<br>( <u>nur bei aufrechtem</u><br><u>Dienstverhältnis</u> ) | <ul> <li>Hier ist der im Vordergrund stehende Grund für die<br/>Gefährdung des Ausbildungs-/Arbeitsplatzes</li> <li>anzugeben. Gibt es mehrere Gründe für die<br/>Gefährdung, soll jener gewählt werden, der für die<br/>Initiierung der Betreuung ausschlaggebend ist.</li> <li>Eine Überforderung bei Arbeitsaufgaben liegt vor,<br/>wenn die Erwartungen des Unternehmens und die<br/>Arbeitsleistungen der Arbeitnehmenden auf einer<br/>inhaltlichen Ebene nicht übereinstimmen. Gründe<br/>dafür können beispielsweise fehlende oder<br/>unzureichende Anpassung der Arbeitsaufgaben an<br/>die Eigenschaften der Teilnehmenden,<br/>Stressbelastungen, eine Veränderung der<br/>Arbeitsroutinen, betriebliche Umstrukturierungen<br/>oder ähnliches sein. Diese Kategorie kann auch<br/>gewählt werden, wenn das Hauptproblem<br/>unterfordernde Arbeitsaufgaben darstellt.</li> </ul> |
|----------------------------------------------------------------------------------------------------|----------------------------------------------------------------------------------------------------|
|                                                                                                    | <b>Zwischenmenschliche Probleme</b> umfassen jegliche Form von Kommunikationsproblemen oder Konflikten bis hin zu Mobbing.                                                                                                    |
|                                                                                                    | Gesundheitliche Probleme/Einschränkungen<br>umfassen Verschlechterungen des<br>Gesundheitszustandes (körperlich und/oder<br>psychisch), die die Arbeitsleistung einschränken.<br><u>Nicht</u> gemeint sind behinderungsbedingte,<br>dauerhafte Einschränkungen. Diese sind bei<br>"Überforderung bei Arbeitsaufgaben" zu vermerken,<br>wenn sie die inhaltliche Ebene betreffen oder unter<br>den sonstigen Gründen anzuführen, wenn<br>fehlende/unzureichende externe<br>Voraussetzungen/Zusatzleistungen (wie<br>Gebärdendolmetsch, Softwareprogramme (zum<br>Beispiel Screenreader), bauliche/ergonomische<br>Ausstattung des Ausbildungs-/Arbeitsplatzes oder<br>Aspekte der Mobilität wie zum Beispiel<br>Barrierefreiheit für Rollstuhlfahrer_innen) erfasst<br>werden sollen.                                                                                                    |
|                                                                                                    | In einer weiteren Kategorie kann angegeben werden,<br>ob <b>Probleme hinsichtlich der Motivation</b> der<br>Arbeitnehmenden bestehen.                                                                                                    |
|                                                                                                    | <b>Sonstige Gründe</b> können in einem offenen Textfeld vermerkt werden und umfassen zum Beispiel ökonomische Probleme des Betriebs oder die                                                                                                    |

| mangeInde Erreichbarkeit der Arbeits- oder |
|--------------------------------------------|
| Ausbildungsstätte.                         |

Nach dem Speichern der vollständig eingetragenen "TN-Daten Start", scheinen im Eingabefenster die zusätzliche Reiter "TN-Daten laufend" und "Beendigungen" auf.

## 7.3.2 TN-Daten laufend

Dieser Reiter umfasst Variablen, die noch nicht zu Beginn, sondern erst im Laufe der Teilnahme eingetragen werden können. Gründe dafür können sein, dass bestimmte Informationen nicht von Anfang an zur Verfügung stehen oder dass es im Zuge der Teilnahme zu Änderungen kommt. Spätestens im Zuge der Beendigung der Teilnahme soll eine Aktualisierung der Daten und eine Überprüfung auf deren Vollständigkeit hin erfolgen. Ein entsprechender Hinweistext wird bei der Beendigung der Teilnahme angezeigt.

# Abbildung 37: npb TN-Daten laufend

| < | TN-Daten Start    | TN-Daten laufend             | Leistungsfaktoren       | Wirkungsfaktoren Income | Wirkungsfaktoren Outcome | Beendigungen | Stammd |
|---|-------------------|------------------------------|-------------------------|-------------------------|--------------------------|--------------|--------|
|   | Betreuungsanlass  | ÖZIV Support:                |                         | Support Coaching        |                          |              | •      |
|   | – Behinderungen / | / Beeinträchtigunge          | n <u>mit</u> Befund ——— |                         |                          |              |        |
|   | Behinderungen / B | Beeinträchtigungen <u>m</u>  | <u>it</u> Befund:       | nein                    |                          |              | •      |
|   | Behinderungen     | / Beeinträchtigunge          | n <u>ohne</u> Befund —— |                         |                          |              |        |
|   | Behinderungen / B | Beeinträchtigungen <u>ol</u> | <u>nne</u> Befund:      | nein                    |                          |              | •      |
|   | Sozial-emotionale | Beeinträchtigungen:          |                         | nein                    |                          |              | -      |

#### Abbildung 38: npb TN-Daten laufend: Behinderungen/Beeinträchtigungen mit Befund

| – Behinderungen / Beeinträchtigungen <u>mit</u> Befund –––––– |      |                                 |   |
|---------------------------------------------------------------|------|---------------------------------|---|
| Behinderungen / Beeinträchtigungen <u>mit</u> Befund:         | ja   |                                 | - |
| Körperliche Behinderung / Beeinträchtigung mit Befund:        |      |                                 |   |
| Sinnesbehinderung / -beeinträchtigung mit Befund:             |      |                                 |   |
| Intellektuelle Behinderung / Beeinträchtigung mit Befund:     |      |                                 |   |
| Psychische Behinderung / Beeinträchtigung mit Befund:         |      |                                 |   |
| Sonderpädagogischer Förderbedarf (SPF):                       |      |                                 |   |
| Grad der Behinderung:                                         | 50 🌲 | Behindertenpass:                |   |
|                                                               |      | Begünstigter Behindertenstatus: | V |
|                                                               |      |                                 |   |

# Abbildung 39: npb TN-Daten laufend: Behinderungen/Beeinträchtigungen ohne Befund

| Behinderungen / Beeinträchtigungen <u>ohne</u> Befund      |    |   |  |
|------------------------------------------------------------|----|---|--|
| Behinderungen / Beeinträchtigungen <u>ohne</u> Befund:     | ja | - |  |
| Körperliche Behinderung / Beeinträchtigung ohne Befund:    |    |   |  |
| Sinnesbehinderung / -beeinträchtigung ohne Befund:         |    |   |  |
| Intellektuelle Behinderung / Beeinträchtigung ohne Befund: |    |   |  |
| Psychische Behinderung / Beeinträchtigung ohne Befund:     |    |   |  |
|                                                            |    |   |  |

# Abbildung 40: npb TN-Daten laufend: Sozial-emotionale Beeinträchtigungen

| ja                                                                                         |                                                                                                    | *                                                                                                    |
|--------------------------------------------------------------------------------------------|----------------------------------------------------------------------------------------------------|----------------------------------------------------------------------------------------------------|
| Gewalt-/Mobbingerfahrungen (wenn Jugendliche selbst<br>gewalttätig werden oder Opfer sind) | ×                                                                                                    | *                                                                                                    |
| Fremdunterbringung (Frauenhäuser, KJH etc.) 🗙                                              |                                                                                                    |                                                                                                    |
|                                                                                            | ja<br>Gewalt-/Mobbingerfahrungen (wenn Jugendliche selbst<br>gewalttätig werden oder Opfer sind)<br>Fremdunterbringung (Frauenhäuser, KJH etc.) <b>*</b> | ja<br>Gewalt-/Mobbingerfahrungen (wenn Jugendliche selbst<br>gewalttätig werden oder Opfer sind)<br>Fremdunterbringung (Frauenhäuser, KJH etc.) <b>*</b> |

# Tabelle 14: npb TN-Daten laufend: Erläuterungen ausgewählter Variablen/Antwortkategorien

| Variable /<br>Antwortkategorie   | Erläuterung                                                                                                    |
|----------------------------------|----------------------------------------------------------------------------------------------------|
| Betreuungsanlass<br>ÖZIV Support | Hier kann angegeben werden, ob im Zuge der<br>Teilnahme eine Heranführungsberatung <u>und/oder</u> ein<br>Support Coaching absolviert wurde.                                                                                                    |
|                                  | Wird <b>ausschließlich eine Heranführungsberatung</b><br><u>oder</u> ein Support Coaching durchgeführt, so ist der<br>jeweils entsprechende Betreuungsanlass<br>"Heranführungsberatung" beziehungsweise "Support<br>Coaching" auszuwählen.                                                                                                    |
|                                  | Findet im Zuge der Teilnahme jedoch <b>sowohl eine</b><br><b>Heranführungsberatung <u>als auch</u> ein Support<br/><b>Coaching</b> statt – und zwar unabhängig davon, ob die<br/>beiden Dienstleistungen direkt hintereinander oder<br/>parallel zueinander in Anspruch genommen werden –,<br/>so ist der Betreuungsanlass "Support Coaching <u>und</u><br/>Heranführungsberatung" zu dokumentieren. Gründe<br/>hierfür könnten zum Beispiel sein, dass, bevor ein<br/>Support Coaching begonnen wird, Beratungsfragen<br/>vorab im Rahmen einer Heranführungsberatung zu<br/>klären sind, Klient_innen zu Beginn nicht coachingfähig<br/>oder nicht bereit für ein Coaching sind et cetera.</b> |

|                                                            | Eine Anderung des Betreuungsanlasses ist<br>jederzeit möglich. So muss zum Beispiel bei einer<br>Teilnahme, bei welcher zu Start der Teilnahme eine<br>Heranführungsberatung absolviert wird und somit auch<br>der Betreuungsanlass "Heranführungsberatung"<br>dokumentiert ist, der Betreuungsanlass zu "Support<br>Coaching <u>und</u> Heranführungsberatung" geändert<br>werden, sobald zusätzlich ein Support Coaching<br>angeboten wird.<br>Nach Auswahl des entsprechenden<br>Betreuungsanlasses scheinen im Eingabefenster auch<br>die Reiter "Leistungsfaktoren", "Wirkungsfaktoren<br>Income" und "Wirkungsfaktoren Outcome" auf. |
|------------------------------------------------------------|----------------------------------------------------------------------------------------------------|
| Behinderungen /<br>Beeinträchtigungen<br>mit/ohne Befund   | In den Umsetzungsregelungen beziehungsweise dem<br>Rahmenkonzept des Angebots ist festgelegt, für welche<br>Zielgruppen welche Nachweise von<br>Behinderungen/Beeinträchtigungen erbracht werden<br>müssen.                                                                                                    |
|                                                            | Im Normalfall muss für einen Zielgruppennachweis<br>mindestens eine Behinderung/Beeinträchtigung mit<br>Befund oder das Vorliegen eines Sonderpädagogischen<br>Förderbedarfs (SPF) und/oder mindestens eine sozial-<br>emotionale Beeinträchtigung angegeben werden.                                                                                                    |
|                                                            | Zu beachten ist, dass Behinderungen/<br>Beeinträchtigungen für jede Teilnahme neu<br>dokumentiert werden müssen und nicht automatisch<br>aus früheren Teilnahmen übernommen werden. Die<br>Coach_innen können diese Informationen selbst<br>erheben oder, wenn möglich, aus Übergabegesprächen<br>und aus Einträgen in früheren Teilnahmen beziehen.                                                                                                    |
|                                                            | Es sollen all jene Behinderungen/Beeinträchtigungen<br>abgebildet werden, die im Laufe der Teilnahme<br>bestanden haben, auch wenn dies nicht für die gesamte<br>Laufzeit gilt. Wenn zum Beispiel eine psychische<br>Beeinträchtigung, wie etwa eine Essstörung,<br>dokumentiert wird, diese jedoch im Laufe der<br>Teilnahme erfolgreich behandelt wird, soll die<br>Dokumentation dieser Beeinträchtigung dennoch<br>erfolgen beziehungsweise bestehen bleiben.                                                                                                    |
| Behinderungen /<br>Beeinträchtigungen <u>mit</u><br>Befund | Das Feld wird, je nachdem, ob<br>Behinderungen/Beeinträchtigungen <u>mit</u> Befund<br>vorliegen oder nicht, mit "ja" oder "nein" beantwortet.                                                                                                    |

| (Mehrfachauswahl<br>möglich)                     | Lautet die Antwort "ja", werden die jeweiligen<br>Behinderungs-/Beeinträchtigungsarten angezeigt:                                                                                                    |
|--------------------------------------------------|----------------------------------------------------------------------------------------------------|
|                                                  | <ul> <li>körperliche Behinderung/Beeinträchtigung mit<br/>Befund</li> </ul>                                                                                                    |
|                                                  | <ul> <li>Sinnesbehinderung/-beeinträchtigung mit Befund</li> </ul>                                                                                                    |
|                                                  | <ul> <li>intellektuelle Behinderung/Beeinträchtigung mit<br/>Befund</li> </ul>                                                                                                    |
|                                                  | <ul> <li>psychische Behinderung/Beeinträchtigung mit<br/>Befund</li> </ul>                                                                                                    |
|                                                  | Wurde angegeben, dass<br>Behinderungen/Beeinträchtigungen vorliegen, muss in<br>Folge zumindest eine dieser vier<br>Behinderungs-/Beeinträchtigungsarten <u>oder</u> das<br>Vorliegen eines SPF angegeben werden. Auch der<br>Grad der Behinderung kann hier vermerkt werden.                                                                                                    |
|                                                  | Die Angabe einer oder mehrerer<br>Behinderungs-/Beeinträchtigungsarten <u>mit</u> Befund soll<br>nur dann erfolgen, wenn Atteste, Gutachten, Befunde<br>oder Diagnosen vorliegen. Diese sind von<br>Fachärzt_innen, Spitalsärzt_innen, niedergelassenen<br>Hausärzt_innen und/oder Psycholog_innen zu erstellen.<br>Die entsprechende ICD-11 Nummer (WHO-<br>Diagnosemanual) muss nicht verpflichtend vorhanden<br>sein, eine Diagnose genügt zur Angabe einer<br>Behinderungsart. |
|                                                  | Mehrfachnennungen sind möglich, es kann also mehr<br>als eine Behinderungs-/Beeinträchtigungsart<br>ausgewählt werden.                                                                                                    |
|                                                  | Diagnosen sind dann als aktuell einzustufen, wenn<br>diese die aktuelle Situation abbilden – diese<br>Einschätzung liegt im Ermessen der_des Coach_in.                                                                                                    |
|                                                  | Wenn sich im Zuge der Teilnahme Änderungen bei den<br>befundeten Behinderungen/Beeinträchtigungen<br>ergeben, sollen diese ab Vorliegen eines Befunds in<br>WABA vermerkt werden.                                                                                                    |
|                                                  | Chronische Erkrankungen werden in WABA nicht<br>eigens erhoben. Stattdessen sollen diese den<br>entsprechenden Behinderungs-/Beeinträchtigungsarten<br>zugeordnet werden.                                                                                                    |
| Behinderungen /<br>Beeinträchtigungen <u>mit</u> | Beim Eingabeblock<br>"Behinderungen/Beeinträchtigungen <u>mit</u> Befund" kann                                                                                                    |

| Befund:<br>Sonderpädagogischer<br>Förderbedarf (SPF)                                | auch ein sonderpädagogischer Förderbedarf angeklickt<br>werden, wenn eine entsprechende Unterlage vorgelegt<br>wurde. Als Nachweis gilt ein Zeugnis mit<br>sonderpädagogischem Förderbedarf aus dem letzten<br>oder vorletzten Schuljahr, das nicht älter als vier Jahre<br>alt ist, oder der Bescheid über die Zuerkennung des<br>SPF.                                                                                                    |
|-------------------------------------------------------------------------------------|----------------------------------------------------------------------------------------------------|
| Behinderungen /<br>Beeinträchtigungen <u>mit</u><br>Befund:<br>Grad der Behinderung | Die Angabe eines potenziell vorhandenen Grads der<br>Behinderung erfolgt in Prozent, kann in 10er Schritten<br>eingegeben werden und ist nur dann auszufüllen, wenn<br>der entsprechende Feststellungsbescheid oder<br>Behindertenpass des Sozialministeriumservice<br>vorhanden ist. Alternativ kann auch der Nachweis über<br>den Bezug einer erhöhten Familienbeihilfe<br>herangezogen werden, da auch darin der Grad der<br>Behinderung (mindestens 50%) vermerkt ist. |
|                                                                                     | Der Grad der Behinderung muss mindestens 50%<br>betragen, wenn ein begünstigter Behindertenstatus<br>vorliegt oder die Teilnehmenden über einen<br>Behindertenpass verfügen.                                                                                                    |
| Behinderungen /<br>Beeinträchtigungen <u>mit</u><br>Befund:<br>Behindertenpass      | Wurde ein Grad der Behinderung angegeben, erscheint<br>die Variable "Behindertenpass". Mit dieser Frage wird<br>beantwortet, ob ein Behindertenpass des<br>Sozialministeriumservice (mindestens 50% Grad der<br>Behinderung) vorhanden ist.                                                                                                    |
| Behinderungen /<br>Beeinträchtigungen <u>mit</u><br>Befund:                         | Als Nachweis für die Zugehörigkeit zum Kreis der<br>begünstigten Behinderten (mindestens 50% Grad der<br>Behinderung) gilt:                                                                                                    |
| Begünstigter<br>Behindertenstatus                                                   | <ol> <li>Bescheid des Sozialministeriumservice<br/>(Feststellungsbescheid) oder der<br/>Bundesberufungskommission im Sinne des<br/>Bundesberufungskommissionsgesetzes</li> </ol>                                                                                                    |
|                                                                                     | <ol> <li>Bescheid einer landesgesetzlichen<br/>Unfallversicherung beziehungsweise das Urteil<br/>eines nach dem Arbeits- und Sozialgerichtsgesetz<br/>zuständigen Gerichts</li> </ol>                                                                                                    |
|                                                                                     | <ol> <li>Eine gemäß § 4 Opferfürsorgegesetz zuerkannte<br/>Amtsbescheinigung</li> </ol>                                                                                                    |
|                                                                                     | <ol> <li>Bescheid in Vollziehung der landesgesetzlichen<br/>Unfallfürsorge</li> </ol>                                                                                                    |
| Behinderungen /<br>Beeinträchtigungen <u>ohne</u>                                   | Das Feld wird, je nachdem, ob<br>Behinderungen/Beeinträchtigungen <u>ohne</u> Befund                                                                                                    |

| Befund<br>(Mehrfachauswahl<br>möglich) | vorliegen oder nicht, mit "ja" oder "nein" beantwortet.<br>Lautet die Antwort "ja", werden folgende vier<br>Behinderungs-/ Beeinträchtigungsarten angezeigt, von<br>denen zumindest eine ausgewählt werden muss:                                                                                                    |
|----------------------------------------|----------------------------------------------------------------------------------------------------|
|                                        | <ul> <li>körperliche Behinderung/Beeinträchtigung <u>ohne</u><br/>Befund</li> </ul>                                                                                                    |
|                                        | <ul> <li>Sinnesbehinderung/-beeinträchtigung <u>ohne</u><br/>Befund</li> </ul>                                                                                                    |
|                                        | <ul> <li>intellektuelle Behinderung/Beeinträchtigung <u>ohne</u><br/>Befund</li> </ul>                                                                                                    |
|                                        | <ul> <li>psychische Behinderung/Beeinträchtigung <u>ohne</u><br/>Befund</li> </ul>                                                                                                    |
|                                        | Einträge erfolgen dann, wenn zwar kein<br>Gutachten/Befund et cetera vorliegt, die Coach_innen<br>aber aufgrund ihrer eigenen Einschätzung oder bereits<br>bestehender Einschätzungen aus früher besuchten<br>SMS-Angeboten zu dem Schluss kommen, dass eine<br>oder mehrere Behinderungen/Beeinträchtigungen<br>bestehen. Es gibt keine Verpflichtung dazu Einträge<br>vorzunehmen. Diese sollen nur dann erfolgen, wenn<br>eine Einschätzung auch getroffen werden kann.                                                                                                    |
|                                        | Wenn beim Anlegen der Teilnahmedaten eine<br>Einschätzung durch die Coach_innen bereits möglich<br>ist, können nicht-befundete<br>Behinderungen/Beeinträchtigungen bereits zu Beginn<br>der Teilnahme vermerkt werden. Ansonsten gilt, dass<br>ein Eintrag vorgenommen werden soll, sobald im Laufe<br>der Teilnahme eine Einschätzung über das<br>Vorhandensein einer oder mehrerer<br>Behinderungen/Beeinträchtigungen getroffen werden<br>kann. Spätestens im Zuge der Beendigung der<br>Teilnahme soll eine Aktualisierung der Daten und eine<br>Überprüfung auf deren Vollständigkeit hin erfolgen. Ein<br>entsprechender Hinweistext wird bei der Beendigung<br>der Teilnahme angezeigt. |
|                                        | Die erhobenen Daten sind wichtig, um eine umfassende<br>Beschreibung der Zielgruppe vornehmen zu können.<br>Dadurch, dass diese Daten nur nicht-personenbezogen<br>ermittelt werden, ist kein Rückschluss auf eine konkrete<br>Person möglich.                                                                                                    |

| Behinderungen /<br>Beeinträchtigungen<br><u>mit/ohne</u> Befund:<br>Psychische Behinderung<br>/ Beeinträchtigung | Es werden hier beispielhaft nur die psychischen<br>Behinderungen/Beeinträchtigungen näher erläutert.<br>Diese können sowohl mit als auch ohne Befund im<br>jeweiligen Eingabeblock dokumentiert werden.<br>Zu psychischen Beeinträchtigungen zählen<br>beispielsweise: ADHS, Autismus-Spektrum-Störungen,<br>Erkrankungen aus dem schizophrenen Formenkreis,<br>affektive Störungen (wie zum Beispiel Depressionen),<br>Phobien, Angst-, Zwangs- oder Belastungsstörungen,<br>Essstörungen, Störungen des Sozialverhaltens. Auch<br>Süchte können unter psychische Beeinträchtigungen<br>fallen. |
|----------------------------------------------------------------------------------------------------|----------------------------------------------------------------------------------------------------|
|                                                                                                    | Zwischen psychischen und sozialen Beeinträchtigungen<br>kann nicht immer klar unterschieden werden, sodass in<br>manchen Fällen keine eindeutige Zuordnung möglich<br>ist. Deshalb soll folgende Handhabung gelten: Wenn<br>ein Befund vorliegt, aus dem eine Diagnose für eine<br>psychische Behinderung/Beeinträchtigung hervorgeht<br>(zum Beispiel Diagnosen nach dem ICD-11 <sup>27</sup> oder<br>MUAX <sup>28</sup> ), soll diese in jedem Fall bei "psychische<br>Behinderung/Beeinträchtigung <u>mit</u> Befund"<br>dokumentiert werden.                                                 |
|                                                                                                    | Wenn eine psychische Behinderung/Beeinträchtigung<br>zugleich eine soziale Beeinträchtigung umfasst, ist<br>diese in WABA auch unter "sozial-emotionale<br>Beeinträchtigung" zu vermerken. Es soll in diesem Fall<br>also ein Mehrfacheintrag vorgenommen werden.                                                                                                    |
| Sozial-emotionale<br>Beeinträchtigungen<br>(Mehrfachauswahl<br>möglich)                                          | Das Feld wird, je nachdem, ob sozial-emotionale<br>Beeinträchtigungen vorliegen oder nicht, mit "ja" oder<br>"nein" beantwortet. Bei dieser Variable können <u>sowohl</u><br>sozial-emotionale Beeinträchtigungen <u>mit Befund als</u><br><u>auch</u> solche <u>ohne Befund</u> dokumentiert werden. Im<br>Gegensatz zu den anderen vier Behinderungs-/<br>Beeinträchtigungsarten erfolgt hier also bei der Eingabe<br>keine Trennung danach, ob ein Befund vorliegt oder<br>nicht.                                                                                                    |
|                                                                                                    | Lautet die Antwort "ja", scheint die Frage auf "Welche<br>Arten von sozial-emotionalen Beeinträchtigungen liegen<br>vor?". Es muss in Folge zumindest eine der jeweiligen<br>Beeinträchtigungsarten ausgewählt werden.                                                                                                    |

 <sup>&</sup>lt;sup>27</sup> Internationale statistische Klassifikation der Krankheiten und verwandter Gesundheitsprobleme
 <sup>28</sup> Multiaxiales Klassifikationsschema für psychische Störungen des Kinder- und Jugendalters

| E<br>d<br>U<br>(; | Bei psychischen Behinderungen/Beeinträchtigungen,<br>ie auch sozial-emotionale Beeinträchtigungen<br>mfassen, soll ein Eintrag bei beiden Variablen erfolgen<br>siehe vorige Zeile).                                                                                                    |
|-------------------|----------------------------------------------------------------------------------------------------|
| E                 | ine sozial-emotionale Beeinträchtigung liegt vor, wenn<br>nindestens einer der folgenden Punkte zutrifft:                                                                                                    |
|                   | Obdachlosigkeit / prekäre Wohnverhältnisse                                                                                                    |
|                   | <ul> <li>Fremdunterbringung (Frauenhäuser, KJH et cetera)</li> </ul>                                                                                                    |
|                   | <ul> <li>Straftätigkeit (der Person selbst oder auch im<br/>Elternhaus)</li> </ul>                                                                                                    |
|                   | <ul> <li>Gewalt-/Mobbingerfahrungen (wenn Jugendliche<br/>selbst gewalttätig werden oder Opfer sind)</li> </ul>                                                                                                    |
|                   | • Sucht (der Person selbst oder auch im Elternhaus)                                                                                                    |
|                   | <ul> <li>Schul-, Ausbildungslaufbahnverluste:<br/>kein Pflichtschulabschluss (Achtung:<br/>Sonderschüler_innen, die die Pflichtschule<br/>beenden, fallen nicht unter diese Kategorie<br/>(Schulpflicht beendet, aber kein positiver<br/>Pflichtschulabschluss)), Wechsel in andere<br/>Schultypen beziehungsweise Schul-<br/>/Ausbildungsabbruch</li> </ul>                                                                |
|                   | <ul> <li>finanzielle Belastungen (zum Beispiel Schulden<br/>(der Person selbst oder auch im Elternhaus))</li> </ul>                                                                                                    |
|                   | <ul> <li>Langzeitarbeitslosigkeit:<br/>Als langzeitarbeitslos (nach AMS-Definition) gilt,<br/>wer länger als 12 Monate durchgehend und ohne<br/>längere Unterbrechung (auch nicht durch<br/>Schulung) arbeitslos vorgemerkt ist. Kurze<br/>Unterbrechungen bis zu 28 Tage (zum Beispiel<br/>durch eine kurze Schulung, Krankenstand oder<br/>eine kurze Erwerbstätigkeit) werden dabei nicht<br/>berücksichtigt.</li> </ul> |
|                   | <ul> <li>Langzeitkrankenstand:<br/>Ein Langzeitkrankenstand liegt dann vor, wenn die<br/>teilnehmende Person durch Krankheit oder<br/>Unglücksfall länger als 12 Wochen an der<br/>Arbeitsleistung verhindert ist, ohne dies<br/>vorsätzlich oder durch grobe Fahrlässigkeit<br/>verschuldet zu haben. Dies entspricht den<br/>gängigen Regelungen für jenen Zeitraum bis zu</li> </ul>                                     |

| dem die_der Arbeitgebende für die<br>Entgeltfortzahlung zuständig ist und ab dem die<br>Sozialversicherung (teilweise)<br>Krankengeldzahlungen übernimmt. <sup>29</sup>                                     |
|----------------------------------------------------------------------------------------------------|
| <ul> <li>Betreuungspflichten / Young Carers</li> </ul>                                                                                                    |
| Fluchterfahrung                                                                                                    |
| <ul> <li>sonstige (akute) belastende Lebens- oder<br/>Familiensituationen:<br/>zum Beispiel schwere Krankheiten oder Tod von<br/>Familienangehörigen, Vereinsamung/fehlende<br/>soziale Kontakte</li> </ul> |

# 7.4 Leistungsfaktoren

Auf der Leistungsebene wird abgebildet, worin Schwerpunkte in der Betreuung der einzelnen Teilnahmen und somit deren Bedarfe vorrangig liegen. Demnach dient die Leistungsebene zur Beschreibung des Angebots sowie der Zielgruppe. Um den Dokumentationsaufwand so gering wie möglich zu halten, werden jedoch nur jene Leistungen abgebildet, die bedarfsspezifisch angeboten werden. Leistungen, die in jedem Betreuungsfall erfolgen, werden hier nicht festgehalten.<sup>30</sup>

Je nach Betreuungsanlass kann sich die Auswahl der abgefragten Leistungen unterscheiden. Wird im Laufe der Teilnahme sowohl eine Heranführungsberatung als auch ein Support Coaching absolviert – der Betreuungsanlass "Support Coaching <u>und</u> Heranführungsberatung" ist somit dokumentiert –, scheinen die Leistungsfaktoren beider Dienstleistungen auf.

All jene Leistungen, die im Zuge der Betreuung erbracht werden, sollen in WABA ausgewählt werden (Mehrfachauswahl möglich). Der **Eintrag der Daten** soll **möglichst laufend**, also bereits zum jeweiligen Zeitpunkt erfolgen, an dem eine bestimmte Leistung erbracht wird. Im Zuge der Beendigung der Teilnahme sollen die eingetragenen Leistungen auf deren Vollständigkeit und Aktualität hin überprüft werden. Ein entsprechender Hinweistext wird bei der Beendigung der Teilnahme eingeblendet.<sup>31</sup>

<sup>&</sup>lt;sup>29</sup> siehe

https://www.usp.gv.at/Portal.Node/usp/public/content/gesundheit\_und\_sicherheit/krankenstand/Seite.9 70000.html

<sup>&</sup>lt;sup>30</sup> Für eine vollständige Übersicht über alle Leistungen, die im Rahmen von ÖZIV Support erbracht werden können, siehe die Umsetzungsregelungen beziehungsweise das Rahmenkonzept.

<sup>&</sup>lt;sup>31</sup> In der Datentabelle sind bereits nach Anlegen einer Teilnahme alle "Leistungsfaktoren" mit "nein" vorausgefüllt, da sie zu diesem Zeitpunkt (größtenteils) noch nicht erbracht wurden. "Nein" bedeutet somit, dass die entsprechende Leistung entweder noch nicht dokumentiert oder noch nicht erbracht wurde.

Es wird nicht erhoben, in welchem Ausmaß die jeweilige Leistung erfolgt ist, da das Ausmaß/der zeitliche Aufwand schwer zu dokumentieren ist.

## Abbildung 41: npb Leistungsfaktoren (Heranführungsberatung)

| < | TN-Daten Start                                             | TN-Daten laufend                                            | Leistungsfaktoren                               | Wirkungs                      | faktoren Income                         | Wirkungsfaktoren Outcome                                         | Beendigungen                 | Stammo |
|---|------------------------------------------------------------|-------------------------------------------------------------|-------------------------------------------------|-------------------------------|-----------------------------------------|------------------------------------------------------------------|------------------------------|--------|
|   | Beratung über we                                           | iterführende Bildungs                                       | angebote:                                       |                               |                                         |                                                                  |                              |        |
|   | Einleitung von exis                                        | stenzsichernden Maßn                                        | ahmen:                                          |                               |                                         |                                                                  |                              |        |
|   | Unterstützung bei<br>Menschen mit Beh<br>Grundlagen der Be | der Inanspruchnahme<br>ninderungen gemäß de<br>undesländer: | e von Leistungen für<br>en gesetzlichen         |                               |                                         |                                                                  |                              |        |
|   | Beratung hinsichtl<br>Klientinnen/Klient                   | ich Begünstigtenstatu:<br>en):                              | s / Behindertenpass (f                          | ür 🗌                          |                                         |                                                                  |                              |        |
|   | Einbindung des so                                          | zialen Umfelds:                                             |                                                 |                               |                                         |                                                                  |                              |        |
|   | Parallelbegleitung<br>(Mehrfachauswah                      | en SMS-Angebote (keiı<br>l möglich):                        | ne Übergaben!)                                  |                               | Arbeitsassisten                         | z ×                                                              |                              | •      |
|   | HINWEIS: Para<br>notwendig) od<br>stattfinden.             | llelbegleitungen könne<br>er zum Angebotserhal              | en bei Angebotswechs<br>t (d.h. ein Angebot wir | el (d.h. eine<br>d parallel h | Parallelbegleitung<br>inzugezogen, um z | ist vor oder nach einer Überga<br>usätzliche Betreuungsbedarfe a | be zusätzlich<br>abzudecken) |        |

# Abbildung 42: npb Leistungsfaktoren (Support Coaching)

| K TN-Daten Start                                    | t TN-Daten laufend                                               | Leistungsfaktoren                                 | Wirkungs                       | faktoren Income                        | Wirkungsfaktoren Outcome                                         | e Beendigungen                   | Stammo |
|-----------------------------------------------------|------------------------------------------------------------------|---------------------------------------------------|--------------------------------|----------------------------------------|------------------------------------------------------------------|----------------------------------|--------|
| Beratung über v                                     | veiterführende Bildungs                                          | angebote:                                         |                                |                                        |                                                                  |                                  |        |
| Einleitung von e                                    | xistenzsichernden Maßr                                           | nahmen:                                           |                                |                                        |                                                                  |                                  |        |
| Unterstützung b<br>Menschen mit B<br>Grundlagen der | ei der Inanspruchnahm<br>Behinderungen gemäß de<br>Bundesländer: | e von Leistungen für<br>en gesetzlichen           |                                |                                        |                                                                  |                                  |        |
| Beratung hinsicl<br>Klientinnen/Klie                | htlich Begünstigtenstatu<br>nten):                               | s / Behindertenpass (fü                           | ùr 🗌                           |                                        |                                                                  |                                  |        |
| Berufliches Kom                                     | petenztraining:                                                  |                                                   |                                |                                        |                                                                  |                                  |        |
| Soziales und pe                                     | rsönliches Kompetenztra                                          | aining:                                           |                                |                                        |                                                                  |                                  |        |
| Parallelbegleitur<br>(Mehrfachauswa                 | ngen SMS-Angebote (kei<br>ahl möglich):                          | ne Übergaben!)                                    | V                              | Arbeitsassisten                        | z ×                                                              | ×                                | •      |
| HINWEIS: Pa<br>notwendig) o<br>stattfinden.         | rallelbegleitungen könne<br>oder zum Angebotserhal               | en bei Angebotswechse<br>t (d.h. ein Angebot wird | el (d.h. eine<br>d parallel hi | Parallelbegleitung<br>nzugezogen, um z | g ist vor oder nach einer Überg<br>rusätzliche Betreuungsbedarfe | gabe zusätzlich<br>e abzudecken) |        |
| Variable / Antwortkategorie                                                                                                    | Erläuterung                                                                                                    |
|----------------------------------------------------------------------------------------------------|----------------------------------------------------------------------------------------------------|
| Beratung über weiterführende<br>Bildungsangebote                                                                                                    | Dieser Punkt umfasst Beratung zu allen<br>Bildungsangeboten, zum Beispiel zu Schulen,<br>Basisbildungsangeboten, Deutschkursen oder<br>Pflichtschulabschlusskursen.                                                                                                    |
| Einleitung von<br>existenzsichernden<br>Maßnahmen                                                                                                    | Wenn die Teilnehmenden Hilfe bei der<br>Sicherung materieller Grundbedürfnisse<br>benötigen (zum Beispiel bei der Vermittlung<br>einer Wohnung oder bei finanziellen<br>Problemen), entsprechende externe<br>Unterstützungssysteme jedoch nicht vorhanden<br>sind, können die Coach_innen selbst<br>unterstützende Maßnahmen treffen. Dies ist vor<br>allem dann der Fall, wenn, etwa in ländlichen<br>Gebieten, bestimmte Unterstützungssysteme<br>nicht oder nur schwer zugänglich sind (zum<br>Beispiel Schulden-, Obdachlosen- oder<br>Rechtsberatung). |
| Unterstützung bei der<br>Inanspruchnahme von<br>Leistungen für Menschen mit<br>Behinderungen gemäß den<br>gesetzlichen Grundlagen der<br>Bundesländer | Diese Leistung gilt dann als erfüllt, wenn die<br>Coach_innen bei der Antragstellung zur<br>Aufnahme in eine tagesstrukturierende<br>Maßnahme für Menschen mit Behinderungen<br>unterstützen. Außerdem ist damit die<br>Unterstützung bei der Inanspruchnahme<br>anderer subsidiär erbrachter Leistungen durch<br>die Bundesländer gemeint, wie medizinische<br>oder pädagogische Hilfen, Hilfen zur beruflichen<br>oder sozialen Eingliederung sowie Hilfen zum<br>Lebensunterhalt.                                                                        |
| Beratung hinsichtlich<br>Begünstigtenstatus /<br>Behindertenpass (für<br>Klientinnen/Klienten)                                                        | Dieser Punkt umfasst die Beratung für<br>Klient_innen zum Status einer_eines<br>begünstigten Behinderten (Feststellung des<br>Grades der Behinderung) und zum<br>Behindertenpass und klärt über die<br>Voraussetzungen und Vorteile dieser<br>Begünstigungen auf. Themen der<br>Aufklärungsarbeit können zum Beispiel Ängste<br>davor sein, dass mit der Feststellung des<br>Begünstigtenstatus Nachteile verbunden sind,<br>wie der Verlust des Führerscheins oder<br>erschwerte Chancen bei der Jobsuche.                                                 |

Tabelle 15: npb Leistungsfaktoren: Erläuterungen der Variablen/Antwortkategorien

| Berufliches Kompetenztraining<br>( <u>nur Support Coaching</u> )                      | Dieser Punkt gilt dann als erfüllt, wenn im Zuge<br>des Angebots an den fach- und<br>berufsbezogenen Kompetenzen, Fertigkeiten<br>und Fähigkeiten der Teilnehmenden gearbeitet<br>wird, wie zum Bespiel an der Unterstützung bei<br>der Arbeitsorganisation und/oder dem<br>Zeitmanagement sowie der Steigerung von<br>Selbstständigkeit oder Durchhaltevermögen. |
|---------------------------------------------------------------------------------------|----------------------------------------------------------------------------------------------------|
| Soziales und persönliches<br>Kompetenztraining<br>(nur Support Coaching)              | Ein soziales und persönliches<br>Kompetenztraining durch das Angebot erfolgt<br>dann, wenn zum Beispiel an folgenden Themen<br>gearbeitet wird:                                                                                                    |
|                                                                                       | Umgangsformen, Erscheinungsbild,<br>Verlässlichkeit, Umgang mit Problemen, Stress<br>oder schwierigen Situationen, Kritik- und<br>Konfliktfähigkeit, Stabilisierung der<br>Teilnehmenden (zum Beispiel bei Mobbing),<br>(realistische) Selbsteinschätzung der eigenen<br>Fähigkeiten, Motivation et cetera.                                                       |
| Einbindung des sozialen<br>Umfelds<br>( <u>nur Heranführungsberatung</u> )            | Im Rahmen einer Heranführungsberatung<br>werden Eltern, Erziehungs- oder<br>Obsorgeberechtigte und andere Personen, die<br>den Teilnehmenden nahestehen, eingebunden,<br>um gemeinsam an bestehenden Problemlagen<br>sowie an weiteren Schritten in Richtung (Aus-<br>)Bildung/Arbeitsmarkt zu arbeiten.                                                          |
| Parallelbegleitungen SMS-<br>Angebote (keine Übergaben!)<br>(Mehrfachauswahl möglich) | Finden Parallelbegleitungen mit anderen SMS-<br>Angeboten statt, soll in einem ersten Schritt das<br>zugehörige Kästchen ausgewählt werden. In<br>Folge scheinen die jeweiligen<br>Auswahlkategorien auf. Hier sind verpflichtend<br>jene SMS-Angebote anzugeben, die parallel zur<br>ÖZIV Support-Teilnahme stattfinden.                                         |
|                                                                                       | Zu beachten gilt, dass parallele Begleitungen<br>einer Teilnahme durch das Support Coaching<br>und die Heranführungsberatung hier <u>nicht</u> zu<br>dokumentieren sind, da dies über die Variable<br>"Betreuungsanlass" bei den "TN-Daten laufend"<br>abgebildet wird (siehe Kapitel 7.3.2).                                                                     |
|                                                                                       | Eine Parallelbegleitung besteht dann, wenn<br>Personen im Laufe ihrer Teilnahme zwei<br>verschiedene SMS-Angebote gleichzeitig für                                                                                                    |

| einen bestimmten Zeitraum nutzen, um so eine<br>bestmögliche Betreuung zu erhalten. Lose<br>Kontakte oder Übergaben an Folgesysteme sind<br>nicht damit gemeint.                                                                                                    |
|----------------------------------------------------------------------------------------------------|
| Es können zwei verschiedene Arten von Parallelbetreuungen unterschieden werden.                                                                                                    |
| Eine Parallelbetreuung im Sinne eines<br>Angebotswechsels besteht dann, wenn eine<br>gleichzeitige Betreuung durch das bisherige und<br>das neue Projekt vor oder nach einer Übergabe<br>zusätzlich notwendig ist, zum Beispiel aufgrund<br>eines erhöhten Betreuungsaufwandes,<br>abschließender Tätigkeiten oder<br>unterschiedlicher Betreuungszuständigkeiten.<br>Ein Beispiel für diese Art der Parallelbetreuung<br>ist die Beratung oder Klärung von Fragen von<br>Menschen mit Behinderungen, die primär nicht<br>das Thema "Arbeit" betreffen, durch ÖZIV<br>Support im Zuge der Aufnahme des<br>Vermittlungsauftrags durch die AASS. |
| Eine Parallelbetreuung im Sinne einer<br>Angebotserhaltung wiederum wird dann<br>eingesetzt, wenn während einer laufenden<br>SMS-Teilnahme ein anderes SMS-Angebot<br>kurz- oder auch längerfristig hinzugezogen wird,<br>um zusätzliche Betreuungsbedarfe abzudecken.<br>Ein Beispiel für diese Art der Parallelbetreuung<br>ist, wenn – neben der Tätigkeit der<br>Arbeitsassistenz – behinderungsspezifische<br>Fragen (zum Beispiel fehlende Akzeptanz der<br>eigenen Behinderung/Beeinträchtigung) im<br>Rahmen einer Heranführungsberatung zu klären<br>sind.                                                                            |
| Abzugrenzen ist eine Parallelbetreuung von<br>Übergaben, die bei jedem Übertritt von einem<br>SMS-Angebot in ein anderes stattfinden. Auch<br>Übergaben können kurzzeitige<br>Parallelbetreuungen aufweisen, die jedoch nicht<br>länger als ein Monat dauern sollten.<br>Grundsätzlich handelt es sich dabei aber im<br>Unterschied zu Parallelbetreuungen um<br>getrennte Betreuungsaufträge zweier SMS-<br>Angebote. Wenn im Ausnahmefall ein<br>Übergabeprozess länger als ein Monat dauert,                                                                                                    |

| zum Beispiel, weil ein zweiter Termin zum<br>Übergabegespräch notwendig ist und dieser<br>zweite Termin erst nach mehreren Wochen<br>stattfinden kann, ist dies auch als Übergabe zu<br>werten.                                                                                        |
|----------------------------------------------------------------------------------------------------|
| Eine Parallelbegleitung gilt erst dann als solche,<br>wenn die Teilnahmen in beiden Angeboten im<br>MBI/WABA angelegt sind. Die erfolgten<br>Parallelbegleitungen sollen in jedem Fall, also<br>unabhängig davon eingetragen werden,<br>welches Angebot vom wem hinzugezogen<br>wurde. |
| Eine Mehrfachauswahl ist möglich.                                                                                                    |
| Folgende Kategorien stehen zur Auswahl bereit:                                                                                                    |
| Arbeitsassistenz                                                                                                    |
| <ul> <li>andere SMS-Angebote:<br/>Andere SMS-Angebote, die parallel<br/>absolviert werden können, sind zum<br/>Beispiel Jugendcoaching, Jobcoaching<br/>oder Qualifizierungsprojekte (SQ).</li> </ul>                                                                                  |

## 7.5 Wirkungsfaktoren

Auf dieser Ebene geht es darum, die Wirkungen der erbrachten Leistungen von ÖZIV Support darzustellen und die Zielgruppe zu beschreiben. Folgende Fragen stehen dabei im Vordergrund: Welche Kompetenzen weisen die Teilnehmenden auf und inwieweit haben sich diese im Laufe der Teilnahme verändert? Was wurde mit dem Angebot bei den Teilnehmenden erreicht?

Erhoben werden Kompetenzen und Faktoren, die Voraussetzungen für das System Ausbildung/Beruf darstellen. Dadurch, dass die Coach\_innen im Zuge der Betreuung größtenteils direkt an diesen Faktoren arbeiten und die Teilnehmenden beim Erwerb und Ausbau von Kompetenzen unterstützen, können sie den jeweiligen Status Quo der Teilnehmenden und deren Entwicklung sehr gut einschätzen. Daraus können Veränderungen und somit die Wirkung, die das jeweilige Angebot erzielt hat, abgelesen werden. Auch Beiträge etwaiger externer Akteur\_innen (zum Beispiel Betrieb, Berufsschule, Lernnachhilfe) zur Entwicklung der Teilnehmenden sowie Einschätzungen des Status Quo aus etwaigen Vorgängerprojekten (wie zum Beispiel JU oder AFit) werden bei der Einschätzung durch die Coach\_innen mitberücksichtigt.

Der Großteil dieser Faktoren kann sowohl im Sinne einer Wirkungsmessung als auch einer Zielgruppenbeschreibung interpretiert werden. Andere Faktoren dienen

wiederum ausschließlich der Zielgruppenbeschreibung beziehungsweise sind nur auf der Wirkungsebene angesiedelt (nähere Informationen dazu, siehe im Folgenden die Beschreibung der jeweiligen Faktoren).

Je nach Betreuungsanlass kann sich die Auswahl der jeweiligen Faktoren zur Wirkungsmessung/Beschreibung der Zielgruppe unterscheiden.

Wird die Teilnahme mit einem **Abschluss oder** einer **Alternative** beendet, sind **alle Wirkungsfaktoren verpflichtend zu erfassen**. Bei einer Beendigung mit der Beendigungsart "Abbruch" oder "Administrativ" ist die Erhebung der Wirkungsfaktoren optional.

Die Wirkungsfaktoren können in Kompetenzen der Teilnehmenden und sonstige Faktoren unterschieden werden.

Die **Kompetenzen** der Teilnehmenden werden auf zwei verschiedenen Ebenen erfasst:

- fach-/berufsbezogene Kompetenzen / Fertigkeiten / Fähigkeiten, wie zum Beispiel Selbstständigkeit
- **soziale und persönliche** (berufsrelevante) **Kompetenzen**, wie zum Beispiel Verlässlichkeit

Sonstige Faktoren zur Wirkungsmessung/Beschreibung der Zielgruppe umfassen etwa Informationen zur Bearbeitung von Problemlagen oder zur Antragstellung zur Feststellung der Zugehörigkeit zum Personenkreis der begünstigten Behinderten.

## 7.5.1 Einschätzung der Kompetenzen im Hinblick auf die (angestrebte) Ausbildung/Tätigkeit

Die Kompetenzen der Teilnehmenden werden größtenteils im Hinblick auf die (angestrebte) Ausbildung/Tätigkeit bewertet. Wenn jedoch (zum Beispiel im Zuge einer Heranführungsberatung) andere Themen, wie etwa komplexe sowie persönlich belastende Primärprobleme, im Vordergrund stehen, und somit noch nicht klar ist, welche Ausbildung/Tätigkeit genau angestrebt wird, sollen die Wirkungsfaktoren im Hinblick auf das arbeitsmarktpolitische Unterstützungsangebot eingeschätzt werden, an welches die teilnehmende Person herangeführt beziehungsweise übergeben wird.<sup>32</sup>

<sup>&</sup>lt;sup>32</sup> Nachfolgend umfasst die Bezeichnung "(angestrebte) Ausbildung/Tätigkeit" somit auch arbeitsmarktpolitische Unterstützungsangebote, an welche die Teilnehmenden herangeführt beziehungsweise übergeben werden.

Demnach lautet die Einstiegsfrage: "Wie passend schätzen Sie die Kompetenzen der/des TN in Bezug auf jene Kompetenzen ein, die für die (angestrebte) Ausbildung/Tätigkeit erforderlich sind?". All jene Kompetenzen, die sich auf diese gemeinsame Frage beziehen, sind im Anschluss daran gruppiert nach den jeweiligen Ebenen (fach- und berufsbezogene Kompetenzen und soziale/persönliche Kompetenzen) dargestellt.

Verfügt die teilnehmende Person beispielsweise über weniger gute Kompetenzen, sind diese aber für die (angestrebte) Ausbildung/Tätigkeit ausreichend und weitere Kenntnisse nicht nötig, können die bestehenden Kompetenzen als passend gewertet werden.

Optimalerweise sollte sich die (angestrebte) Ausbildung/Tätigkeit sowohl aus Sicht der\_des Coach\_in als auch aus Sicht der teilnehmenden Person als passend im Hinblick auf deren Interessen und Fertigkeiten erweisen. Sollte es dennoch Diskrepanzen zwischen Coach\_in und Teilnehmenden hinsichtlich der (angestrebten) Ausbildung/Tätigkeit geben, soll im Zweifelsfall die Meinung der Coach\_innen herangezogen werden, um auf dieser Grundlage die Wirkungsfaktoren zu bewerten.

Bei der Einschätzung mancher Kompetenzen stehen hingegen nicht der Bezug zur (angestrebten) Ausbildung/Tätigkeit, sondern allgemeine Kompetenzen im Vordergrund. Diese Fragen werden in Form von Einzelfragen gestellt und weisen eine andere Skalierung beziehungsweise andere Antwortkategorien auf. Als **allgemeine Kompetenzen**, die nicht an für die Ausbildung/berufliche Tätigkeit erforderliche Kompetenzen gebunden sind, gelten:

- Selbststabilisierung (zum Beispiel bei herausfordernden Situationen)
- Motivation
- (realistische) Selbsteinschätzung der eigenen Fähigkeiten

Größtenteils kommt bei den Wirkungsfaktoren eine sechsteilige **Skala** zum Einsatz, jedoch bestehen Unterschiede je nachdem, ob es sich um Kompetenzen (im Hinblick auf die (angestrebte) Ausbildung/Tätigkeit oder allgemein) oder sonstige Faktoren handelt:

- Bei jenen Faktoren, die danach fragen, ob die Kompetenzen der Teilnehmenden im Hinblick auf die (angestrebte) Ausbildung/Tätigkeit passend sind, kann auf folgender sechsteiliger Skala eine Antwort gewählt werden: sehr gut passend – gut passend – eher gut passend – mäßig passend – eher nicht passend – nicht passend
- Die allgemeinen Kompetenzen weisen hingegen folgende sechsteilige Skala auf:

sehr gut - gut - eher gut - mäßig - eher nicht - (so gut wie) gar nicht

• Die sonstigen Faktoren zur Wirkungsmessung/Zielgruppenbeschreibung weichen teilweise von dieser Skalenlogik ab und weisen unterschiedliche, an die jeweiligen Erfordernisse angepasste Kategorien auf (siehe Kapitel 7.5.4).

Entsprechende Smileys am Anfangs- und Endpunkt der Skala der Kompetenzen sollen für eine bessere Orientierung sorgen, sodass auf einen Blick ersichtlich ist, wo sich der Wert mit der höchsten und der geringsten Zustimmung befindet.

## 7.5.2 Zeitpunkt der Erhebung

Alle Faktoren zur Wirkungsmessung/Zielgruppenbeschreibung (Income und Outcome) werden im Rahmen der Beendigung der Teilnahme eingeschätzt. Ein entsprechender Hinweistext macht darauf aufmerksam. Die Wirkungsfaktoren Income und die Wirkungsfaktoren Outcome werden in WABA in zwei getrennten Reitern erfasst.

Abbildung 43: npb Wirkungsfaktoren: Hinweistext Ausfüllen bei Beendigung

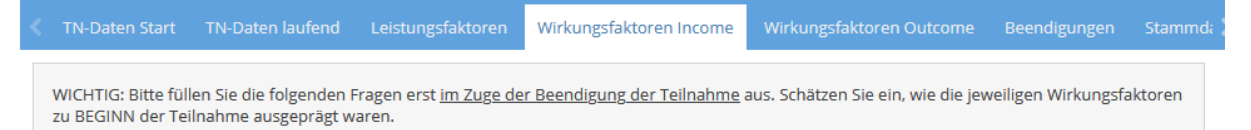

Bei den Kompetenzen wird sowohl der Status Quo der Teilnehmenden dokumentiert, wie er bei Austritt (Outcome) vorliegt, als auch die Situation zu Beginn der Teilnahme rückwirkend eingeschätzt. Liegen Informationen über den jeweiligen Status Quo zu Beginn und am Ende der Teilnahme vor, kann durch einen Vergleich eine Wirkungsmessung erfolgen und die Entwicklung der Teilnehmenden dargestellt werden.

Die sonstigen Faktoren zur Wirkungsmessung/Beschreibung der Zielgruppe werden ebenso am Ende der Teilnahme (Outcome) erhoben, bilden jedoch nicht nur die jeweilige Situation bei Austritt ab, sondern geben aufgrund der Art der Fragestellung auch Aufschluss darüber, was im Zuge der Teilnahme erreicht wurde.

Die Angaben zu den spezifischen Faktoren beruhen auf der professionellen Einschätzung der Coach\_innen und können etwa durch die Einschätzung von anderen betreuenden Stellen oder Coach\_innen aus unmittelbar zuvor besuchten Vorgängerprojekten ergänzt werden.

| Kompetenzen                                                                                                    | Support<br>Coaching               | Heranführungs-<br>beratung        |  |  |
|----------------------------------------------------------------------------------------------------|-----------------------------------|-----------------------------------|--|--|
| Fach-/berufsbezogene Kompetenzen / Fertigkeiten / Fähigkeiten                                                                                                    |                                   |                                   |  |  |
| Durchhaltevermögen                                                                                                    | In- und Outcome<br>(bei Austritt) | -                                 |  |  |
| Selbstständigkeit (Erfüllung der an die/den TN gestellten Aufgaben)                                                                                                    | In- und Outcome<br>(bei Austritt) | In- und Outcome<br>(bei Austritt) |  |  |
| Soziale und persönliche (berufsrelevante)                                                                                                    | Kompetenzen                       |                                   |  |  |
| Umgang mit Problemen / Stress /<br>schwierigen Situationen                                                                                                    | In- und Outcome<br>(bei Austritt) | In- und Outcome<br>(bei Austritt) |  |  |
| Verlässlichkeit                                                                                                    | In- und Outcome<br>(bei Austritt) | In- und Outcome<br>(bei Austritt) |  |  |
| Umgangsformen und Erscheinungsbild                                                                                                    | In- und Outcome<br>(bei Austritt) | In- und Outcome<br>(bei Austritt) |  |  |
| Kritik- und Konfliktfähigkeit                                                                                                    | In- und Outcome<br>(bei Austritt) | -                                 |  |  |
| Wie gut gelingt es der/dem TN sich selbst<br>zu stabilisieren (z.B. bei herausfordernden<br>Situationen)?*                                                              | In- und Outcome<br>(bei Austritt) | -                                 |  |  |
| Wie gut ist die Motivation der/des TN ausgeprägt?*                                                                                                    | In- und Outcome<br>(bei Austritt) | In- und Outcome<br>(bei Austritt) |  |  |
| Wie gut gelingt der/dem TN eine<br>(realistische) Selbsteinschätzung der<br>eigenen Fähigkeiten?*                                                                       | In- und Outcome<br>(bei Austritt) | -                                 |  |  |
| Sonstige Wirkungsfaktoren                                                                                                    | Support<br>Coaching               | Heranführungs-<br>beratung        |  |  |
| Wie gut kann die/der TN Wege<br>selbstständig bewältigen (z.B. mit dem<br>Fahrrad, Motorrad, Auto, zu Fuß, mit<br>öffentlichen Verkehrsmitteln,<br>Mitfahrgelegenheit)? | nur Outcome                       | nur Outcome                       |  |  |
| Wie gut konnten Problemlagen, die für die (angestrebte) Ausbildung/Tätigkeit hinderlich sind, bearbeitet werden?                                                        | nur Outcome                       | -                                 |  |  |

# Tabelle 16: Übersicht Wirkungsfaktoren und Zeitpunkt der Erhebung ÖZIV Support

| Wurde in Folge der Beratung ein Antrag zur<br>Feststellung der Zugehörigkeit zum<br>Personenkreis der begünstigten<br>Behinderten oder zur Ausstellung eines | nur Outcome | nur Outcome |
|----------------------------------------------------------------------------------------------------|-------------|-------------|
| Behindertenpasses gestellt?                                                                                                    |             |             |

\* Anmerkung: Hierbei handelt es sich um eine allgemeine Kompetenz, bei welcher nicht der Bezug zur (angestrebten) Ausbildung/Tätigkeit, sondern allgemeine Kompetenzen im Vordergrund stehen.

## 7.5.3 Kompetenzen

Die jeweiligen Kompetenzen können anhand einer sechsteiligen Skala eingeschätzt werden. Im Sinne einer vereinfachten Darstellung werden im Folgenden jeweils zwei der insgesamt sechs Antwortkategorien zusammengefasst und gemeinsam beschrieben. Es kann zwischen "Fach-/berufsbezogenen Kompetenzen / Fertigkeiten / Fähigkeiten" sowie "Sozialen und persönlichen (berufsrelevanten) Kompetenzen" unterschieden werden.

## 7.5.3.1 Fach-/berufsbezogene Kompetenzen / Fertigkeiten / Fähigkeiten

Die fach- und berufsbezogenen Kompetenzen/Fertigkeiten/Fähigkeiten werden Income und Outcome (bei Austritt) erhoben und dienen somit sowohl der Wirkungsmessung als auch der Zielgruppenbeschreibung.

Abbildung 44: npb Wirkungsfaktoren: fach-/berufsbezogene Kompetenzen / Fertigkeiten / Fähigkeiten (Support Coaching und Heranführungsberatung)

| Wie passend schätzen Sie die Kompetenzen der/de                                        | s TN in Bezug auf je | ene Kompetenz         | en ein, die für ( | die (angestreb      | te) Ausbildung/Tä | itigkeit        |
|----------------------------------------------------------------------------------------|----------------------|-----------------------|-------------------|---------------------|-------------------|-----------------|
| erroraeriich sina?                                                                     | nicht passend        | eher nicht<br>passend | mäßig<br>passend  | eher gut<br>passend | gut passend       | ehr gut passend |
| Durchhaltevermögen am Ende der TN:                                                     | 0                    | 0                     | 0                 | 0                   | 0                 | 0               |
| Selbstständigkeit (Erfüllung der an die/den TN<br>gestellten Aufgaben) am Ende der TN: | 0                    | 0                     | 0                 | 0                   | 0                 | 0               |

Tabelle 17: npb Wirkungsfaktoren: Durchhaltevermögen (nur Support Coaching)

| Durchhaltevermögen ( <u>nur Support Coaching</u> )         |                                                                                                    |  |  |
|------------------------------------------------------------|----------------------------------------------------------------------------------------------------|--|--|
| 6-teilige Skala von "sehr gut passend" bis "nicht passend" |                                                                                                    |  |  |
| Income und Outcome (b                                      | Income und Outcome (bei Austritt)                                                                                                    |  |  |
| Die bestehenden<br>Kompetenzen sind                        | Im Rahmen der (angestrebten) Ausbildung/Tätigkeit<br>gestellte Anforderungen an das Durchhaltevermögen, wie<br>zum Beispiel bei der Erledigung von übertragenen<br>Aufgaben, kann die teilnehmende Person |  |  |

| sehr gut bis gut<br>passend.     | sehr gut bis gut erfüllen. Die Person beendet eine<br>Aufgabe erst dann, wenn diese vollständig erfüllt ist und<br>verfügt über eine gut bis sehr gut ausgeprägte<br>Frustrationstoleranz.                                              |
|----------------------------------|----------------------------------------------------------------------------------------------------|
| … eher gut bis mäßig passend.    | nur teilweise erfüllen. Die Person gibt bei auftretenden<br>Schwierigkeiten auf, lässt sich aber leicht zu erneuter<br>Anstrengung motivieren. Die bestehenden Kompetenzen<br>sind somit etwas verbesserungsbedürftig.                  |
| eher nicht bis<br>nicht passend. | kaum oder nicht erfüllen. Die Person gibt bei<br>auftretenden Schwierigkeiten auf und lässt sich schwer<br>oder gar nicht zu erneuter Anstrengung motivieren. Die<br>bestehenden Kompetenzen sind somit sehr<br>verbesserungsbedürftig. |

Tabelle 18: npb Wirkungsfaktoren: Selbstständigkeit (Erfüllung der an die/den TN gestellten Aufgaben)

| Selbstständigkeit (Erfi               | illung der an die/den TN gestellten Aufgaben)                                                                                                    |
|---------------------------------------|----------------------------------------------------------------------------------------------------|
| 6-teilige Skala von "sehr             | gut passend" bis "nicht passend"                                                                                                    |
| Income und Outcome (b                 | ei Austritt)                                                                                                    |
| Die bestehenden<br>Kompetenzen sind … | Im Rahmen der (angestrebten) Ausbildung/Tätigkeit<br>gestellte Anforderungen an die selbstständige Erledigung<br>von Aufgaben, wie zum Beispiel die eigenständige<br>Durchführung einer Kursanmeldung, kann die<br>teilnehmende Person                                                                                       |
| … sehr gut bis gut<br>passend.        | sehr gut bis gut erfüllen. Die Person kennt die<br>Aufgaben, weiß welche (Arbeits-)Schritte wann zu setzen<br>sind und kann diese weitgehend ohne Unterstützung<br>ausführen. Es besteht kein oder nur ein geringer<br>Verbesserungs-/Kompensationsbedarf.                                                                   |
| … eher gut bis mäßig<br>passend.      | nur teilweise erfüllen. Die Person ist teilweise unsicher,<br>welche Aufgaben wie zu erfüllen sind. Die Selbständigkeit<br>ist unterschiedlich gegeben: Manchmal erfüllt die Person<br>gestellte Aufgaben selbstständig, manchmal hingegen<br>nicht. Die bestehenden Kompetenzen sind somit etwas<br>verbesserungsbedürftig. |
| eher nicht bis<br>nicht passend.      | kaum oder nicht erfüllen. Die Person kann die zu erledigenden Aufgaben kaum oder nicht selbstständig ausführen und braucht oft Unterstützung. Die                                                                                                    |

| bestehenden Kompetenzen sind somit sehr |
|-----------------------------------------|
| verbesserungsbedürftig.                 |

#### 7.5.3.2 Soziale und persönliche (berufsrelevante) Kompetenzen

Die sozialen und persönlichen (berufsrelevanten) Kompetenzen werden Income und Outcome (bei Austritt) erhoben und dienen somit sowohl der Wirkungsmessung als auch der Zielgruppenbeschreibung.

Abbildung 45: npb Wirkungsfaktoren: soziale und persönliche (berufsrelevante) Kompetenzen (Support Coaching und Heranführungsberatung)

| – Soziale und persönliche (berufsrelevante) Kompetenzen –                                                                 |                           |                       |                   |                     |                  |                     |
|----------------------------------------------------------------------------------------------------|---------------------------|-----------------------|-------------------|---------------------|------------------|---------------------|
| Wie passend schätzen Sie die Kompetenzen der/des T<br>erforderlich sind?                                                  | N in Bezug auf je         | ene Kompetenz         | en ein, die für e | die (angestrebt     | e) Ausbildung/Tä | tigkeit             |
|                                                                                                    | $\odot$                   |                       |                   |                     |                  | $\odot$             |
|                                                                                                    | nicht passend             | eher nicht<br>passend | mäßig<br>passend  | eher gut<br>passend | gut passend      | sehr gut<br>passend |
| Umgang mit Problemen / Stress / schwierigen<br>Situationen am Ende der TN:                                                | 0                         | 0                     | 0                 | 0                   | 0                | 0                   |
| Verlässlichkeit am Ende der TN:                                                                                           | 0                         | 0                     | 0                 | 0                   | 0                | 0                   |
| Umgangsformen und Erscheinungsbild am Ende der<br>TN:                                                                     | 0                         | 0                     | 0                 | 0                   | 0                | 0                   |
| Kritik- und Konfliktfähigkeit am Ende der TN:                                                                             | 0                         | 0                     | 0                 | 0                   | 0                | 0                   |
|                                                                                                    |                           |                       |                   |                     |                  | $\odot$             |
|                                                                                                    | (so gut wie)<br>gar nicht | eher nicht            | mäßig             | eher gut            | gut              | sehr gut            |
| Wie gut gelingt es der/dem TN sich selbst zu<br>stabilisieren (z.B. bei herausfordernden Situationen)<br>am Ende der TN?: | 0                         | 0                     | 0                 | 0                   | 0                | 0                   |
| Wie gut ist die Motivation der/des TN ausgeprägt am<br>Ende der TN?:                                                      | 0                         | 0                     | 0                 | 0                   | 0                | 0                   |
| Wie gut gelingt der/dem TN eine (realistische)<br>Selbsteinschätzung der eigenen Fähigkeiten am<br>Ende der TN?:          | 0                         | 0                     | 0                 | 0                   | 0                | 0                   |
|                                                                                                    |                           |                       |                   |                     |                  |                     |

# Tabelle 19: npb Wirkungsfaktoren: Umgang mit Problemen / Stress / schwierigen Situationen

| Umgang mit Problemen / Stress / schwierigen Situationen |                                                                                                    |  |
|---------------------------------------------------------|----------------------------------------------------------------------------------------------------|--|
| 6-teilige Skala von "sehr                               | 6-teilige Skala von "sehr gut passend" bis "nicht passend"                                                                                                    |  |
| Income und Outcome (bei Austritt)                       |                                                                                                    |  |
| Die bestehenden<br>Kompetenzen sind                     | Im Rahmen der (angestrebten) Ausbildung/Tätigkeit<br>gestellte Anforderungen an den Umgang mit Problemen,<br>Stress oder schwierigen Situationen kann die<br>teilnehmende Person |  |
| … sehr gut bis gut passend.                             | sehr gut bis gut erfüllen. Die Person kann Probleme<br>benennen, schlägt passende Lösungswege vor oder<br>organisiert sich im Bedarfsfall aktiv Unterstützung. Mit               |  |

|                                    | kurzzeitig bestehenden Stresssituationen kann die Person gut umgehen.                                                                                                    |
|------------------------------------|----------------------------------------------------------------------------------------------------|
| eher gut bis mäßig<br>passend.     | nur teilweise erfüllen. Die Person ist grundsätzlich an<br>einer Lösung interessiert, tut sich aber schwer passende<br>Lösungswege zu finden und/oder Unterstützung zu holen.<br>Schwierige Situationen belasten die Person in etwas<br>höherem Maß als notwendig, sie kann die<br>Arbeitsaufgaben aber noch wahrnehmen. Die<br>bestehenden Kompetenzen sind somit etwas<br>verbesserungsbedürftig. |
| … eher nicht bis<br>nicht passend. | kaum oder nicht erfüllen. Die Person reagiert in<br>schwierigen Situationen unangemessen und zunächst<br>nicht lösungsorientiert. Die Person ist in einem Ausmaß<br>belastet, dass Arbeitsaufgaben nicht ausreichend<br>wahrgenommen werden können. Unterstützung wird<br>selten oder gar nicht aktiv geholt. Die bestehenden<br>Kompetenzen sind somit sehr verbesserungsbedürftig.                |

Tabelle 20: npb Wirkungsfaktoren: Verlässlichkeit

| Verlässlichkeit |  |
|-----------------|--|
|                 |  |

6-teilige Skala von "sehr gut passend" bis "nicht passend"

Income und Outcome (bei Austritt)

Der Begriff "Verlässlichkeit" umfasst sowohl das Einhalten von Vereinbarungen als auch ein Maß an Pünktlichkeit.

| Die bestehenden<br>Kompetenzen sind | Im Rahmen der (angestrebten) Ausbildung/Tätigkeit<br>gestellte Anforderungen an die Verlässlichkeit kann die<br>teilnehmende Person                                                                                                    |
|-------------------------------------|----------------------------------------------------------------------------------------------------|
| … sehr gut bis gut passend.         | sehr gut bis gut erfüllen. Die Person hält sich an<br>getroffene Vereinbarungen und wird dem geforderten<br>Maß an Pünktlichkeit gerecht.                                                                                                    |
| eher gut bis mäßig<br>passend.      | nur teilweise erfüllen. Die Person hält sich nur zum Teil<br>an getroffene Vereinbarungen und ignoriert manche<br>davon. Sie wird dem geforderten Maß an Pünktlichkeit<br>fast gerecht, kommt aber etwas zu häufig zu spät. Die<br>bestehenden Kompetenzen sind somit etwas<br>verbesserungsbedürftig. |
| … eher nicht bis<br>nicht passend.  | kaum oder nicht erfüllen. Die Person ignoriert getroffene Vereinbarungen sehr häufig und nimmt diese kaum ernst. Dem geforderten Maß an Pünktlichkeit wird                                                                                                    |

| sie kaum bis gar nicht gerecht und kommt sehr häufig zu |
|---------------------------------------------------------|
| spät. Die bestehenden Kompetenzen sind somit sehr       |
| verbesserungsbedürftig.                                 |

Tabelle 21: npb Wirkungsfaktoren: Umgangsformen und Erscheinungsbild

| Umgangsformen und Erscheinungsbild                                         |                                                                                                    |  |
|----------------------------------------------------------------------------|----------------------------------------------------------------------------------------------------|--|
| 6-teilige Skala von "sehi                                                  | 6-teilige Skala von "sehr gut passend" bis "nicht passend"                                                                                                    |  |
| Income und Outcome (b                                                      | Income und Outcome (bei Austritt)                                                                                                    |  |
| Umgangsformen und Er<br>Hygiene, Körperpflege s<br>situationsangepasstes \ | Umgangsformen und Erscheinungsbild umfassen sowohl ein bestimmtes Maß an Hygiene, Körperpflege sowie angemessener und sauberer Kleidung als auch ein situationsangepasstes Verhalten.                                                                                                    |  |
| Die bestehenden<br>Kompetenzen sind                                        | Im Rahmen der (angestrebten) Ausbildung/Tätigkeit<br>gestellte Anforderungen an Umgangsformen und<br>Erscheinungsbild kann die teilnehmende Person                                                                                                    |  |
| sehr gut bis gut passend.                                                  | sehr gut bis gut erfüllen. Die Person verhält sich im<br>Allgemeinen situationsangemessen, zum Beispiel höflich,<br>respektvoll und verfügt über ein entsprechendes<br>Erscheinungsbild.                                                                                                    |  |
| eher gut bis mäßig<br>passend.                                             | nur teilweise erfüllen. Die Person verhält sich nur<br>teilweise situationsangemessen und hat leichte<br>Schwierigkeiten damit sich höflich und respektvoll zu<br>zeigen und/oder ihr Erscheinungsbild der jeweiligen<br>Situation anzupassen. Die bestehenden Kompetenzen<br>sind somit etwas verbesserungsbedürftig.          |  |
| eher nicht bis<br>nicht passend.                                           | kaum oder nicht erfüllen. Die Person verhält sich selten<br>beziehungsweise nicht situationsangemessen und hat<br>große Schwierigkeiten damit sich höflich und respektvoll<br>zu zeigen und ihr Erscheinungsbild der jeweiligen<br>Situation anzupassen. Die bestehenden Kompetenzen<br>sind somit sehr verbesserungsbedürftig. |  |

Tabelle 22: npb Wirkungsfaktoren: Kritik- und Konfliktfähigkeit (nur Support Coaching)

## Kritik- und Konfliktfähigkeit (nur Support Coaching)

6-teilige Skala von "sehr gut passend" bis "nicht passend"

Income und Outcome (bei Austritt)

Kritik- und Konfliktfähigkeit umfassen auf der einen Seite die Fähigkeit Kritik anzunehmen beziehungsweise Auseinandersetzungen aufzunehmen und konstruktiv zu bewältigen. Auf der anderen Seite geht es auch darum selbst Kritik konstruktiv zu üben beziehungsweise Auseinandersetzungen nach Möglichkeit bereits im Vorfeld zu vermeiden.

| Die bestehenden<br>Kompetenzen sind | Im Rahmen der (angestrebten) Ausbildung/Tätigkeit<br>gestellte Anforderungen an die Kritik- und Konfliktfähigkeit<br>kann die teilnehmende Person                                                                                                    |
|-------------------------------------|----------------------------------------------------------------------------------------------------|
| sehr gut bis gut<br>passend.        | sehr gut bis gut erfüllen. Die Person ist Kritik<br>gegenüber aufgeschlossen, kann konstruktiv damit<br>umgehen, reagiert angemessen und kann Kritik auch<br>adäquat äußern. Bei Konfliktsituationen reagiert die<br>Person konfliktklärend und ist grundsätzlich an einer<br>einvernehmlichen Konfliktlösung interessiert.                                                                                                    |
| eher gut bis mäßig<br>passend.      | nur teilweise erfüllen. Die Person kann Kritik zwar zum<br>Teil akzeptieren, kann diese aber nur eingeschränkt<br>produktiv nutzen. Teilweise reagiert sie bei Kritik mit<br>Ablehnung oder Rückzug. Sie hat zum Beispiel Scheu<br>Kritik zu äußern/Konflikte anzusprechen oder äußert sich<br>dazu zu spät oder unpassend. In Konfliktsituationen<br>verhält sich die Person zum Teil konfliktvermeidend oder<br>auch konfliktverschärfend. Die bestehenden<br>Kompetenzen sind somit etwas verbesserungsbedürftig. |
| eher nicht bis<br>nicht passend.    | kaum oder nicht erfüllen. Die Person reagiert auf Kritik<br>und Konfliktsituationen häufig mit Ablehnung, Aggression,<br>Rückzug oder Verzweiflung und damit konfliktvermeidend<br>oder konfliktverschärfend. Sie kann zum Beispiel das an<br>ihr kritisierte Handeln nicht/kaum wahrnehmen, kann<br>keine/kaum Kritik üben oder reagiert sehr emotional und<br>ist nicht mehr zugänglich. Die bestehenden Kompetenzen<br>sind somit sehr verbesserungsbedürftig.                                                    |

Tabelle 23: npb Wirkungsfaktoren: Stabilisierung der/des TN (nur Support Coaching)

Wie gut gelingt es der/dem TN sich selbst zu stabilisieren (z.B. bei herausfordernden Situationen)? (<u>nur Support Coaching</u>)

6-teilige Skala von "sehr gut" bis "(so gut wie) gar nicht"

Income und Outcome (bei Austritt)

Hier geht es darum, wie gut es der Person gelingt mit herausfordernden Situationen umzugehen, etwa aufgrund eines Gefühls von Leistungsdruck und Überlastung, von persönlichen Konflikten (zum Beispiel aufgrund der eigenen Behinderung/Beeinträchtigung) oder Arbeitsplatzunsicherheit. Es wird erhoben, inwieweit bestimmte Strategien angewendet werden können, um in solchen Situationen handlungsfähig zu bleiben, eigene Grenzen wahrnehmen und schützen zu können und resilienter zu sein.

| Die bestehenden<br>Kompetenzen sind                       | Die Selbststabilisierung (zum Beispiel bei<br>herausfordernden Situationen) gelingt der teilnehmenden<br>Person                                                                                                    |
|-----------------------------------------------------------|----------------------------------------------------------------------------------------------------|
| … sehr gut bis gut<br>ausgeprägt.                         | sehr gut bis gut. Die Person kann sich gut abgrenzen<br>ohne dabei die eigenen Aufgaben zu vernachlässigen und<br>bleibt in herausfordernden Situationen handlungsfähig.                                                                                             |
| … eher gut bis mäßig<br>ausgeprägt.                       | nur teilweise. Die Person kommt zum Teil in ein Gefühl<br>der Überforderung und kann aufgrund dessen den<br>gestellten Aufgaben nicht immer gerecht werden. Die<br>bestehenden Kompetenzen sind somit etwas<br>verbesserungsbedürftig.                               |
| … eher nicht bis (so<br>gut wie gar) nicht<br>ausgeprägt. | kaum oder (so gut wie) gar nicht. Die Person fühlt sich<br>oft überfordert und reagiert darauf (eher) mit Rückzug<br>oder Konfrontation. Die Handlungsfähigkeit ist in<br>belastenden Situationen stark eingeschränkt. Es besteht<br>ein hoher Unterstützungsbedarf. |

Tabelle 24: npb Wirkungsfaktoren: Motivation

| Wie gut ist die Motivation der/des TN ausgeprägt?           |                                                                                                    |
|-------------------------------------------------------------|----------------------------------------------------------------------------------------------------|
| 6-teilige Skala von "sehr gut" bis "(so gut wie) gar nicht" |                                                                                                    |
| Income und Outcome (bei Austritt)                           |                                                                                                    |
| Die bestehenden<br>Kompetenzen sind                         | Die teilnehmende Person ist                                                                                        |
| … sehr gut bis gut ausgeprägt.                              | sehr gut bis gut motiviert. Sie zeigt viel Eigeninitiative und hat ein hohes Interesse daran das jeweilige Ziel zu |

|                                                         | erreichen beziehungsweise die nächsten Schritte in<br>Richtung Ausbildung/Arbeitsmarkt zu erarbeiten. Die<br>Person ist offen und motiviert sich mit den vorhandenen<br>persönlich belastenden Primärproblemen (wie etwa dem<br>Akzeptieren der eigenen Behinderung/Beeinträchtigung)<br>auseinanderzusetzen.                                                                                                    |
|---------------------------------------------------------|----------------------------------------------------------------------------------------------------|
| eher gut bis mäßig<br>ausgeprägt.                       | nur teilweise motiviert. Sie zeigt nur phasenweise<br>Eigeninitiative und schwankt in ihrem Interesse oder ihrer<br>Zuversicht daran das jeweilige Ziel zu erreichen. Die<br>Person ist nur teilweise offen und motiviert sich mit den<br>vorhandenen persönlich belastenden Primärproblemen<br>auseinanderzusetzen. Die bestehenden Kompetenzen<br>sind somit etwas verbesserungsbedürftig.                                                        |
| eher nicht bis (so<br>gut wie gar) nicht<br>ausgeprägt. | kaum oder (so gut wie) gar nicht motiviert. Sie wirkt<br>(eher) gleichgültig oder unsicher und zeigt kein(e) oder<br>kaum Interesse/Zuversicht daran das jeweilige Ziel zu<br>erreichen. Die Person ist (eher) nicht offen und motiviert<br>sich mit den bestehenden persönlich belastenden<br>Primärproblemen auseinanderzusetzen. Sie agiert<br>unsicher oder widerwillig. Die bestehenden Kompetenzen<br>sind somit sehr verbesserungsbedürftig. |

Tabelle 25: npb Wirkungsfaktoren: Selbsteinschätzung (nur Support Coaching)

Wie gut gelingt der/dem TN eine (realistische) Selbsteinschätzung der eigenen Fähigkeiten? (nur Support Coaching)

6-teilige Skala von "sehr gut" bis "(so gut wie) gar nicht"

Income und Outcome (bei Austritt)

| Die bestehenden                     | Eine (realistische) Selbsteinschätzung der eigenen                                                                                                    |
|-------------------------------------|----------------------------------------------------------------------------------------------------|
| Kompetenzen sind                    | Fähigkeiten gelingt der teilnehmenden Person                                                                                                    |
| … sehr gut bis gut ausgeprägt.      | sehr gut bis gut. Der Person sind ihre Stärken und Schwächen bewusst.                                                                                                    |
| … eher gut bis mäßig<br>ausgeprägt. | nur teilweise. Die Person verfügt in manchen Punkten<br>über eine verzerrte Selbsteinschätzung und fokussiert<br>beispielsweise etwas zu sehr auf bestimmte Stärken oder<br>Schwächen. Die bestehenden Kompetenzen sind somit<br>etwas verbesserungsbedürftig. |
| … eher nicht bis (so                | kaum oder (so gut wie) gar nicht. Die Person weist eine                                                                                                    |
| gut wie gar) nicht                  | überzogene Selbsteinschätzung auf beziehungsweise ist                                                                                                    |
| ausgeprägt.                         | (viel) zu vorsichtig in dem, was sie sich zutraut. Die                                                                                                    |

| bestehenden Kompetenzen sind sehr |
|-----------------------------------|
| verbesserungsbedürftig.           |

#### 7.5.4 Sonstige Wirkungsfaktoren

Die sonstigen Wirkungsfaktoren werden nur Outcome erhoben und können aufgrund ihrer Fragestellung sowohl der Wirkungsmessung als auch teilweise der Zielgruppenbeschreibung dienen.

Abbildung 46: npb sonstige Wirkungsfaktoren (Support Coaching und Heranführungsberatung)

| - Sonstige Wirkungsfaktoren                                                                                                    |   |
|----------------------------------------------------------------------------------------------------|---|
| Solistige wirkungsläktoren                                                                                                    |   |
| Wie gut kann die/der TN Wege selbstständig bewältigen (z.B. mit<br>dem Fahrrad, Motorrad, Auto, zu Fuß, mit öffentlichen<br>Verkehrsmitteln, Mitfahrgelegenheit)?:                   | • |
| Wie gut konnten Problemlagen, die für die (angestrebte)<br>Ausbildung/Tätigkeit hinderlich sind, bearbeitet werden?:                                                                 | - |
| Wurde in Folge der Beratung ein Antrag zur Feststellung der<br>Zugehörigkeit zum Personenkreis der begünstigten Behinderten<br>oder zur Ausstellung einer Behindertengersongestellt? | • |
| oder zur Ausstenung eines berindertenpasses gestentz:                                                                                                    |   |

Tabelle 26: npb Wirkungsfaktoren: Wie gut kann die/der TN Wege selbstständig bewältigen?

Wie gut kann die/der TN Wege selbstständig bewältigen (z.B. mit dem Fahrrad, Motorrad, Auto, zu Fuß, mit öffentlichen Verkehrsmitteln, Mitfahrgelegenheit)?

6-teilige Skala von "sehr gut" bis "(so gut wie) gar nicht"

nur Outcome

| Die bestehenden<br>Kompetenzen sind … | Die teilnehmende Person kann Wege wie zum Beispiel<br>zum Arbeits-/Ausbildungsplatz oder zu Behörden                                                                                                    |  |  |
|---------------------------------------|----------------------------------------------------------------------------------------------------|--|--|
| … sehr gut bis gut<br>ausgeprägt.     | sehr gut bis gut bewältigen. Die Person kann<br>Fortbewegungsmittel wie öffentliche Verkehrsmittel, Auto,<br>Motorrad oder Fahrrad selbstständig nutzen oder zu Fuß<br>unterwegs sein. Ist eine fremde Hilfe (wie zum Beispiel<br>Mitfahrgelegenheit oder Fahrtendienst) notwendig, kann<br>diese durch die Person dauerhaft selbst organisiert<br>werden. |  |  |
| … eher gut bis mäßig<br>ausgeprägt.   | nur teilweise bewältigen. Die Person kann<br>Fortbewegungsmittel wie öffentliche Verkehrsmittel, Auto,<br>Motorrad oder Fahrrad teilweise selbstständig nutzen und<br>sich selbst zurechtfinden, ist aber phasenweise auf<br>fremde Hilfe (wie zum Beispiel Mitfahrgelegenheit oder<br>Fahrtendienst) angewiesen, die nicht immer durch die                |  |  |

|                                                           | Person selbst organisiert werden kann. Die bestehenden Kompetenzen sind somit etwas verbesserungsbedürftig.                                                                                                    |
|-----------------------------------------------------------|----------------------------------------------------------------------------------------------------|
| … eher nicht bis (so<br>gut wie) gar nicht<br>ausgeprägt. | kaum oder (so gut wie) gar nicht bewältigen. Die<br>Person kann Fortbewegungsmittel wie öffentliche<br>Verkehrsmittel, Auto, Motorrad oder Fahrrad (eher) nicht<br>selbstständig nutzen und sich selbst zurechtfinden, und<br>ist überwiegend auf fremde Hilfe (wie zum Beispiel<br>Mitfahrgelegenheit oder Fahrtendienst) angewiesen, die<br>von anderen Personen organisiert werden muss. Die<br>bestehenden Kompetenzen sind sehr<br>verbesserungsbedürftig. |

| Tabelle 27: npb sonstige Wirkungsfaktoren: | Erläuterungen der |
|--------------------------------------------|-------------------|
| Eingabefelder/Antwortkategorien            |                   |

| Variable /<br>Antwortkategorie                                                                                                    | Erläuterung                                                                                                    |  |  |
|----------------------------------------------------------------------------------------------------|----------------------------------------------------------------------------------------------------|--|--|
| Wie gut konnten<br>Problemlagen, die für                                                                                                    | 7-teilige Skala von "sehr gut" bis "(so gut wie) gar nicht"<br>und "kein Bedarf"                                                                                                    |  |  |
| die (angestrebte)                                                                                                    | Nur Outcome                                                                                                    |  |  |
| hinderlich sind,<br>bearbeitet werden?<br>( <u>nur Support</u><br><u>Coaching</u> )                                                                 | Diese Variable umfasst die Wirkung von persönlichen und<br>sozialen Stabilisierungsangeboten, die durch ÖZIV Support<br>selbst erbracht wurden, wie zum Beispiel die Bearbeitung<br>von Schüchternheit im Bewerbungsprozess oder die<br>Bewältigung von persönlichen Krisen.                                                                                              |  |  |
|                                                                                                    | Sollte es keinen Bedarf an der Bearbeitung von<br>Problemlagen gegeben haben, soll die Kategorie "kein<br>Bedarf" ausgewählt werden.                                                                                                    |  |  |
| Wurde in Folge der<br>Beratung ein Antrag<br>zur Feststellung der<br>Zugehörigkeit zum<br>Personenkreis der<br>begünstigten<br>Behinderten oder zur | Bereits auf der Ebene der Leistungsfaktoren wird erhoben,<br>ob eine Beratung hinsichtlich Begünstigtenstatus<br>beziehungsweise Behindertenpass für Klient_innen<br>durchgeführt wird. Auf der Ebene der Wirkungsfaktoren<br>wird dokumentiert, inwiefern hier eine Wirkung erzielt<br>wurde, ob also in Folge der Beratung ein entsprechender<br>Antrag gestellt wurde. |  |  |
| Ausstellung eines<br>Behindertenpasses                                                                                                    | Folgende Kategorien stehen zur Auswahl:                                                                                                    |  |  |
| gestellt?                                                                                                    | <ul> <li>Beratung wurde angenommen, es wurde in Folge der<br/>Beratung ein Förderantrag gestellt</li> </ul>                                                                                                    |  |  |
|                                                                                                    | <ul> <li>wurde von Klientin/Klient nicht angenommen:<br/>Die_der Klient_in möchte nach erfolgter Beratung<br/>keinen Antrag stellen.</li> </ul>                                                                                                    |  |  |

| <ul> <li>nicht durchführbar:<br/>Die für diesen Antrag nötigen Voraussetzungen<br/>werden nicht erfüllt.</li> </ul> |
|----------------------------------------------------------------------------------------------------|
| <ul> <li>kein Bedarf / bereits vorhanden</li> </ul>                                                                 |
| <ul> <li>kein Wissen darüber, ob ein Antrag gestellt wurde</li> </ul>                                               |

#### 7.6 Erstellen von Datenexporten und Berichten in WABA

Um in WABA Datenexporte beziehungsweise Berichte zu erstellen, muss der sich in der obigen Leiste befindliche Button "Daten" ausgewählt werden.

Wichtig ist zu beachten, dass Datenexporte nur für jene Angebote und Projekte erstellt werden können, für die die eingeloggte Person eine Berechtigung aufweist.<sup>33</sup> Berichte können zudem nur von Projektleitungen erstellt werden (siehe weiter unten).

Abbildung 47: WABA Übersichtsseite: Daten

| 🔺 Home | 📽 Teilnahmen | 📃 Übersicht | i Informationen 🔻 | Baten 🔻    |
|--------|--------------|-------------|-------------------|------------|
|        |              |             |                   | Exporte    |
|        |              |             |                   | 📥 Berichte |

Nach Klick auf "Exporte" öffnet sich die Übersichtsseite Datenexport.

Mittels "Hinzufügen" kann der jeweilige Datenexport angefordert werden. Dazu werden der Angebotstyp und der interessierende Zeitraum ausgewählt. Bei Bedarf kann auch der Abzugszeitpunkt festgelegt werden, wenn dieser in der Zukunft liegen soll – der Datenexport wird daraufhin automatisch um 00:00 Uhr zum gewünschten Abzugsdatum erstellt.<sup>34</sup>

Wenn ein Datenexport zum aktuellen Zeitpunkt erfolgen soll, wird das Feld "Abzugszeitpunkt" leer gelassen. Es werden daraufhin all jene Teilnahmen ausgegeben, die diesen Zeitraum berühren.

<sup>&</sup>lt;sup>33</sup> Da ÖZIV Support kein Teil von NEBA ist, enthält der "Gesamtdatenexport NEBA" keine ÖZIV Support-Teilnahmen.

<sup>&</sup>lt;sup>34</sup> Dadurch, dass bei MBI-Datenabzügen immer der Status Quo des Vortages abgebildet wird und die Daten über Nacht gespeichert werden, wird mit dem Abzugszeitpunkt 00:00 Uhr bei WABA sichergestellt, dass WABA-Datenabzüge eine größtmögliche Ähnlichkeit zu MBI-Datenabzügen aufweisen.

| 倄 Home                                                   | 🐮 Teilnahmen | Übersio | :ht i Info | ormationen 🔻 | Daten        | •            |               |             |            |
|----------------------------------------------------------|--------------|---------|------------|--------------|--------------|--------------|---------------|-------------|------------|
| Datenexpor                                               | :            |         |            |              |              |              |               |             |            |
| 🗈 Hinzufügen 🛓 Download 📄 Löschen Codebooks 👻 🛓 Download |              |         |            |              |              |              |               |             |            |
| Angebotst                                                | ур %         | Von     | Bis        | Anzahl       | Aktualisiert | BearbeiterIn | Erstellt am 🗍 | Erstellerin | Abzugszeit |

#### Abbildung 48: Übersichtsseite Datenexport

#### Abbildung 49: Hinzufügen eines Datenexports

|                                         | 2× ×                                    |
|-----------------------------------------|-----------------------------------------|
|                                         | •                                       |
|                                         |                                         |
|                                         |                                         |
| Leer lassen um Export sofort zu starten |                                         |
|                                         |                                         |
|                                         | Leer lassen um Export sofort zu starten |

Bezüglich der Angabe des Zeitraums können sowohl beide Datumsfelder, "Von" und "Bis", ausgefüllt werden, als auch nur jeweils eines oder auch keines dieser Datumsfelder. Wird nur das Eingabefeld "Von" eingetragen, werden alle Teilnahmen ausgegeben, die den Zeitraum zwischen diesem Startzeitpunkt und dem jeweiligen Abzugszeitpunkt berühren. Bei Eintrag des Datumsfeldes "Bis" umfasst der Zeitraum alle Teilnahmen seit Beginn der Aufzeichnungen bis zum jeweiligen "Bis"-Datum. Bleiben die Datumsfelder hingegen leer, werden alle bisher eingetragenen Teilnahmen angezeigt.

Nach Angabe dieser Informationen wird der Datenexport erstellt und in der Übersicht angelegt. Um den Datenexport herunterzuladen, wird die entsprechende Zeile durch Anklicken markiert und der Button "Download" gedrückt.

Alle angeforderten Datenexporte bleiben in der Übersicht gespeichert, können bei Bedarf aber auch gelöscht werden.

Zu beachten gilt, dass das jeweilige **angebotsspezifische Codebook**, also eine Übersicht und Erläuterung aller Variablen des Angebots, **extra heruntergeladen werden muss**. Diese Erläuterungen sind also nicht im Datenexport enthalten. Dazu muss im Feld "Codebooks" eine Auswahl getroffen und das Codebook mittels "Download" heruntergeladen werden. Die Wahl des richtigen Codebooks ist vom Abzugszeitpunkt des Datenexports abhängig, das heißt der Abzugszeitpunkt des Datenexports muss mit dem Gültigkeitsbereich des Codebooks übereinstimmen.<sup>35</sup>

<sup>&</sup>lt;sup>35</sup> Die aktuellen Codebooks sowie älteren Versionen (wenn vorhanden) stehen in WABA auch unter "Informationen: Dokumente" zum Download bereit.

| E Löschen | Codebooks 💌                          |     | 🛓 Download    |  |  |
|-----------|--------------------------------------|-----|---------------|--|--|
| n Bis     | Codebook: Jugendcoaching             |     | Erstellt am 🗍 |  |  |
|           | Codebook: Vormoud Ausbildungsrit     | :51 | 25.11.2022 13 |  |  |
| .11.2022  | Codebook: Berufsausbildungsassistenz |     | 17.11.2022 1  |  |  |
|           | Codebook: Arbeitsassistenz           | :58 | 17.11.2022 1  |  |  |
| .11.2022  | Codebook: Jobcoaching                | :35 | 17.11.2022 1  |  |  |
| .11.2022  | Codebook: Gesamidatenexport NEBA     | :07 | 17.11.2022 09 |  |  |
| .11.2022  | Codebook: ÖZIV Support               | :56 | 17.11.2022 0  |  |  |

## Abbildung 50: Download Codebook

Des Weiteren muss berücksichtigt werden, dass der WABA-Datenexport immer den aktuellen Zeitpunkt abbildet und damit dem Abzugszeitpunkt des Exports entspricht – und zwar unabhängig davon, welcher Zeitraum (von - bis) bei der Erstellung ausgewählt wird. Im Gegensatz dazu entsprechen die Daten eines MBI-Datenabzugs dem Stand des Vortages (die Daten werden über Nacht gespeichert).

Ein Beispiel: Bei einem WABA-Datenabzug vom 21.06.2021 für den Zeitraum 01.05. - 31.05.2021 können Teilnahmen auch ein Endedatum vermerkt haben, das nach dem 31.05.2021 liegt (da eben der aktuelle Stand vom 21.06.2021 abgebildet wird). Da diese Teilnahmen somit per 31.05.2021 eigentlich noch laufend sind, müssen bei Auswertungen all jene Variablen, die mit der Beendigung einer Teilnahme in Zusammenhang stehen, ausgeschlossen werden (Endedatum, Alter bei Austritt, TN-Dauer in Tagen, Beendigungsart, Beendigungen, Outcomefaktoren).

Damit die Projektleitungen **Berichte** erstellen können, muss der Bereich "Berichte" ausgewählt werden. Hier besteht je nach Berechtigung die Möglichkeit für Projekte, Projektträger, Angebote oder Bundesländer Projektabschnitts- beziehungsweise Jahresberichte durch Klick auf den Button "Hinzufügen" zu verfassen und als PDF herunterzuladen.

Diese Berichte umfassen einerseits eine Darstellung relevanter Teilnahmedaten, wie zum Beispiel Eintritte pro Monat, die automatisiert in Tabellen beziehungsweise Grafiken ausgegeben werden. Andererseits können zu bestimmten Bereichen Kommentare geschrieben beziehungsweise Fragen beantwortet werden, die vom SMS (Stab und/oder Landesstellen) vorgegeben werden.

**Detaillierte Anleitungen zur Berichtserstellung** durch die Projekte beziehungsweise zum Einfügen von Fragen durch die SMS Landesstellen stehen unter anderem im Downloadbereich von WABA zur Verfügung.

## 8 Teilnahme beenden in MBI und WABA

Nach der Angleichung der MBI-Beendigungsarten an jene von WABA stimmen die Beendigungsarten und -kategorien bei den personenbezogenen Daten im MBI und den nicht-personenbezogenen Daten in WABA überein.<sup>36</sup> In WABA werden teilweise auch Zusatzfragen gestellt, welche im MBI nicht erhoben werden.

Die Teilnahme kann dann beendet werden, wenn alle Pflichtfelder vollständig ausgefüllt und in WABA etwaige Aktualisierungen von Daten in den Reitern "Leistungsfaktoren" und "TN-Daten laufend" vorgenommen wurden. Dafür sind ein **Endedatum** einzutragen, die "Abschluss-Detailfelder" zu laden (MBI) und die **Beendigungsart** auszuwählen. Der Eintrag der Beendigungsart und des Beendigungsergebnisses soll innerhalb von sieben Tagen nach Austritt der Teilnehmenden erfolgen und kann maximal sieben Tage in der Zukunft liegen.<sup>37</sup>

Nach Eintrag der Beendigungsart kann die jeweilige Beendigungskategorie ausgewählt werden. Davon abhängig werden in WABA mitunter weitere Zusatzfragen angezeigt.

Wurden alle Daten vervollständigt, kann die Teilnahme mit "Speichern" beendet werden. Wenn die Eingabe abgebrochen wird, ohne alle Pflichtfelder ausgefüllt zu haben, gehen alle bisherigen Einträge. Nach der endgültigen Beendigung der Teilnahme können keine Änderungen mehr vorgenommen werden. Ein nachträgliches Bearbeiten ist nur durch die Projektleitung möglich.

Wurde die Teilnahme endgültig beendet, scheint außerdem ein Hinweis auf, in dem darauf aufmerksam gemacht wird, die korrespondierende Teilnahme auch im jeweils anderen Dokumentationssystem zu beenden.

| Achtung 🗶                                                                          |
|------------------------------------------------------------------------------------|
| Wurde die korrespondierende Teilnahme auch in den personenbezogenen Daten beendet? |
| ок                                                                                 |

Abbildung 51: Hinweis zur Beendigung der korrespondierenden Teilnahme (WABA)

Es gilt zu beachten, dass die Angaben zur Beendigung grundsätzlich bei den personenbezogenen und bei den nicht-personenbezogenen Daten übereinstimmen sollen.

<sup>&</sup>lt;sup>36</sup> Die wichtigsten Unterschiede sind in einer Übersichtstabelle im Anhang dargestellt, welche nach der Angleichung der MBI-Beendigungsarten an jene von WABA nicht mehr gegeben sind.

<sup>&</sup>lt;sup>37</sup> Ausnahme Dezember, siehe Kapitel 3.3.

Eine Teilnahme kann mit den Beendigungsarten "Abschluss", "Alternative", "Abbruch" oder "Administrativ" beendet werden.

| Tabelle 28: Beendigungsarten | "Abschluss", | "Alternative" | und "/ | Abbruch" | in ÖZIV |
|------------------------------|--------------|---------------|--------|----------|---------|
| Support <sup>38</sup>        |              |               |        |          |         |

| Abschluss                                                                                                    | Alternative                                                                                                    | Abbruch                         |
|----------------------------------------------------------------------------------------------------|----------------------------------------------------------------------------------------------------|---------------------------------|
| Bestehende<br>Beschäftigung gesichert<br>(Arbeits-/Lehrverhältnis,<br>Selbstständigkeit)                                                                 | tagesstrukturierende<br>Maßnahmen für Menschen<br>mit Behinderungen                                                  | aus gesundheitlichen<br>Gründen |
| Beschäftigungsaufnahme<br>(Arbeits-/Lehrverhältnis,<br>Selbstständigkeit)                                                                                | gesundheitsstabilisierende<br>Maßnahmen (nicht fit2work)                                                             | Abbruch durch TN                |
| Übergabe an ein anderes<br>Angebot/Projekt des SMS                                                                                                    | wegen Präsenz- / Zivildienst<br>/ Elternschaft / (Pflege-<br>)Karenz                                                 | Abbruch durch Träger            |
| Übergabe an andere<br>Ausbildungsangebote<br>(inkl. AMS- und<br>Landesangebote) z.B.<br>fachliche/berufliche<br>Qualifizierungen,<br>Stiftungen, Anlehre | Pension / Reha-Geld                                                                                                  | Sonstiges                       |
| -                                                                                                    | persönlichkeitsbezogene<br>Ziele erreicht<br>( <u>nur Support Coaching</u><br>( <u>mit/ohne HERA</u> ) <sup>39</sup> | -                               |
| -                                                                                                    | Anliegen/Fragen konnten<br>beantwortet werden<br>(nur Heranführungsberatung<br>(ohne SC)) <sup>39</sup>              | -                               |
| -                                                                                                    | Übergabe an ein anderes<br>ÖZIV Support-Projekt                                                                      | -                               |

<sup>&</sup>lt;sup>38</sup> Die Beendigungsart "Administrativ" wird in dieser Tabelle nicht dargestellt, da sie nur eine Kategorie "fiktiver Abbruch (z.B. Trägerwechsel)" aufweist.

<sup>&</sup>lt;sup>39</sup> Die Alternative "persönlichkeitsbezogene Ziele erreicht" scheint bei Teilnehmenden mit Betreuungsanlass "Support Coaching" auf, unabhängig davon, ob eine Heranführungsberatung zusätzlich durchgeführt wurde oder nicht. Die Alternative "Anliegen/Fragen konnten beantwortet werden" kann hingegen nur bei Teilnahmen dokumentiert werden, bei welchen ausschließlich eine Heranführungsberatung in Anspruch genommen wurde.

Erläuterungen der Antwortkategorien nach Beendigungsart finden sich in den nachfolgenden Tabellen. Die Screenshots der Eingabemaske werden beispielhaft nur für WABA angeführt.

## 8.1 Abschluss

Die Beendigungsart "Abschluss" wird ausgewählt, wenn das Ziel der Teilnahme gemäß den Umsetzungsregelungen beziehungsweise dem Rahmenkonzept erreicht wurde. Folgende Abschlusskategorien stehen zur Verfügung:

Abbildung 52: Abschluss (WABA)

| < Oaten Start                                                                                                    | TN-Daten laufend       |               |  |                      | Wirkungsfaktoren Out    | come         | Beendigungen    |   |    |
|----------------------------------------------------------------------------------------------------|------------------------|---------------|--|----------------------|-------------------------|--------------|-----------------|---|----|
| Endedatum:                                                                                                    |                        |               |  | 01.12.2022           |                         |              |                 | × | 雦  |
| Entsprechen die Angaben in den Reitern "TN-Daten laufend" und "Leistungsfaktoren" dem aktuellen Stand? Bitte aktualisieren Sie diese bei Bedarf.<br>Sobald das Endedatum und die Beendigungsart gesetzt sind, können vorgenommene Änderungen in den Reitern erst dann gespeichert werden, wenn<br>alle Pflichtfelder ausgefüllt sind. Wird die Eingabe abgebrochen, gehen alle bisherigen Einträge verloren. |                        |               |  |                      |                         |              |                 |   | nn |
| Beendigungsar                                                                                                    | t:                     |               |  | Abschluss            |                         |              |                 |   | *  |
| Abschluss:                                                                                                    |                        |               |  | Beschäftigungsaufna  | hme (Arbeits-/Lehrverhä | iltnis, Sell | bstständigkeit) |   | •  |
| Beschäftigungs                                                                                                    | ausmaß (Wochenstun     | denanzahl):   |  | 30                   |                         |              |                 | × | *  |
| Welche Art von                                                                                                    | Dienstverhältnis wurd  | de erlangt?:  |  | Arbeits-/Beschäftigu | ngsverhältnis           |              |                 |   | •  |
| Berufsgruppe, i                                                                                                    | in der Beschäftigung e | rlangt wurde: |  | Informatik/EDV/Kom   | munikationstechnik      |              |                 |   | •  |

| Antwortkategorien bei<br>Abschluss                                                       | Erläuterung                                                                                                    |
|------------------------------------------------------------------------------------------|----------------------------------------------------------------------------------------------------|
| Bestehende Beschäftigung<br>gesichert<br>(Arbeits-/Lehrverhältnis,<br>Selbstständigkeit) | Das bereits bestehende (geringfügige)<br>Arbeitsverhältnis (selbstständig/freier Dienstvertrag<br>oder unselbstständig) oder Lehrverhältnis war<br>gefährdet und konnte gesichert werden. Bei<br>selbstständigen Beschäftigungen ist zu<br>berücksichtigen, dass ein Bezug der<br>Sozialversicherung der Selbstständigen bestehen<br>muss (SVS-Bezug). |
|                                                                                          | Diese Kategorie kann auch dann ausgewählt<br>werden, wenn erst im Zuge der Begleitung ein<br>Dienstverhältnis erlangt wurde und dieses als<br>Ergebnis der Teilnahme gesichert werden konnte.                                                                                                    |

| Zusatzfrage in WABA bei<br>"Bestehende Beschäftigung<br>gesichert":<br>Beschäftigungsausmaß<br>(Wochenstundenanzahl) | Im Anschluss folgt die Frage, wie viele<br>Wochenstunden das gesicherte<br>Beschäftigungsausmaß umfasst. Die jeweilige<br>Wochenstundenzahl kann in einem offenen Feld<br>eingetragen werden.                                                                                                    |
|----------------------------------------------------------------------------------------------------|----------------------------------------------------------------------------------------------------|
| Beschäftigungsaufnahme<br>(Arbeits-/Lehrverhältnis,<br>Selbstständigkeit)                                            | Es erfolgt eine Übergabe in eine (geringfügige)<br>unselbstständige oder selbstständige Beschäftigung<br>(inklusive freier Dienstvertrag) oder Lehre. Die<br>Lehre kann in einem betrieblichen oder<br>überbetrieblichen Rahmen sowie in Form einer<br>regulären Lehre, einer verlängerten Lehre oder<br>einer Teilqualifikation erfolgen. Es gelten all jene<br>Beschäftigungsaufnahmen als Abschluss, die ein<br>sozialversicherungspflichtiges Dienstverhältnis<br>aufweisen. |
|                                                                                                    | Diese Kategorie wird auch ausgewählt, wenn die<br>Sicherung eines bei Start der Teilnahme bereits<br>bestehenden aufrechten Dienstverhältnisses nicht<br>erfolgreich war, im Zuge der Begleitung aber eine<br>(andere) Beschäftigung erlangt beziehungsweise<br>aufgenommen werden konnte.                                                                                                    |
| Zusatzfrage in WABA bei<br>"Beschäftigungsaufnahme":<br>Beschäftigungsausmaß<br>(Wochenstundenanzahl)                | Im Anschluss wird die Frage gestellt, wie viele<br>Wochenstunden das erlangte<br>Beschäftigungsausmaß umfasst. Die jeweilige<br>Wochenstundenzahl kann in einem offenen Feld<br>eingetragen werden.                                                                                                    |
| Zusatzfrage in WABA bei<br>"Beschäftigungsaufnahme":<br>Welche Art von<br>Dienstverhältnis wurde<br>erlangt?         | Hier wird vermerkt, welche Art von Dienstverhältnis<br>oder Lehre erlangt wurde. Beachtet werden muss,<br>dass die Kategorie "Arbeits-/<br>Beschäftigungsverhältnis" geringfügige<br>Dienstverhältnisse nicht umfasst, da für diese eine<br>eigene Kategorie zur Verfügung steht.<br>Bei der Kategorie "Selbstständigkeit (inkl. freier<br>Dienstvertrag)" ist zu berücksichtigen, dass ein                                                                                      |
|                                                                                                    | Bezug der Sozialversicherung der Selbstständigen bestehen muss (SVS-Bezug).                                                                                                    |
| <u>Zusatzfrage in WABA</u> bei<br>"Beschäftigungsaufnahme":                                                          | Es wird gefragt, in welcher Berufsgruppe eine<br>Beschäftigung aufgenommen wurde.                                                                                                    |
|                                                                                                    | der WKO <sup>40</sup> , das, in Anlehnung an das AMS-                                                                                                    |

<sup>&</sup>lt;sup>40</sup> siehe <u>https://lehrbetriebsuebersicht.wko.at/</u>

| Berufsgruppe, in der<br>Beschäftigung erlangt wurde                                                        | Branchensystem <sup>41</sup> , geringfügig um Berufsgruppen<br>ergänzt wurde, die nicht im Rahmen einer Lehre<br>absolviert werden.<br>Die einzelnen Berufsgruppen und deren<br>Erläuterungen sind im Kapitel 7.3.1 ("TN-Daten                                                                                                    |
|----------------------------------------------------------------------------------------------------|----------------------------------------------------------------------------------------------------|
|                                                                                                    | Start") angeführt.                                                                                                    |
| Übergabe an ein anderes<br>Angebot/Projekt des SMS                                                         | Diese Kategorie wird ausgewählt, wenn eine<br>qualifizierte Weiterverweisung beziehungsweise<br>Übergabe an ein geeignetes<br>integrationsunterstützendes Angebot oder Projekt<br>des SMS erfolgt.                                                                                                    |
|                                                                                                    | In dieser Kategorie nicht enthalten ist ein Wechsel<br>in ein anderes Projekt innerhalb von ÖZIV Support.<br>Dies ist zum Beispiel dann der Fall, wenn eine<br>Person den Wohnort wechselt und deren Teilnahme<br>in einem anderen Projekt von ÖZIV Support<br>fortsetzt. Diese Teilnahme ist mit "Alternative:<br>Übergabe an ein anderes ÖZIV Support-Projekt" zu<br>beenden. |
|                                                                                                    | Entscheidet sich die Person nach dem Umzug<br>gegen eine Fortsetzung der ÖZIV Support-<br>Teilnahme in einem anderen Projekt, wird die<br>Teilnahme als "Abbruch: Sonstiges" beendet. In<br>WABA soll in diesem Fall in das offene Textfeld<br>"Umzug" eingetragen werden                                                                                                    |
| Zusatzfrage in WABA bei<br>"Übergabe an ein anderes<br>Angebot/Projekt des SMS":                           | Im Anschluss wird die Frage gestellt, an welches<br>andere Angebot oder Projekt des SMS die<br>teilnehmende Person übergeben wurde.                                                                                                    |
| An welches andere<br>Angebot/Projekt des SMS<br>wurde übergeben?                                           | Es können alle <b>NEBA-Angebote</b> sowie <b>fit2work</b><br>ausgewählt werden. Eine weitere Kategorie ist für<br>Wechsel in <b>sonstige SMS-Angebote</b> wie<br>Qualifizierungs- oder Beschäftigungsprojekte des<br>SMS vorgesehen.                                                                                                    |
|                                                                                                    | Die Wechsel in andere Angebote des SMS sollen in<br>Form einer direkten, begleiteten Übergabe<br>stattfinden.                                                                                                    |
| Übergabe an andere<br>Ausbildungsangebote (inkl.<br>AMS- und Landesangebote):<br>z.B. fachliche/berufliche | Es findet eine qualifizierte Weiterverweisung<br>beziehungsweise Übergabe an ein geeignetes<br>berufsintegratives Ausbildungsangebot statt.<br>Darunter sind Ausbildungsangebote des AMS, des                                                                                                    |

<sup>&</sup>lt;sup>41</sup> siehe <u>https://www.berufslexikon.at/bereiche-branchen/</u>

| Qualifizierungen, Stiftungen, | Landes oder anderer Anbieter_innen zu verstehen,   |
|-------------------------------|----------------------------------------------------|
| Anlehre                       | wie zum Beispiel fachliche                         |
|                               | Qualifizierungsangebote/Kurzausbildungen (zum      |
|                               | Beispiel Ausbildung Kindergartenassistenz,         |
|                               | Pflegeassistenz, Kranführer_in et cetera),         |
|                               | Berufsvorbereitungskurse, Stiftungen oder Anlehre. |
|                               |                                                    |

## 8.2 Alternative

Alternative Beendigungen entsprechen zwar nicht den jeweiligen Zielen laut Umsetzungsregelungen beziehungsweise Rahmenkonzept, beinhalten aber dennoch Wechsel in Folgesysteme,

- die die Teilnehmenden auf ihrem weiteren Weg in Richtung Ausbildung/Arbeitsmarkt unterstützen oder
- die dem jeweiligen Status Quo der Teilnehmenden besser gerecht werden.

Auch temporäre Unterbrechungen zum Beispiel aufgrund von Elternschaft sind darin enthalten. Darüber hinaus werden hier Teilnahmen abgebildet, bei welchen die Beendigung des Angebots in der erfolgreichen Bearbeitung persönlichkeitsbezogener Ziele oder in der Beantwortung von Anliegen/Fragen liegt.

Folgende Kategorien stehen zur Auswahl bereit:

## Abbildung 53: Alternative (WABA)

| < Daten Start                                                                                                    | TN-Daten laufend | Leistungsfaktoren | Wirku | ngsfaktoren Income   | Wirkungsfaktoren | Outcome       | Beendigungen | Stamm | daten |
|----------------------------------------------------------------------------------------------------|------------------|-------------------|-------|----------------------|------------------|---------------|--------------|-------|-------|
| Endedatum:                                                                                                    |                  |                   |       | 01.12.2022           |                  |               |              | ×     |       |
| Entsprechen die Angaben in den Reitern "TN-Daten laufend" und "Leistungsfaktoren" dem aktuellen Stand? Bitte aktualisieren Sie diese bei Bedarf.<br>Sobald das Endedatum und die Beendigungsart gesetzt sind, können vorgenommene Änderungen in den Reitern erst dann gespeichert werden, wenn<br>alle Pflichtfelder ausgefüllt sind. Wird die Eingabe abgebrochen, gehen alle bisherigen Einträge verloren. |                  |                   |       |                      |                  |               |              |       |       |
| Beendigungsar                                                                                                    | t:               |                   |       | Alternative          |                  |               |              |       | ٣     |
| Alternative:                                                                                                    |                  |                   |       | gesundheitsstabilisi | erende Maßnahmen | (nicht fit2wo | ork)         | ×     | -     |

#### Tabelle 30: Alternative: Erläuterungen der Antwortkategorien

| Antwortkategorien bei<br>Alternative | Erläuterung                                          |
|--------------------------------------|------------------------------------------------------|
| tagesstrukturierende                 | Diese Kategorie umfasst Beschäftigungs- und          |
| Maßnahmen für Menschen               | Berufsqualifizierungsangebote für Menschen mit       |
| mit Behinderungen                    | Behinderungen, die als nicht oder eingeschränkt      |
|                                      | arbeitsfähig gelten und für ihre Arbeit keinen Lohn, |
|                                      | sondern nur ein Taschengeld beziehungsweise eine     |

|                                                                     | finanzielle Entschädigung, wie etwa eine<br>Leistungsanerkennung bekommen.                                                                                                    |
|---------------------------------------------------------------------|----------------------------------------------------------------------------------------------------|
|                                                                     | Gemeint sind hier sowohl Maßnahmen für<br>Menschen, die aktuell oder dauerhaft nicht in den<br>Arbeitsmarkt integriert werden können, als auch<br>Maßnahmen, wo eine berufliche Qualifizierung oder<br>langfristig die Integration in den Arbeitsmarkt im<br>Vordergrund steht.                                                                                                    |
| gesundheitsstabilisierende<br>Maßnahmen (nicht fit2work)            | Diese Kategorie wird dann ausgewählt, wenn das<br>Absolvieren einer gesundheitsstabilisierenden<br>Maßnahme die Voraussetzung dafür darstellt, dass<br>die Teilnehmenden in weiterer Folge einer<br>Ausbildung/einem Beruf nachgehen können.<br>Beispiele für gesundheitsstabilisierende<br>Maßnahmen sind Psychotherapie oder<br>stationäre/tagesklinische Aufnahmen in die<br>Psychiatrie, Psychosozialer Dienst, Suchttherapie,<br>Physiotherapie et cetera. |
|                                                                     | Die Coach_innen übernehmen die Vorbereitung für<br>und begleiten die Übergabe an die jeweilige<br>gesundheitsstabilisierende Maßnahme.                                                                                                    |
|                                                                     | Werden die Teilnehmenden an fit2work übergeben,<br>soll dies bei "Abschluss: Übergabe an ein anderes<br>Angebot/Projekt des SMS" vermerkt werden. In<br>WABA wird bei der anschließenden Zusatzfrage<br>"fit2work" angegeben.                                                                                                    |
|                                                                     | Weigern sich die Teilnehmenden, diese<br>Empfehlung anzunehmen und umzusetzen und ist<br>aufgrund des Gesundheitszustandes keine weitere<br>Betreuung möglich, wird die Teilnahme mit<br>"Abbruch: aus gesundheitlichen Gründen" beendet.<br>Diese Abbruchkategorie gilt darüber hinaus für<br>Personen, die aufgrund von längerfristigen<br>physischen Erkrankungen nicht weiter an ÖZIV<br>Support teilnehmen können.                                         |
| wegen Präsenz- / Zivildienst<br>/ Elternschaft /<br>(Pflege-)Karenz | Die Teilnahme wird aufgrund von Präsenz- oder<br>Zivildienst beziehungsweise aufgrund von<br>Elternschaft oder Karenz beendet. Eine Karenz<br>umfasst sowohl Eltern- als auch Pflegekarenz.<br>Weiters ist in dieser Kategorie das Absolvieren<br>eines Freiwilligen Sozialen Jahres (FSJ) enthalten.                                                                                                    |

| Pension / Reha-Geld                                                                                     | Diese Kategorie umfasst Teilnehmende, die einen<br>Antrag auf Pension oder Reha-Geld stellen, um<br>finanzielle Unterstützung bei (vorübergehender)<br>Invalidität oder Berufsunfähigkeit zu erhalten.                                                                                                    |
|----------------------------------------------------------------------------------------------------|----------------------------------------------------------------------------------------------------|
| persönlichkeitsbezogene<br>Ziele erreicht<br>( <u>nur Support Coaching</u><br>( <u>mit/ohne HERA)</u> ) | Die Kategorie wird dann ausgewählt, wenn im<br>Rahmen des Support Coachings<br>persönlichkeitsbezogene oder soziale Hemmnisse<br>und Barrieren zur Ermöglichung eines<br>selbstbestimmten Lebens abgebaut werden.                                                                                                 |
|                                                                                                    | Als Beispiele können hier die Erhöhung der<br>Akzeptanz der eigenen Behinderung und deren<br>Integration ins Selbstbild, die Reduzierung von<br>Ängsten und Hemmschwellen sowie die Steigerung<br>der Motivation für eine Beschäftigung am ersten<br>Arbeitsmarkt genannt werden.                                 |
| Anliegen/Fragen konnten<br>beantwortet werden<br>( <u>nur Heranführungsberatung</u><br>(ohne SC))       | Als Ergebnis der Heranführungsberatung wird durch<br>die Beantwortung der Anliegen und Fragen der<br>teilnehmenden Personen ein Informationsaufbau<br>erreicht. Dadurch kann zum Beispiel eine<br>Stabilisierung und Orientierung stattfinden<br>beziehungsweise können hemmende<br>Primärprobleme gelöst werden. |
| Übergabe an ein anderes<br>ÖZIV Support-Projekt                                                         | Diese Kategorie umfasst den Wechsel in ein<br>anderes Projekt innerhalb von ÖZIV Support. Dies<br>ist zum Beispiel dann der Fall, wenn eine Person<br>den Wohnort wechselt und deren Teilnahme in<br>einem anderen Projekt von ÖZIV Support fortsetzt.                                                            |
|                                                                                                    | Entscheidet sich die Person nach dem Umzug<br>gegen eine Fortsetzung der ÖZIV Support-<br>Teilnahme in einem anderen Projekt, wird die<br>Teilnahme als "Abbruch: Sonstiges" beendet. In<br>WABA kann in diesem Fall in das offene Textfeld<br>"Umzug" eingetragen werden                                         |

## 8.3 Abbruch

Eine Teilnahme wird dann abgebrochen, wenn diese aus unterschiedlichen Gründen im Laufe des Beratungs- oder Coachingprozesses beendet wird und danach kein Wechsel in ein Folgesystem absehbar ist.

#### Abbildung 54: Abbruch (WABA)

| < Daten Start                                                                                                    | TN-Daten laufend | Leistungsfaktoren | Wirku | ingsfaktoren Income | Wirkungsfaktoren O | utcome | Beendigungen | Stamm | daten |
|----------------------------------------------------------------------------------------------------|------------------|-------------------|-------|---------------------|--------------------|--------|--------------|-------|-------|
| Endedatum:                                                                                                    |                  |                   |       | 01.12.2022          |                    |        |              | ×     |       |
| Entsprechen die Angaben in den Reitern "TN-Daten laufend" und "Leistungsfaktoren" dem aktuellen Stand? Bitte aktualisieren Sie diese bei Bedarf.<br>Sobald das Endedatum und die Beendigungsart gesetzt sind, können vorgenommene Änderungen in den Reitern erst dann gespeichert werden, wenn<br>alle Pflichtfelder ausgefüllt sind. Wird die Eingabe abgebrochen, gehen alle bisherigen Einträge verloren. |                  |                   |       |                     |                    |        |              |       |       |
| Beendigungsart                                                                                                    | :                |                   |       | Abbruch             |                    |        |              |       | Ŧ     |
| Abbruch:                                                                                                    |                  |                   |       | aus gesundheitliche | n Gründen          |        |              | ×     | -     |

#### Tabelle 31: Abbruch: Erläuterungen der Antwortkategorien

| Antwortkategorien bei<br>Abbruch | Erläuterung                                                                                                    |
|----------------------------------|----------------------------------------------------------------------------------------------------|
| aus gesundheitlichen<br>Gründen  | Diese Kategorie wird ausgewählt, wenn die<br>Empfehlung einer gesundheitsstabilisierenden<br>Maßnahme von den Teilnehmenden abgelehnt wird<br>oder sonstige gesundheitliche Gründe vorliegen<br>(zum Beispiel längerfristige physische<br>Erkrankungen oder arbeitsdiagnostische<br>Abklärungen (zum Beispiel PVA<br>Gesundheitsstraße, PSZ)). Aufgrund des<br>Gesundheitszustandes ist keine weitere Betreuung<br>möglich. Eine Unterstützungsleistung durch die<br>Coach_innen wird in diesen Fällen nicht genutzt<br>beziehungsweise ist nicht erforderlich. |
| Abbruch durch TN                 | Ein Abbruch durch die Teilnehmenden liegt dann<br>vor, wenn diese eine weitere Betreuung durch ÖZIV<br>Support ablehnen, nicht mehr in das Projekt<br>kommen oder nicht mehr erreichbar sind ohne dass<br>ein Ergebnis erzielt werden konnte.                                                                                                    |
|                                  | Ein Abbruch durch eine teilnehmende Person kann<br>zum Beispiel auch dann erfolgen, wenn die Person<br>die selbstständige Arbeits- oder Lehrstellensuche<br>ohne weitere Betreuung bevorzugt.                                                                                                    |
| Abbruch durch Träger             | Zu einem Abbruch durch den Träger kann es etwa dann kommen, wenn das Verhalten der                                                                                                    |

|           | Teilnehmenden eine weitere Betreuung<br>verunmöglicht (zum Beispiel aufgrund von Diebstahl<br>oder gewalttätigem Verhalten).                                                                                                    |  |  |  |
|-----------|----------------------------------------------------------------------------------------------------|--|--|--|
| Sonstiges | Wenn keiner der vorgegebenen Abbruchgründe<br>zutrifft, wird die Kategorie "Sonstiges" ausgewählt<br>und in WABA eine Begründung dafür unter<br>"Sonstiger Abbruchgrund" selbst formuliert. Hier<br>sind eindeutige und kurze Formulierungen zu<br>wählen. |  |  |  |
|           | Sonstige Gründe sind zum Beispiel:                                                                                                    |  |  |  |
|           | <ul> <li>Umzug ohne Fortsetzung der Teilnahme in<br/>einem anderen ÖZIV Support-<br/>Projekt/Auslandsaufenthalt/Ausreise</li> </ul>                                                                                                    |  |  |  |
|           | Straffälligkeit/Haft                                                                                                    |  |  |  |
|           | <ul> <li>Wechsel in Angebote von Vereinen, die<br/>ähnliche Ziele wie ÖZIV Support verfolgen</li> </ul>                                                                                                    |  |  |  |
|           | <ul> <li>Nichtentsprechen der Zielgruppe nach<br/>Feststellung des Grades der Behinderung im<br/>Zuge der ÖZIV Support-Teilnahme</li> </ul>                                                                                                    |  |  |  |
|           | Sprachkurse                                                                                                    |  |  |  |
|           | EDV-Kurse                                                                                                    |  |  |  |
|           | MangeInde Mobilität                                                                                                    |  |  |  |

## 8.4 Administrativ

Die Beendigungsart "Administrativ" wird ausgewählt, wenn eine Teilnahme fiktiv beendet werden muss, wobei nur eine Antwortkategorie zur Verfügung steht.

Abbildung 55: Administrativ (WABA)

| < Daten Start                                         | TN-Daten laufend                                                        | Leistungsfaktoren                                                          | Wirku                             | ngsfaktoren Income                                                     | Wirkungsfaktoren O                                                    | utcome                    | Beendigungen                              | Stamm                  | daten |
|-------------------------------------------------------|-------------------------------------------------------------------------|----------------------------------------------------------------------------|-----------------------------------|------------------------------------------------------------------------|-----------------------------------------------------------------------|---------------------------|-------------------------------------------|------------------------|-------|
| Endedatum:                                            |                                                                         |                                                                            |                                   | 23.02.2021                                                             |                                                                       |                           |                                           | ×                      |       |
| Entsprechen di<br>Sobald das Enc<br>alle Pflichtfelde | ie Angaben in den Rei<br>ledatum und die Bee<br>er ausgefüllt sind. Wir | itern "TN-Daten laufen<br>ndigungsart gesetzt sin<br>d die Eingabe abgebro | d" und "<br>nd, könr<br>ochen, ge | Leistungsfaktoren" de<br>nen vorgenommene Ä<br>ehen alle bisherigen Ei | em aktuellen Stand? Bit<br>nderungen in den Reite<br>nträge verloren. | te aktuali<br>ern erst da | sieren Sie diese be<br>ann gespeichert we | i Bedarf.<br>erden, we | nn    |
| Beendigungsart                                        | :                                                                       |                                                                            |                                   | Administrativ                                                          |                                                                       |                           |                                           |                        | •     |
| Administrativ:                                        |                                                                         |                                                                            |                                   | fiktiver Abbruch (z.B                                                  | . Trägerwechsel)                                                      |                           |                                           |                        |       |
| Nachbetreuung                                         | :                                                                       |                                                                            |                                   |                                                                        |                                                                       |                           |                                           |                        | Ê     |

| Antwortkategorie<br>bei Administrativ    | Erläuterung                                                                                                    |
|------------------------------------------|----------------------------------------------------------------------------------------------------|
| fiktiver Abbruch (z.B.<br>Trägerwechsel) | Hierbei handelt es sich um einen fiktiven Abbruch aufgrund<br>eines Trägerwechsels (aus organisatorisch-rechtlichen<br>Gründen).                                                                                                    |
|                                          | Das heißt, es gibt eine rechtliche Änderung beim Träger,<br>weshalb der Vertrag in Be-FIT nicht verlängert werden kann.<br>Es geht nicht darum, dass die Teilnahme den Träger (das<br>Projekt) wechselt, also einem anderen Projekt des gleichen<br>Angebots übergeben wird (etwa dann, wenn das Projekt<br>den Betrieb gänzlich einstellt). In diesem Fall soll die<br>Teilnahme mit "Alternative: Übergabe an ein anderes ÖZIV-<br>Support-Projekt"" beendet werden.                                                                                                    |
|                                          | Wenn es zu Änderungen beim Träger, wie beispielsweise<br>einer Rechtsformänderung (zum Beispiel der Name ändert<br>sich oder der Träger wird zu einer GmbH), einem<br>Standortwechsel oder der Auflösung einer<br>Bewerbungsgemeinschaft kommt, bleiben die Teilnahmen<br>beim gleichen Träger im gleichen Projekt (die Teilnahme<br>läuft weiter, aus Sicht der Teilnehmenden ändert sich<br>nichts). Der Vertrag des Projektes endet jedoch, weil er<br>aufgrund der rechtlichen Änderungen beim Träger aus<br>administrativen Gründen nicht verlängert werden kann.<br>Danach gibt es einen neuen Vertrag (keine<br>Vertragsverlängerung) mit den erforderlichen Änderungen<br>beim Träger. Im MBI/in WABA startet somit ein neues<br>Projekt – das alte wird beendet.                                                       |
|                                          | In der Regel passieren solche Änderungen, sogenannte<br>"Trägerwechsel", am Ende eines Jahres. In diesem Fall<br>müssen alle Teilnahmen in dem zu Ende gehenden Projekt<br>beendet werden, da sie sonst als "Dateileichen" im MBI/in<br>WABA laufend bleiben. Jene Teilnahmen, die praktisch<br>weiterlaufen, müssen im alten Projekt mit Endedatum 31.12.<br>und "Administrativ: fiktiver Abbruch (z.B. Trägerwechsel)"<br>beendet werden. Im neuen Projekt wird die Teilnahme mit<br>Eintrittsdatum 1.1. des Folgejahres wieder angelegt<br>beziehungsweise kann die Teilnahme in WABA mittels der<br>Kopierfunktion dupliziert werden (siehe weiter unten). Damit<br>ist klar, dass es sich nicht um zwei, sondern nur um eine<br>Teilnahme handelt und die Daten werden im Zuge von<br>Auswertungen entsprechend bereinigt. |

Tabelle 32: Administrativ: Erläuterung der Antwortkategorie

| In manchen Fällen kann ein Trägerwechsel auch während |
|-------------------------------------------------------|
| des laufenden Jahres erfolgen.                        |

#### Kopieren von Teilnahmen nach administrativer Beendigung (nur WABA)

Dies ist nur für die Rollen "SMS Stab", "SMS Landesstelle", "BundesKOST" und "Administration" möglich.

Im Falle einer administrativen und somit fiktiven Beendigung von Teilnahmen – meist per 31.12. – müssen diese Teilnahmen anschließend mit dem (fiktiven) Startdatum einen Tag danach (im angeführten Beispiel wäre dies der 1.1. des Folgejahres) neu angelegt werden. Um den administrativen Aufwand hierbei so gering wie möglich zu halten, wurde in WABA eine "Kopierfunktion" von Teilnahmen eingeführt. **Mittels dieser Kopierfunktion können einzelne Teilnahmen mitsamt aller bereits dokumentierten Variablen vom alten in das neue Projekt übertragen werden.** 

Um die Kopierfunktion zu nutzen, können Teilnahmen sowohl über den Reiter "Teilnahmen" als auch über den Reiter "Übersicht" aufgerufen werden. Der Button "Teilnahme kopieren" erscheint nur dann, wenn eine Teilnahme ausgewählt wird und diese entweder die Beendigungsart "Administrativ" mit der zugehörigen Beendigung "fiktiver Abbruch (z.B. Trägerwechsel)" aufweist oder es sich um eine in Phase 1 beendete VOPS-Teilnahme handelt.

Abbildung 56: WABA: Kopierfunktion nach administrativer Beendigung

| Teilnahmer   |              |                        |           |                      |                |            |
|--------------|--------------|------------------------|-----------|----------------------|----------------|------------|
| Teilnahme    | hinzufügen [ | 🕜 Teilnahme bearbeiten |           | 🕘 Teilnahme kopieren |                |            |
| Teilnahme ID | Angebot      | Bundesland             | Abteilung |                      | Projektträger  | Projekt ID |
| 1370048      | Jugendcoac   | Burgenland             | LS Bgld/  | Abt                  | Testträger Jug | 9000       |

Nach Klicken auf "Teilnahme kopieren" öffnet sich ein Fenster, in welchem das neue Projekt ausgewählt werden kann, dem die Teilnahme zugewiesen werden soll. Durch Klicken auf "Speichern" wird das Kopieren der Teilnahme ausgeführt.

Abbildung 57: WABA: Kopierfunktion nach administrativer Beendigung: Auswahl des neues Projekts

| අ Teilnahme kopieren |                            |           |
|----------------------|----------------------------|-----------|
| Bisheriges Projekt:  | Testprojekt Jugendcoaching |           |
| Neues Projekt:       |                            | •         |
|                      |                            | Speichern |

Daraufhin wird eine neue Teilnahme mit den bestehenden, schon ausgefüllten Variablen erstellt. Folgendes muss hierbei im Datenexport berücksichtigt werden:

- Das Startdatum wird automatisch auf das Datum einen Tag nach der administrativen Beendigung gestellt.
- Zudem beziehen sich die in WABA automatisiert berechneten Variablen "Alter bei Eintritt" und "TN-Dauer in Tagen" nun auf das neue fiktive Startdatum.
- Damit die Originalwerte (also das wahre Startdatum, das wahre Alter bei Eintritt sowie die wahre Teilnahmedauer) erhalten bleiben, werden diese in Zusatzvariablen am Ende des Datenexports der neu angelegten Teilnahme mitausgegeben.

Sie tragen nunmehr die Variablennamen "Original Startdatum", "Original Alter bei Eintritt" und "TN-Dauer in Tagen vor und nach administrative Beendigung".

• Zudem wird die ursprüngliche Teilnahme, die administrativ beendet und kopiert wurde, mit der neuen Variable "TN kopiert nach administrativer Beendigung" gekennzeichnet. Dadurch sollen etwaige Berechnungen vereinfacht werden.

**Eine Kopie ist pro Teilnahme nur einmalig möglich**: Wurde eine Teilnahme bereits kopiert, dann wird der Button "Teilnahme kopieren" zwar angezeigt, er ist aber deaktiviert. Sollte beim Kopieren ein Fehler passiert sein, muss zuerst die Kopie gelöscht werden, um die ursprüngliche Teilnahme weiter zu bearbeiten beziehungsweise erneut zu kopieren.

## 8.5 Teilnahme aufheben / fortführen / übergeben

## Änderungen nach Beendigung einer Teilnahme

Änderungen sind nach der endgültigen Beendigung der Teilnahme nicht mehr möglich. Dazu muss die Beendigung aufgehoben werden. Dies kann nur über die Projektleitung erfolgen (in WABA mittels "Formular entsperren", im MBI mittels "Abschluss aufheben").

Dass eine Beendigung aufgehoben wird, soll allerdings nur bei Bedarf für **Fehlerkorrekturen** bis 31.12. des jeweiligen Jahres erfolgen. Die Eingabe bis zum 31.12. des Jahres ist deshalb wichtig, damit beim Datenabzug am 1.1. des Folgejahres die richtigen Daten für alle Auswertungen und Bewertungen zur Verfügung stehen. Ansonsten darf die Beendigung nur aufgehoben werden, wenn eine Teilnahme weitergeführt wird.

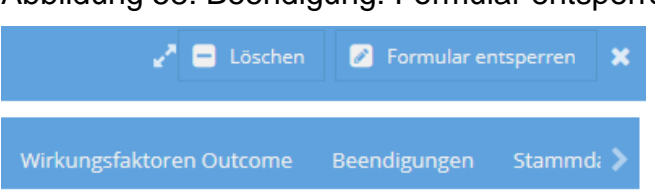

Abbildung 58: Beendigung: Formular entsperren (nur Projektleitung) (WABA)

#### Fortführen einer Teilnahme bei erneutem Unterstützungsbedarf

Wenn die teilnehmende Person nach Beendigung einer Teilnahme innerhalb eines Monates wieder um Unterstützung ersucht und die maximale Betreuungsdauer noch nicht ausgeschöpft wurde, ist die Beendigung der vorangegangenen Teilnahme aufzuheben und die Teilnahme fortzuführen. Dies ist unabhängig vom Betreuungsanlass zu verstehen: Das heißt bei einer Beendigung einer Heranführungsberatung und einer anschließenden Inanspruchnahme eines Support Coachings (beziehungsweise umgekehrt) innerhalb eines Monates, ist die Teilnahme ebenso fortzuführen und der Betreuungsanlass dahingehend anzupassen.

Liegt die Beendigung länger als einen Monat zurück, so ist eine neue Teilnahme zu beginnen. Im Fall eines Wiedereintritts muss bei der Eingabe der nichtpersonenbezogenen Daten dieselbe Person ID verwendet werden.

### Übergabe an Folgeangebot (nur npb Daten)

Will die teilnehmende Person ein Folgeangebot besuchen, das ebenfalls vom Sozialministeriumservice gefördert wird, muss dieselbe **Person ID** verwendet und an das Folgeprojekt weitergegeben werden. Es sind persönliche Übergabegespräche zu führen. An diesen Gesprächen nehmen die teilnehmende Person und die\_der Coach\_in des aktuellen Angebots sowie des Folgeprojekts teil.

Bei Übergaben an die SMS-Angebote **Qualifizierungsprojekte (SQ) und Motivationsförderndes Angebot (MO)**, bei welchen die nicht-personenbezogenen Daten nicht in WABA, sondern weiterhin im MBI erhoben werden, gilt es Folgendes zu beachten: Wenn eine Teilnahme in WABA beendet wird und eine Übergabe an ein SQ- oder MO-Projekt erfolgen soll UND im MBI die dazugehörige Person ID (noch) nicht vorhanden ist, muss von dem Folgeangebot eine neue Person ID im MBI generiert werden. Die bereits bestehende WABA-ID muss im MBI im Bereich "Stammdaten" im Feld "WABA Person ID (wenn vorhanden)" eingetragen werden.<sup>42</sup> Damit soll sichergestellt werden, dass trotz unterschiedlicher Person IDs im MBI und in WABA dennoch Teilnahmeverläufe nachvollziehbar bleiben.

<sup>&</sup>lt;sup>42</sup> Wichtig ist es beim Eintrag der WABA Person ID darauf zu achten, dass diese ohne Leerzeichen eingetragen wird.

# 9 Verzeichnisse

# 9.1 Abkürzungsverzeichnis

| Abkürzung    | Bezeichnung                                                    |
|--------------|----------------------------------------------------------------|
| AASS / AA    | Arbeitsassistenz                                               |
| AFit         | AusbildungsFit                                                 |
| AMS          | Arbeitsmarktservice                                            |
| ASO          | Allgemeine Sonderschule                                        |
| BMSGPK       | Bundesministerium für Soziales, Gesundheit, Pflege und         |
|              | Konsumentenschutz                                              |
| BHS          | Berufsbildende Höhere Schule                                   |
| BMS          | Berufsbildende Mittlere Schule                                 |
| BP           | Beschäftigungsprojekt (des SMS)                                |
| BRZ          | Bundesrechenzentrum                                            |
| BundesKOST   | Bundesweite Koordinierungsstelle AusBildung bis 18 /           |
|              | Ausbildung – Beruf                                             |
| HAK          | Handelsakademie                                                |
| HASCH        | Handelsschule                                                  |
| HERA         | Heranführungsberatung                                          |
| HS           | Hauptschule                                                    |
| HTL          | Höhere Technische Lehranstalt                                  |
| ICD-11       | Internationale statistische Klassifikation der Krankheiten und |
|              | verwandter Gesundheitsprobleme (11. Version) der WHO           |
| JC           | Jobcoaching                                                    |
| KJH          | Kinder- und Jugendhilfe                                        |
| KMS          | Kooperative Mittelschule                                       |
| KOST         | Koordinierungsstelle                                           |
| MBI          | Monitoring Berufliche Integration                              |
| MO           | Motivationsförderndes Angebot (des SMS)                        |
| NEBA         | Netzwerk Berufliche Assistenz                                  |
| NMS          | Neue Mittelschule                                              |
| npb          | nicht-personenbezogen                                          |
| ORG          | Oberstufenrealgymnasium                                        |
| ÖZIV Support | Angebot des ÖZIV (Bundesverband für Menschen mit               |
|              | Behinderungen)                                                 |
| pb           | personenbezogen                                                |
| PLZ          | Postleitzahl                                                   |
| PTS          | Polytechnische Schule                                          |
| RGS  | Regionale Geschäftsstelle des AMS                              |
|------|----------------------------------------------------------------|
| SC   | Support Coaching                                               |
| SEF  | Sonderschule für Kinder mit erhöhtem Förderbedarf              |
| SMS  | Sozialministeriumservice                                       |
| SPF  | Sonderpädagogischer Förderbedarf                               |
| SQ   | Qualifizierungsprojekt (des SMS)                               |
| SVNR | Sozialversicherungsnummer                                      |
| SVS  | Sozialversicherungsanstalt der Selbstständigen                 |
| TN   | Teilnahme / Teilnehmer_in                                      |
| USP  | Unternehmensserviceportal                                      |
| VS   | Volksschule                                                    |
| WABA | Wirkungs- und Aktivitätsmonitoring der Beruflichen Assistenzen |
| WHO  | Weltgesundheitsorganisation                                    |
| WKO  | Wirtschafskammer Österreich                                    |
| WMS  | Wiener Mittelschule                                            |
| ZMR  | Zentrales MeldeRegister                                        |

# 9.2 Tabellenverzeichnis

| Tabelle 1: Übersicht Änderungen MBI und WABA 8                                   |
|----------------------------------------------------------------------------------|
| Tabelle 2: Übersicht Änderungen in den personenbezogenen Daten (MBI)             |
| Tabelle 3: Übersicht Änderungen in den nicht-personenbezogenen Daten (WABA):     |
| Allgemeines 10                                                                   |
| Tabelle 4: Übersicht Änderungen in den nicht-personenbezogenen Daten (WABA):     |
| Stammdaten 11                                                                    |
| Tabelle 5: Übersicht Änderungen in den nicht-personenbezogenen Daten (WABA):     |
| Teilnahmedaten 12                                                                |
| Tabelle 6: Übersicht Änderungen in den nicht-personenbezogenen Daten (WABA):     |
| Leistungs- und Wirkungsfaktoren 17                                               |
| Tabelle 7: Personenbezogene Datenerfassung im MBI im Verlauf der Teilnahme 22    |
| Tabelle 8: Nicht-personenbezogene Datenerfassung in WABA im Verlauf der          |
| Teilnahme                                                                        |
| Tabelle 9: pb Stammdaten: Erläuterungen ausgewählter Variablen/Antwortkategorien |
|                                                                                  |
| Tabelle 10: pb TN-Daten: Erläuterung Beginndatum, Betreuungsanlass 35            |
| Tabelle 11: pb Stammdaten: Zusatzinformationen bei ausbildungspflichtigen        |
| Jugendlichen: Erläuterungen ausgewählter Variablen/Antwortkategorien             |
| Tabelle 12: npb Stammdaten: Erläuterungen ausgewählter                           |
| Variablen/Antwortkategorien 50                                                   |
| Tabelle 13: npb TN-Daten Start: Erläuterungen ausgewählter                       |
| Variablen/Antwortkategorien                                                      |

| 4 |
|---|
| 3 |
| C |
| 1 |
| 2 |
|   |
| 3 |
| 4 |
| 5 |
|   |
| 6 |
|   |
| 7 |
| 7 |
| 8 |
|   |
| 9 |
|   |
| С |
|   |
| 5 |
| 6 |
| 9 |
| 2 |
| 4 |
|   |

# 9.3 Abbildungsverzeichnis

| . 25 |
|------|
| . 25 |
| . 26 |
| . 26 |
| . 27 |
| . 27 |
| . 28 |
| . 28 |
| . 30 |
| . 30 |
| . 31 |
| . 31 |
|      |

| Abbildung 13: pb TN-Daten: Neue Teilnahme hinzufügen                             | 35 |
|----------------------------------------------------------------------------------|----|
| Abbildung 14: pb TN-Daten: SVNR, Beginndatum, Betreuungsanlass                   | 35 |
| Abbildung 15: pb Stammdaten: Angaben Adressdaten Jugendliche und                 |    |
| erziehungsberechtige Person bei ausbildungspflichtigen Jugendlichen              | 37 |
| Abbildung 16: pb TN-Daten: Information zum Anlegen korrespondierender nicht-     |    |
| personenbezogener Daten                                                          | 38 |
| Abbildung 17: pb Daten: Übersichtsseite – Export, Auswertungen, Statistik        | 39 |
| Abbildung 18: MBI: Gesamtexport, Auswertungen Bundesländer                       | 41 |
| Abbildung 19: WABA: Dashboard                                                    | 42 |
| Abbildung 20: WABA-Übersichtsseite                                               | 44 |
| Abbildung 21: Aktive Systemnachrichten, Einstellungen Schriftgröße, Farbkontrast | ,  |
| Name Benutzer_in, Logout                                                         | 45 |
| Abbildung 22: WABA: "Mein Account"                                               | 45 |
| Abbildung 23: WABA-Filterfunktion                                                | 46 |
| Abbildung 24: WABA: Aktive Filter                                                | 46 |
| Abbildung 25: npb Übersichtsseite: Bestehende Person ID aufrufen / neue Person   | ID |
| anlegen                                                                          | 47 |
| Abbildung 26: npb Stammdaten: Eingabemaske                                       | 48 |
| Abbildung 27: npb Stammdaten: Hinweisfeld Notieren der Person ID                 | 48 |
| Abbildung 28: npb Übersicht angelegter Stammdaten und Teilnahmen                 | 49 |
| Abbildung 29: npb Übersichtsseite: Teilnahme hinzufügen                          | 51 |
| Abbildung 30: npb Daten: Anzeige von nicht ausgefüllten Pflichtfeldern           | 52 |
| Abbildung 31: npb Daten: Hinweisfeld bei Abbruch der Eingabe                     | 53 |
| Abbildung 32: npb Daten: Hinweisfeld Teilnahme endgültig beenden                 | 53 |
| Abbildung 33: npb Daten: Hinweistext Aktualisierungen bei Beendigung             | 54 |
| Abbildung 34: npb Daten: Datensatz löschen                                       | 54 |
| Abbildung 35: npb Teilnahmedaten bearbeiten                                      | 54 |
| Abbildung 36: npb TN-Daten Start                                                 | 56 |
| Abbildung 37: npb TN-Daten laufend                                               | 63 |
| Abbildung 38: npb TN-Daten laufend: Behinderungen/Beeinträchtigungen mit Befu    | nd |
|                                                                                  | 63 |
| Abbildung 39: npb TN-Daten laufend: Behinderungen/Beeinträchtigungen ohne        |    |
| Befund                                                                           | 64 |
| Abbildung 40: npb TN-Daten laufend: Sozial-emotionale Beeinträchtigungen         | 64 |
| Abbildung 41: npb Leistungsfaktoren (Heranführungsberatung)                      | 72 |
| Abbildung 42: npb Leistungsfaktoren (Support Coaching)                           | 72 |
| Abbildung 43: npb Wirkungsfaktoren: Hinweistext Ausfüllen bei Beendigung         | 79 |
| Abbildung 44: npb Wirkungsfaktoren: fach-/berufsbezogene Kompetenzen /           |    |
| Fertigkeiten / Fähigkeiten (Support Coaching und Heranführungsberatung)          | 81 |
| Abbildung 45: npb Wirkungsfaktoren: soziale und persönliche (berufsrelevante)    |    |
| Kompetenzen (Support Coaching und Heranführungsberatung)                         | 83 |
| Abbildung 46: npb sonstige Wirkungsfaktoren (Support Coaching und                |    |
| Heranführungsberatung)                                                           | 89 |
|                                                                                  |    |

| Abbildung 47: WABA Übersichtsseite: Daten                                      | 91  |
|--------------------------------------------------------------------------------|-----|
| Abbildung 48: Übersichtsseite Datenexport                                      | 92  |
| Abbildung 49: Hinzufügen eines Datenexports                                    | 92  |
| Abbildung 50: Download Codebook                                                | 93  |
| Abbildung 51: Hinweis zur Beendigung der korrespondierenden Teilnahme (WABA    | ۱)  |
|                                                                                | 94  |
| Abbildung 52: Abschluss (WABA)                                                 | 96  |
| Abbildung 53: Alternative (WABA)                                               | 99  |
| Abbildung 54: Abbruch (WABA) 1                                                 | 102 |
| Abbildung 55: Administrativ (WABA) 1                                           | 103 |
| Abbildung 56: WABA: Kopierfunktion nach administrativer Beendigung 1           | 105 |
| Abbildung 57: WABA: Kopierfunktion nach administrativer Beendigung: Auswahl de | es  |
| neues Projekts 1                                                               | 105 |
| Abbildung 58: Beendigung: Formular entsperren (nur Projektleitung) (WABA) 1    | 107 |

# 10 Anhang

Wichtigste Unterschiede in den Beendigungsarten zwischen MBI und WABA bis zur Angleichung der MBI-Beendigungsarten an jene von WABA<sup>43</sup>

| МВІ                                                                                                    | WABA                                                                                                    |
|----------------------------------------------------------------------------------------------------|----------------------------------------------------------------------------------------------------|
| Abschluss: Übergabe an ein<br>geeignetes Angebot des SMS ohne<br>sozialversicherungspflichtiges<br>Dienstverhältnis (z.B. AA, JC, SQ, BP)                                                     | <b>Abschluss</b> : Übergabe an ein anderes<br>Angebot/Projekt des SMS                                                                                             |
| Abschluss: Übergabe an ein anderes<br>geeignetes arbeitsmarktpolitisches,<br>berufsintegratives Angebot des AMS<br>oder des Landes ohne<br>sozialversicherungspflichtiges<br>Dienstverhältnis | <b>Abschluss:</b> Übergabe an andere<br>Ausbildungsangebote (inkl. AMS- und<br>Landesangebote) z.B. fachliche/berufliche<br>Qualifizierungen, Stiftungen, Anlehre |
| Alternative: persönlichkeitsbezogene<br>Ziele erreicht (für SC und HERA)                                                                                                    | Alternative: persönlichkeitsbezogene<br>Ziele erreicht (nur für SC (mit/ohne<br>HERA))                                                                            |
|                                                                                                    | Alternative: Anliegen/Frage(n) konnte(n)<br>beantwortet werden (nur für HERA (ohne<br>SC))                                                                        |
| Alternative: Aufnahme eines<br>Angebotes, bei welchem die<br>Arbeitsmarktintegration nicht im                                                                                                 | Alternative: tagesstrukturierende<br>Maßnahmen für Menschen mit<br>Behinderungen                                                                                  |
| mit Taschengeldbezug,                                                                                                    | Alternative: Pension / Reha-Geld                                                                                                    |
| Pensionsantrag oder Reha-Geld-<br>Bezug)                                                                                                    | Alternative: gesundheitsstabilisierende<br>Maßnahmen (nicht fit2work)                                                                                             |
| Abbruch: aus gesundheitlichen Gründen                                                                                                    | Alternative: gesundheitsstabilisierende<br>Maßnahmen (nicht fit2work)                                                                                             |
|                                                                                                    | Abbruch: aus gesundheitlichen Gründen                                                                                                    |
| Abbruch: Sonstiges: Übergabe an ein anderes ÖZIV Support-Projekt                                                                                                    | Alternative: Übergabe an ein anderes<br>ÖZIV Support-Projekt                                                                                                    |
| Abbruch: Sonstiges: Trägerwechsel (9999)                                                                                                    | Administrativ: fiktiver Abbruch (z.B. Trägerwechsel)                                                                                                    |

<sup>&</sup>lt;sup>43</sup> Nach der Angleichung der MBI-Beendigungsarten an jene von WABA sind diese Unterschiede nicht mehr gegeben.

# Anleitung zum Abruf der Anwendungen Monitoring berufliche Integration (MBI) und Wirkungs- und Aktivitätsmonitoring der Beruflichen Assistenzen (WABA) für Projektträger über das Unternehmensserviceportal (USP)

# Präambel:

Das Sozialministeriumservice fördert Projekte zur beruflichen Integration von Menschen mit Behinderungen, sowie Jugendliche. Um die Projekte bedarfsgerecht anbieten und steuern zu können, werden bestimmte Daten von Teilnehmer:innen dieser Projekte benötigt. Diese müssen von den Projektmitarbeiter:innen in die Datenbanken MBI (Monitoring berufliche Integration) und WABA (Wirkungs- und Aktivitätsmonitoring der Beruflichen Assistenzen) eingegeben werden.

## Die Berechtigungen für den Zugang zu MBI und WABA müssen von den Trägern und Projekten verwaltet werden. Dabei ist besonders auf folgendes zu achten:

- Über eine Berechtigung zum Einstieg in MBI und WABA dürfen nur Mitarbeiter:innen verfügen, die aktuell Eingaben in MBI und WABA machen müssen
- Jede:r Mitarbeiter:in benötigt eine eigene USP-ID und darf mit keiner anderen USP-ID in MBI einsteigen.
- Jede:r Mitarbeiter:in darf bei einem Träger nur über eine USP-ID verfügen. (Mit der Rolle "Projektverantwortliche:r" benötigt man keine weitere Rolle "Projektteilnahmenverwaltung" im selben Projekt).
- Berechtigungen für WABA werden seit Juni 2022 vom Projektverantwortlichen in BeFit vergeben.

# 1. Allgemeines

Das Unternehmensserviceportal ist über die Web-Adresse <u>www.usp.gv.at</u> erreichbar.

Damit Mitarbeiter:innen eines Unternehmens sich im USP anmelden können und die Anwendung MBI und WABA abrufen können, muss der USP-Administrator des Unternehmens

- 1. die Benutzerkonten für Mitarbeiter:innen des Unternehmens, welche die Anwendung MBI und WABA abrufen sollen, im USP anlegen.
- 2. Mitarbeiter:innen die Rechte für die Online-Anwendungen MBI und WABA zuordnen.

#### 2. USP-Administrator: Neues Benutzerkonto für Mitarbeiter:innen anlegen

Folgende Schritte sind zur Anlage eines neuen Benutzerkontos zu absolvieren:

#### Aufruf der USP-Administration

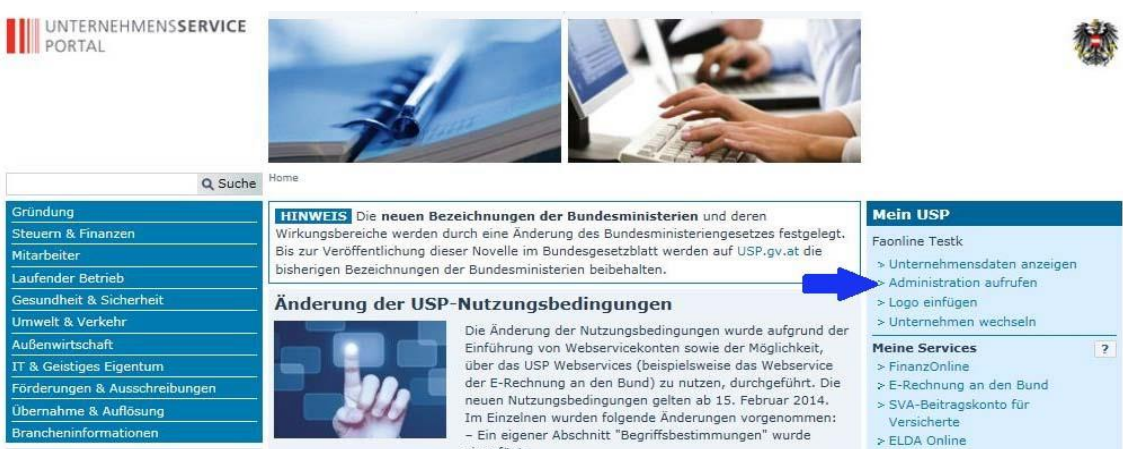

Auswahl des Menüpunktes "Neues Konto anlegen" in der Benutzerkontenverwaltung

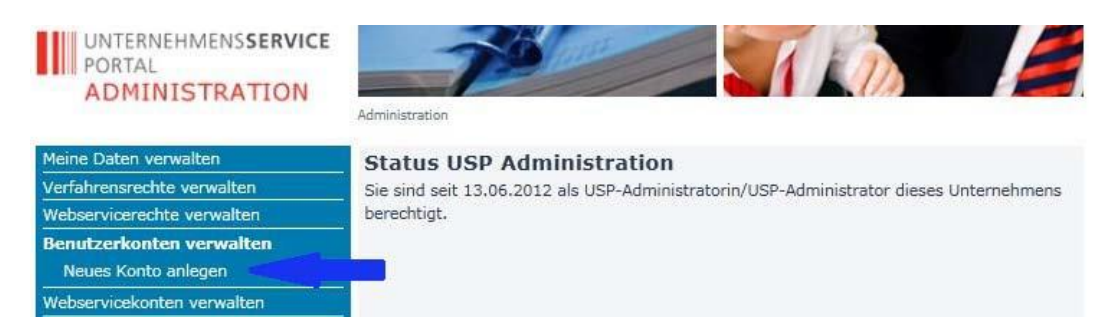

Eingabe einer Benutzer- Identifikation und einer dazugehörigen E-Mail-Adresse

| UNTERNEHMENSSERVICE<br>PORTAL<br>ADMINISTRATION      | Administration > Benutzerkonten verwalten > Anlegen | eines neuen Kontos                              |
|------------------------------------------------------|-----------------------------------------------------|-------------------------------------------------|
| Meine Daten verwalten                                | Konto anlegen                                       |                                                 |
| Verfahrensrechte verwalten                           | HINWEIS Die Benutzer-Identifikation (BB             | ENID) besteht aus 8-12 Zeichen, davon           |
| Webservicerechte verwalten                           | mindestens 1 Buchstabe und mindestens 1             | Ziffer. Verwenden Sie keine Umlaute, Leer- oder |
| Benutzerkonten verwalten                             | Sonderzeichen. Innerhalb eines Unternehm            | ens müssen BENIDs eindeutig sein.               |
| Neues Konto anlegen                                  | HINWEIS Die E-Mail-Adresse ist für die N            | Nutzung bestimmter Verfahren erforderlich.      |
| Webservicekonten verwalten                           |                                                     |                                                 |
| FinanzOnline Administration                          | Persönliche Angaben                                 |                                                 |
| USP-Administrator benennen                           | Benutzer-Identifikation (BENID): *                  | 1234567a                                        |
| USP Service Center                                   | E-Mail Adresse:                                     | testuser@testunternehmen.at                     |
| Mo - Fr: 08:00 - 17:00 Uhr<br>Hotline 0810 / 202 202 |                                                     | Anlegen Abbrechen                               |

#### Bestätigen durch Klick auf Button "Anlegen"

| UNTERNEHMENSSERVICE<br>PORTAL<br>ADMINISTRATION      | Administration > Benutzerkonten verwalten > Anlegen | eines neuen Kontos.                             |
|------------------------------------------------------|-----------------------------------------------------|-------------------------------------------------|
| Meine Daten verwalten                                | Konto anlegen                                       |                                                 |
| Verfahrensrechte verwalten                           | HINWEIS Die Benutzer-Identifikation (Bl             | ENID) besteht aus 8-12 Zeichen, davon           |
| Webservicerechte verwalten                           | mindestens 1 Buchstabe und mindestens 1             | Ziffer. Verwenden Sie keine Umlaute, Leer- oder |
| Benutzerkonten verwalten                             | Sonderzeichen. Innerhalb eines Unternehm            | ens müssen BENIDs eindeutig sein.               |
| Neues Konto anlegen                                  | HINWEIS Die E-Mail-Adresse ist für die M            | Nutzung bestimmter Verfahren erforderlich.      |
| Webservicekonten verwalten                           |                                                     | -                                               |
| FinanzOnline Administration                          | Persönliche Angaben                                 | ?                                               |
| USP-Administrator benennen                           | Benutzer-Identifikation (BENID): *                  | 1234567a                                        |
| USP Service Center                                   | E-Mail Adresse:                                     | testuser@testunternehmen.at                     |
| Mo - Fr: 08:00 - 17:00 Uhr<br>Hotline 0810 / 202 202 |                                                     | Anlegen Abbrechen                               |
| > Kontaktformular                                    |                                                     |                                                 |

Anschließend wird eine Bestätigung angezeigt. Die Zugangsdaten des neuen Kontos können durch Klick auf den Button "Zugangsdaten anzeigen" aufgerufen werden. Drucken Sie dieses PDF-Dokument aus und/oder speichern Sie dieses ab. Diese Daten müssen Sie an die Benutzerin bzw. den Benutzer übergeben.

| UNTERNEHMENSSERVICE<br>PORTAL<br>ADMINISTRATION | Administration » Benutzerkonten verwalten » Anlegen eines neuen Kontos              |
|-------------------------------------------------|-------------------------------------------------------------------------------------|
| Meine Daten verwalten                           | Konto anlegen                                                                       |
| Verfahrensrechte verwalten                      | Persönliche Angaben                                                                 |
| Webservicerechte verwalten                      |                                                                                     |
| Benutzerkonten verwalten                        | Das Konto "1234567a" wurde erfolgreich angelegt.                                    |
| Neues Konto anlegen                             | HINWEIS Bitte speichern Sie die Zugangsdaten für das neu erstellte Benutzerkonto ab |
| Webservicekonten verwalten                      | oder drucken Sie diese aus! Damit die PDF-Datei mit den Zugangsdaten ordnungsgemäß  |
| FinanzOnline Administration                     | Unternehmensserviceportal deaktivieren.                                             |
| USP-Administrator benennen                      |                                                                                     |
| USP Service Center                              | Zugangsdaten anzeigen                                                               |

#### MUSTER

## ZUR ÜBERGABE AN DIE NEUE USP-BENUTZERIN/AN DEN NEUEN USP-BENUTZER

Sie sollen für Ihr Unternehmen im Unternehmensserviceportal (USP) agieren und Meldungen für Ihr Unternehmen in jenen Online-Anwendungen abgeben können, die Ihnen von Ihrer USP-Administratorin/Ihrem USP-Administrator zugewiesen wurden.

#### Abschluss der Registrierung und Aktivierung Ihres Benutzerkontos

- 1. Rufen Sie die Seite www.usp.gv.at auf, klicken Sie rechts oben auf "Anmelden".
- 2. Geben Sie Ihre **USP-Kennung** im Anmelde-Fenster ein:
  - Teilnehmer-Identifikation (TID): USP9999999
  - Benutzer-Identifikation (BENID): MBI1\_MUSTER
  - Persönliche Identifikations-Nummer (PIN): abcdefg01234

3. Beim erstmaligen Einstieg mit Ihrer USP-Kennung werden Sie automatisch aufgefordert Ihre initiale PIN zu ändern.

4. Klicken Sie im gelb hinterlegten Hinweis auf den Link "zur Personifizierung". Personifizieren können Sie Ihr Benutzerkonto mit der Bürgerkarte (Chip-Karte oder Handy-Signatur, mehr Informationen unter www.handy-signatur.at) oder Ihren 3teiligen privaten Finanz-Online Zugangsdaten.

# Ihre USP-Kennung dürfen Sie aus Sicherheitsgründen keinesfalls an Dritte weitergeben. Bitte bewahren Sie diese sorgfältig auf.

Wenn Sie noch weitere Fragen zur Registrierung im USP haben bitte u.a. Kontaktdaten verwenden:

- online: www.usp.gv.at/hilfe/faq
- telefonisch: österreichweit zum Ortstarif unter 050 233 733, die aktuellen Servicezeiten finden Sie auf www.usp.gv.at/hilfe/kontakt.

#### 3. USP-Administrator: Verfahrensrechte (z.B. eRechnung, MBI ...) zuweisen

Folgende Schritte sind zur Vergabe von Verfahrensrechte zu absolvieren:

#### Aufruf der USP-Administration

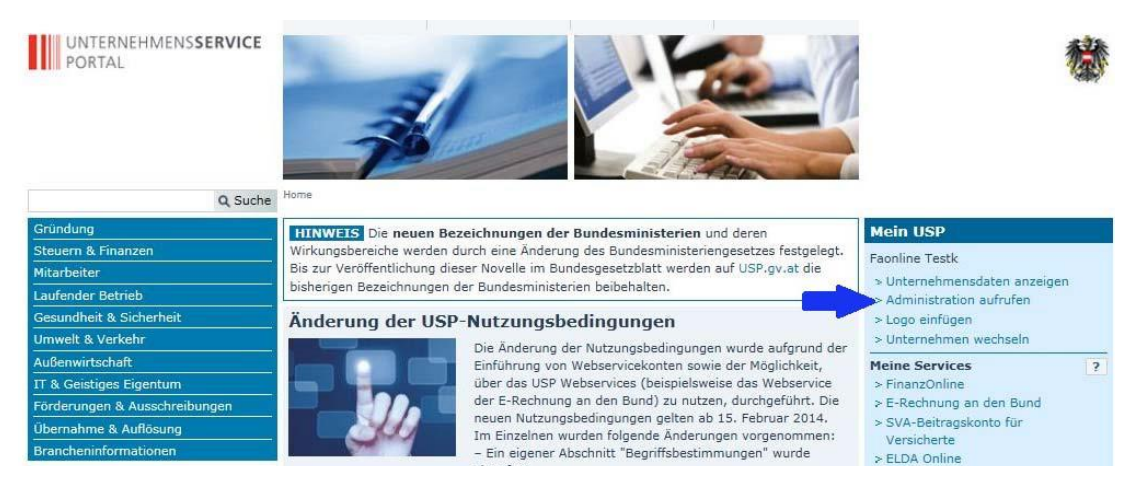

Auswahl "Verfahrensrechte verwalten" und "Zuordnen"

| UNTERNEHMENSSERVICE<br>PORTAL<br>ADMINISTRATION | Administration > Verfahrensrechte | e zuordnen:                                                     |
|-------------------------------------------------|-----------------------------------|-----------------------------------------------------------------|
| Meine Daten verwalten                           | Verfahrensrechte                  | zuordnen                                                        |
| Verfahrensrechte verwalten                      | Nier können Sie den einzel        | nen Konten Ihres Unternehmens Applikationen/Rechte zuordnen.    |
| Zuordnen                                        |                                   |                                                                 |
| Einsehen                                        | HINWEIS Es können nur             | r Rechte von Verfahren zugeordnet werden, die bereits in das    |
| Entfernen                                       | USP eingebunden sind und          | i für die Inr Unternehmen berechtigt ist.                       |
| Webservicerechte verwalten                      | Das Verfahren Sozialvers          | sicherungsanstalt der gewerblichen Wirtschaft-Beitragskonto für |
| Benutzerkonten verwalten                        | Versicherte steht jedem           | personifizierten Benutzerkonto zur Verfügung und kann nicht     |
| Webservicekonten verwalten                      | durninischert werden.             |                                                                 |
| FinanzOnline Administration                     | Kontoauswahl                      |                                                                 |
| USP-Administrator benennen                      |                                   |                                                                 |
| USP Service Center                              | Konto:                            | sdtest01 (Mustermann Max)                                       |

#### Auswahl des betreffenden Benutzerkontos

| UNTERNEHMENSSERVICE<br>PORTAL<br>ADMINISTRATION | Administration > Verfahrensrechte zu | iordnen                                                                          |   |  |
|-------------------------------------------------|--------------------------------------|----------------------------------------------------------------------------------|---|--|
| Meine Daten verwalten                           | Verfahrensrechte z                   | uordnen                                                                          |   |  |
| Verfahrensrechte verwalten                      | Hier können Sie den einzelne         | n Konten Ihres Unternehmens Applikationen/Rechte zuordnen.                       |   |  |
| Zuordnen                                        | -                                    |                                                                                  |   |  |
| Einsehen                                        | HINWEIS Es können nur R              | HINWEIS Es können nur Rechte von Verfahren zugeordnet werden, die bereits in das |   |  |
| Entfernen                                       | OSP eingebunden sind und n           | a de mi onternenmen berechtigt ist.                                              |   |  |
| Webservicerechte verwalten                      | Das Verfahren Sozialversio           | herungsanstalt der gewerblichen Wirtschaft-Beitragskonto für                     |   |  |
| Benutzerkonten verwalten                        | Versicherte steht jedem pe           | ersonifizierten Benutzerkonto zur Verfügung und kann nicht                       |   |  |
| Webservicekonten verwalten                      | administrert werden.                 |                                                                                  |   |  |
| FinanzOnline Administration                     | Kontoauswahl                         |                                                                                  |   |  |
| USP-Administrator benennen                      |                                      |                                                                                  |   |  |
| USB Sorvice Contor                              | Konto;                               | Aaaaaaaa13                                                                       | - |  |
| Mo - Er: 08:00 - 17:00 Ubr                      | Verfügbare Verfahrer                 | Aaaaaaaa06                                                                       | ~ |  |
| Hotline 0810 / 202 202                          |                                      | Aaaaaaaa13                                                                       |   |  |
|                                                 | Änderung von Eintra                  | Aaaaaaa15                                                                        |   |  |
| > Kontaktrormular                               | Anderung von ER                      | Аааааааа16                                                                       |   |  |
|                                                 | 🖃 aws Fördermanager                  | Aaaaaaa1/                                                                        |   |  |

Auswahl der gewünschten Verfahrensrechte mittels Anklicken der Checkbox. Für die Applikationen MBI und WABA sind ausschließlich die Rollen Projektverantwortliche:r und Projektteilnahmenverwaltung relevant, d.h. jedem User, die/der in MBI/WABA arbeiten soll, muss eine der beiden Rollen zugeordnet werden.

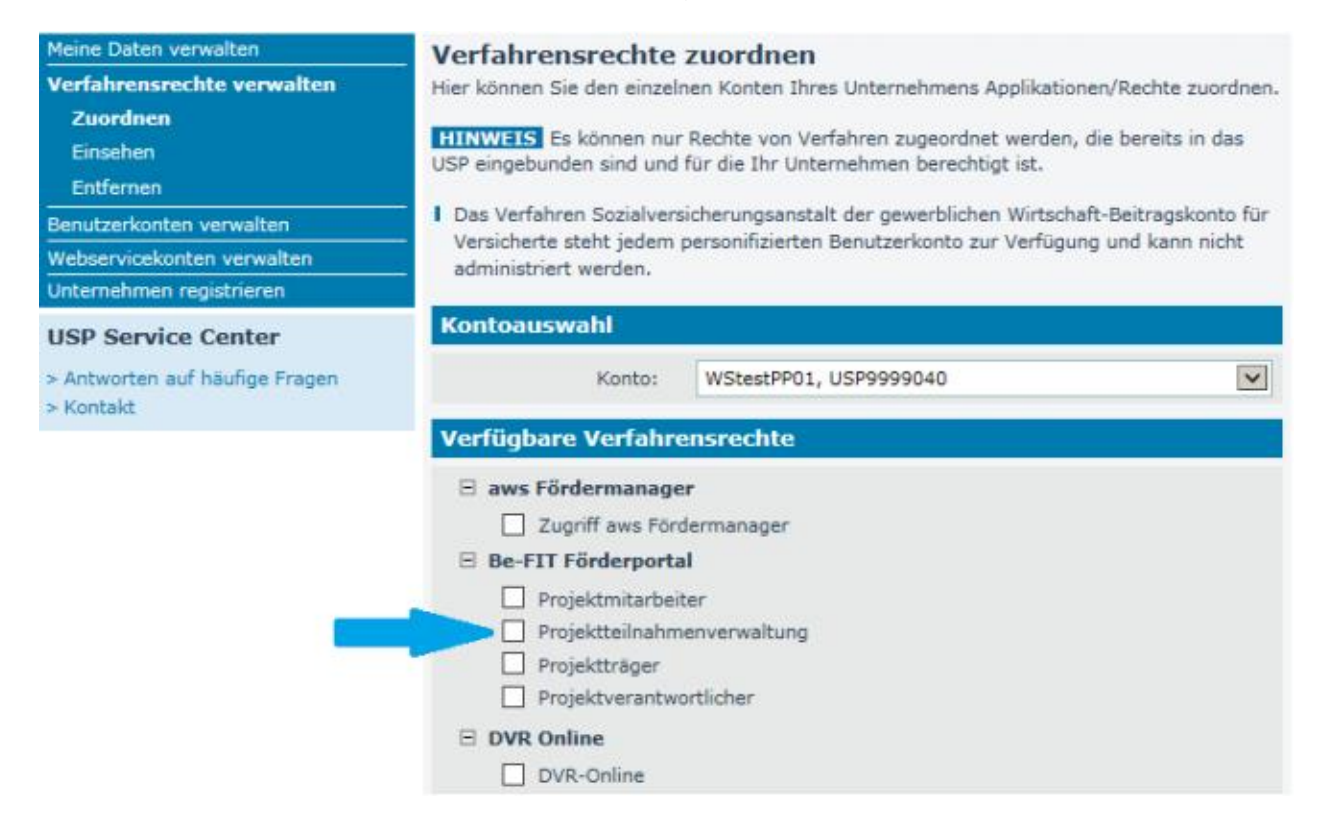

Bestätigen durch Klick auf "Zuordnen"

| Lobbying- und Interessenvertretungs-Register |
|----------------------------------------------|
| Bekanntgeber zur Eintragung                  |
| TestVerfahren (T)                            |
| ZZZ Testscope 2 (T)                          |
| Transparenzdatenbank                         |
| 🔲 Eigene übermittelte Meldungen lesen        |
| Leistungsdaten übermitteln                   |
| ⊡ Transparenzportal                          |
| Authentifiziert das Transparenzportal nutzen |
| USP Administration                           |
| 🔲 USP Administrator                          |
| USP Webserviceadministrator                  |
| Zuordnen                                     |

Es erfolgt eine Rückfrage, die bestätigt oder abgelehnt werden muss.

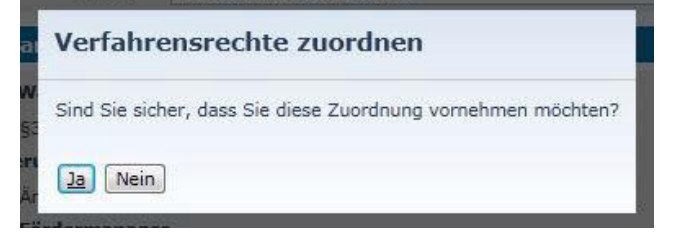

Es erfolgt eine Bestätigung über die erfolgte Zuordnung

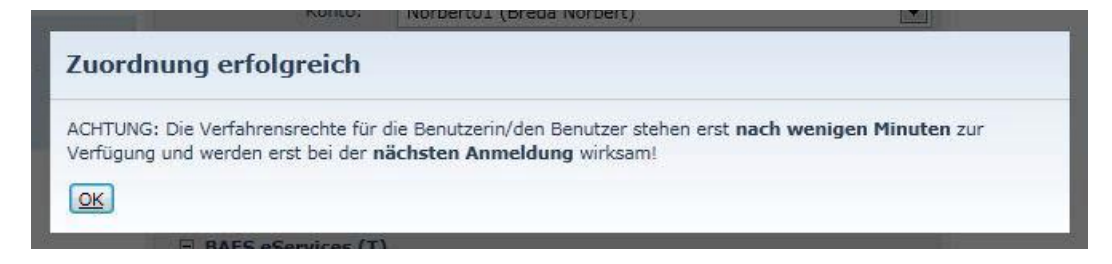

#### 4. Erstanmeldung MitarbeiterIn USP und Abruf der Anwendung MBI

Sobald der USP-Administrator des Unternehmens das Benutzerkonto im USP angelegt, die Verfahrenszuordnung vorgenommen hat und die Zugangsinformationen (siehe Muster) an die zuständigen Mitarbeiter:innen ausgehändigt hat, aktivieren diese das eigene Benutzerkonto im USP wie folgt:

- 1. Aufruf der Web-Adresse https://www.usp.gv.at/
- 2. Anklicken des Buttons "Anmelden" (1)Hier anmelden Anmelden > Registrieren Formulare Gesetzliche Neuerunger Alle Themen Lexikon RSS-Feeds Online Verfahren News / Newsletter Hilfe / Sitemap 🕌 Gebärdensprache Experteninformation Behörden Impressum 🗃 English UNTERNEHMENSSERVICE PORTAL
- 3. Anmeldung mittels TID, BenID und PIN am USP, die vom USP-Administrator zur Verfügung gestellt wurden (siehe Muster)

|                                                                                                    | ST        |
|----------------------------------------------------------------------------------------------------|-----------|
| Benutzername/Mobiltelefonnummer                                                                        |           |
| Benutzername/Mobiltelefonnummer                                                                        | 8         |
| Signatur Passwort                                                                                      |           |
| Signatur Fasswort                                                                                      |           |
| Identifiziere                                                                                          | en        |
| Password                                                                                               | t falsch? |
|                                                                                                    |           |
| nmeldung mit USP-Kennung                                                                               | ?         |
|                                                                                                    |           |
| Teilnehmer-Identifikation                                                                              |           |
| Benutzer-Identifikation                                                                                |           |
|                                                                                                    |           |
|                                                                                                    |           |
| PIN                                                                                                    |           |
| PIN                                                                                                    |           |
| PIN Anmelden PIN verg                                                                                  | essen     |
| PIN Anmelden PIN verg rnative Anmeldemethoden                                                          | essen     |
| PIN Anmelden PIN verg rnative Anmeldemethoden                                                          | essen     |
| PIN Anmelden PIN verg rnative Anmeldemethoden  Bürgerkarte                                             | essen     |
| PIN Anmelden PIN verg rnative Anmeldemethoden Bürgerkarte (lokale Bürgerkartenumgebung erforderl       | ich)      |
| PIN Anmelden PIN verg rnative Anmeldemethoden E E B ürgerkarte (lokale B ürgerkartenumgebung erforderl | essen     |
| PIN Anmelden PIN verg rnative Anmeldemethoden E E B ürgerkarte (lokale B ürgerkartenumgebung erforderl | ich)      |
| PIN Anmelden PIN verg rnative Anmeldemethoden Bürgerkarte (lokale Bürgerkartenumgebung erforderl       | essen     |
| PIN Anmelden PIN verg rnative Anmeldemethoden E B ürgerkarte (lokale B ürgerkartenumgebung erforderl   | ich)      |
| PIN Anmelden PIN verg rnative Anmeldemethoden Bürgerkarte (lokale Bürgerkartenumgebung erforderl       | ich)      |

4. Im Falle der ersten Anmeldung die persönliche Identifikationsnummer (PIN) wechseln.

| PIN-Wechsel erforderlich                                                                                                    |
|----------------------------------------------------------------------------------------------------|
| Bitte wechseln Sie vor dem Fortsetzen die PIN.<br>Eine PIN besteht aus mindestens 8 Zeichen,<br>ist maximal 12 Zeichen lang,<br>beinhaltet mindestens einen Buchstaben und mindestens eine Ziffer,<br>darf keine Sonderzeichen oder Umlaute enthalten<br>und muss sich von der Initial-PIN in ausreichender Weise unterscheiden. |
| Alte PIN: *                                                                                                    |
| Neue PIN: *                                                                                                    |
| Neue PIN bestätigen: *                                                                                                    |
| PIN wechseln Eingaben zurücksetzen                                                                                                    |

5. Benutzer-Account personifizieren wählen

Hinweis: Bitte personifizieren Sie Ihr Benutzerkonto, damit Sie alle USP-Services in vollem Umfang nutzen können. > jetzt personifizieren > mehr Informationen

Im USP gibt es keine anonymen Benutzer:innen. Jedes Benutzerkonto muss einer natürlichen Person zugeordnet sein. Diese Zuordnung wird "personifizieren" genannt. Dieser Vorgang muss nur einmal pro Benutzerkonto durchgeführt werden.

6. Im neuen Fenster die zutreffende Option zur "Personifizierung" wählen

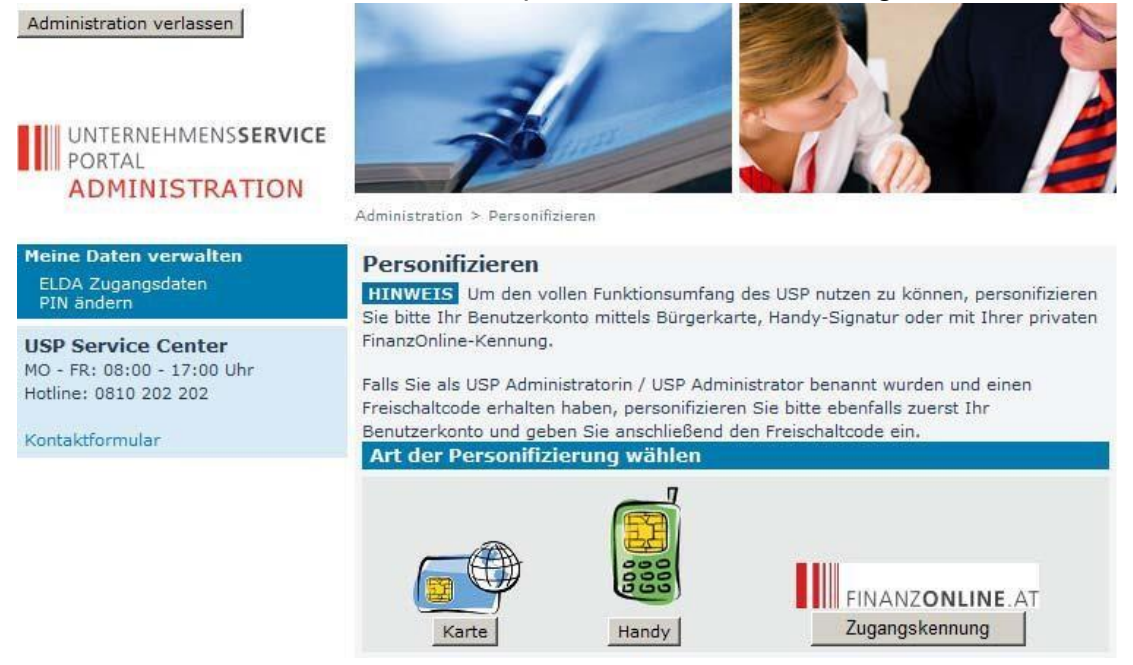

7. Nach Abschluss der Personifizierung muss man sich vom USP abmelden.

- UNTERNEHMENS**SERVICE** PORTAL **USP Service Center** > Antworten auf häufige Fragen > Kontakt Anmeldung mit Bürgerkarte Mobiltelefonnummer: 0664 G)s Signatur Passwort: ...... Identifizieren х > lokale Bürgerkartenumgebung > Anmeldung mit Bürgerkarte abbrechen Anmeldung mit USP-Kennung ? Teilnehmer-Identifikation Benutzer-Identifikation PIN Anmelden > Passwort / PIN vergessen > Neu am USP? Infos zur Registrierung
- 8. Neuerliche Anmeldung am USP mit Bürgerkarte oder Kennung.

 Unter "Meine Services" kann durch Klick auf den Verfahrenslink "Be-FIT Förderportal" das "Monitoring Berufliche Integration" aufgerufen werden. Für WABA steht der Verfahrenslink "Wirkungs- und Aktivitätsmonitoring der Beruflichen Assistenzen" zur Verfügung.

#### Meine Services

Dies ist eine Auswahl der Services für die Sie berechtigt sind. Sie können Ihre Favoriten jederzeit unter "Alle Services" konfigurieren.

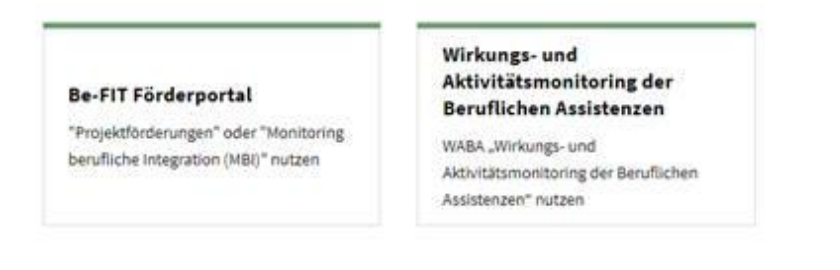

#### 5. Abruf der Anwendung Projektförderungen PROJ über USP

Die Anmeldung im USP erfolgt analog wie oben beschrieben. Es ist lediglich nach nach Klick auf den Vefahrenslink "Be-FIT Förderportal" das Service "Projektförderungen" auszuwählen.

#### WICHTIGER HINWEIS

Der:die neu angelegte USP-Benutzer:in muss sich zumindest einmal in Projektförderungen (PROJ) angemeldet haben, damit dieser in der Benutzer:innenliste in Projektförderungen aufscheint und Projektabschnitten zugeordnet werden kann.

## 6. Projektzuordnung in der Anwendung Projektförderungen (PROJ)

#### WICHTIGER HINWEIS

Die Projektabschnittszuordnung und Berechtigungsvergabe erfolgt durch die Projektverantwortlichen in der Anwendung Projektförderungen (PROJ)!

Nachdem sich Benutzer:innen im USP angemeldet und die Anwendung Projektförderungen aufgerufen haben, besteht die Möglichkeit der Projektberechtigungsverwaltung zur Vergabe von Berechtigungen pro Projektabschnitt.

|                                      |                                        | Projekti            | Irdeningen / Meine                     | Projekte  | 1                                                 |          |                              |   |           |                           |                                     |
|--------------------------------------|----------------------------------------|---------------------|----------------------------------------|-----------|---------------------------------------------------|----------|------------------------------|---|-----------|---------------------------|-------------------------------------|
| Meine Projekte<br>Ansuchen stellen   | 4                                      | Meine<br>Name: I    | e Projekte<br>Klettenhofer Gerok       | i ing. KU | RKUR: R019O783P Firmensitz: 2500 Baden<br>Spalte: |          |                              |   |           |                           |                                     |
| E Arbeitskorbe<br>Personalverwaltung | beitskorbe<br>rsonalverwaltung<br>gout | Filter<br>Zeilen pi | ro Seite: 25 / <u>50</u> /             | 100       | Spalte:                                           | bitte a  | uswählen —                   | > | Filtern   | Filter zurücksetzen       |                                     |
| Logout                               |                                        | Aktion              | Name                                   | •         | Ordnungsbegriff*                                  | Status * | Projektstart<br>(TT.MM.JJJJ) |   | * P<br>(1 | rojektende<br>'T.MM.JJJJ) | * Startdatum Ansuch<br>(TT.MM.JJJJ) |
|                                      |                                        |                     | Dokuprojekt<br>nichtigungen beirheiter |           | 48246516200023                                    | Angelegt |                              |   |           |                           | 22.10.2015                          |
|                                      |                                        | Zeilen p            | ro Sette: <b>26</b> / <u>50</u> /      | 100       |                                                   |          |                              |   |           |                           |                                     |
|                                      |                                        | Akt                 | ualisieren                             |           |                                                   |          |                              |   |           |                           |                                     |

Grafik: Einstieg in die Berechtigungsverwaltung pro Projektabschnitt

Damit in der Anwendung MBI und WABA Teilnahmen zu den Projektabschnitten erfasst und verwaltet werden können ist es notwendig, dass Benutzer:innen in der Projektberechtigungsverwaltung der Anwendung Projektförderungen die weiteren Personen zuordnet und die Rolle "Projektteilnahmeverwaltung" oder auch die Rolle "Projektverantwortliche;r" mittels Anhaken vergibt. Diese Zuordnung muss pro Projektabschnitt (entspricht einem Vertrag mit üblicherweise einer Laufzeit von einem Jahr) erfolgen und dient dazu, dass auf die Applikationen MBI und WABA auslesen können für welchen Projektabschnitt die im USP vergebene Rolle Projektteilnahmenverwaltung bzw. Projektverantwortliche:r gültig sind. Die in den Screenshots unterhalb ersichtliche Rolle "Projektmitarbeiter:in" ist für die Anwendung Projektförderungen relevant, nicht jedoch für die Anwendung MBI bzw. WABA.

|                                                  |                                                                                       |                                                                                                    |                               |                            | 🛛 🖨 🗛 🗛 🖌                                                                                                    | 03.09.2018 / 15:0 |  |  |  |  |
|--------------------------------------------------|---------------------------------------------------------------------------------------|----------------------------------------------------------------------------------------------------|-------------------------------|----------------------------|----------------------------------------------------------------------------------------------------|-------------------|--|--|--|--|
|                                                  | Projektförderungen                                                                    | / Berechtigungsverwaltung                                                                                                    |                               |                            |                                                                                                    |                   |  |  |  |  |
| ▲ <b>*</b><br>Meine Projekte<br>Ansuchen stellen | <ul> <li>Projektberecht</li> <li>Name: USP VEB T</li> <li>Projektname: JUC</li> </ul> | t <mark>igungen der zugeordneten Personen</mark><br>est 14 KUR: R044D422A Firmensitz: 1030 Wien<br>O Gänsehäufel Zeitraum (TT.MM.JJJJ): 01.01.2018 bis 3                                                                                                    | 31.12.2018 <b>OB:</b> 810564  | 97301403                   |                                                                                                    | ^ ·               |  |  |  |  |
| ■ Arbeitskörbe                                   | Zeilen pro Seite: 25                                                                  | Zellen pro Seite: 25 / 50 / 100 Seite 1 / 2 / 3 2                                                                                                    |                               |                            |                                                                                                    |                   |  |  |  |  |
| Personalverwaltung<br>Einstellungen              | Name                                                                                  | E-Mail d                                                                                                    | Projekt-<br>verantwortliche/r | Projekt-<br>mitarbeiter/in | O3.09.2018 / 15:05         03.09.2018 / 15:05         01403         Seite 1 / 2 / 3 ½         ojekt-<br>telinahmenverwaitung         E-Mail         Benachrichtigung         Image: Image: Imag |                   |  |  |  |  |
| Locout                                           | Andreas Dunhofer                                                                      | PT_andreas.dunhofer@sozialministeriumservice.at                                                                                                    |                               |                            |                                                                                                    |                   |  |  |  |  |
| Logout                                           | Andreas Dunhofer                                                                      | PV_andreas.dunhofer@sozialministeriumservice.at                                                                                                    |                               |                            |                                                                                                    |                   |  |  |  |  |
|                                                  | Andreas Zinkl                                                                         | PV_andreas.zinkl@brz.gv.at                                                                                                    |                               |                            |                                                                                                    |                   |  |  |  |  |
|                                                  | Arnold<br>Eckschlager                                                                 | Projektförderungen / Berechtigungsverwaltung         Projektberechtigungen der zugeordneten Personen<br>Name: USP VEB Test 14 KUR: R044D422A Firmensitz: 1030 Wien<br>Projektname: JUCO Gansehaufel Zeitraum (TT.MM.JJJJ): 01.01.2018 bis 31.12.2018 OB: 81056497301403         eilen pro Seite: 25 / 50 / 100       Seite 1 / 2 / 3 ±         Name       E-Mail       Projekt.<br>verantwortliche/r       Projekt.<br>mitarbeiter/in       Projekt.<br>teilnahmenverwaltung       E-Mail<br>Benachrichtigung         Andreas Dunhofer       PT_andreas.dunhofer@sozialministeriumservice.at       I       I       I         Andreas Zinkl       PV_andreas.dunhofer@sozialministeriumservice.at       I       I       I         Andreas Zinkl       PV_andreas.dunhofer@sozialministeriumservice.at       I       I       I         Andreas Zinkl       PV_andreas.dunhofer@sozialministeriumservice.at       I       I       I       I         Andreas Zinkl       PV_andreas.dunhofer@sozialministeriumservice.at       I       I       I       I         Andreas Zinkl       PV_andreas.dunhofer@sozialministeriumservice.at       I       I       I       I         Arnold       PV_erroid.eckschlager@sozialministeriumservice.at       I       I       I       I       I       I       I       I       I       I       I       I       I       I       I       I |                               |                            |                                                                                                    |                   |  |  |  |  |
|                                                  | Arnold<br>Eckschlager                                                                 | PT_arnold.eckschlager@sozialministeriumservice.at                                                                                                    |                               |                            |                                                                                                    |                   |  |  |  |  |
|                                                  | Arnold<br>Eckschlager                                                                 | PM_arnold.eckschlager@sozialministeriumservice.at                                                                                                    |                               |                            |                                                                                                    |                   |  |  |  |  |
|                                                  | Brigitte Maria Zott                                                                   | PM_Brigitte.Zott@basb.gv.at                                                                                                    |                               |                            |                                                                                                    |                   |  |  |  |  |
|                                                  | Brigitte Maria Zott                                                                   | PV_Brigitte.Zott@basb.gv.at                                                                                                    |                               |                            |                                                                                                    |                   |  |  |  |  |
|                                                  | Corinna Christine<br>Wlasits                                                          | PT_corinna.wlasits@sozialministeriumservice.at                                                                                                    | Personen                      |                            |                                                                                                    |                   |  |  |  |  |
|                                                  | Speichern                                                                             | Personen zuordnen                                                                                                    |                               |                            |                                                                                                    |                   |  |  |  |  |

Grafik: Berechtigungsverwaltung in Projektförderungen

Sofern Benutzer:innen mehrere USP-Konten beim selben Projektträger besitzen (z.B. ein Konto als Projektverantwortliche:r, ein Konto als

Projektteilnahmenverwaltung), sind die Benutzerkonten ordnungsgemäß den jeweiligen Projekten zuzuordnen.

Wenn Benutzer:innen dieselbe E-Mail-Adresse für mehrere USP-Konten verwenden, ist bei der Zuordnung noch keine Unterscheidung der Konten möglich. Erst nach der Zuordnung kann aufgrund der ausgewählten Projektberechtigungen eine Identifizierung der Konten erfolgen.

|                                                                                                    | Pr  | ojektförderungen / Personen zuord                                                                                                    | Inen   |                                                |            |  |  |  |  |
|----------------------------------------------------------------------------------------------------|-----|----------------------------------------------------------------------------------------------------|--------|------------------------------------------------|------------|--|--|--|--|
| A.¥                                                                                                    | < N | och nicht zugeordnete Pe                                                                                                    | rsonen |                                                |            |  |  |  |  |
| Meine Projekte<br>Ansuchen stellen                                                                                                    | In  | Information:                                                                                                    |        |                                                |            |  |  |  |  |
|                                                                                                    |     | Personenzuordnungen wurden geändert                                                                                                    |        |                                                |            |  |  |  |  |
| Arbeitskörbe<br>Allgemeiner Arbeitskorb                                                                                                    |     | Name: USP VEB Test 14 KUR: R044D422A Firmensitz: 1030 Wien<br>Projektname: Endabrechnungstest nicht pauschaljert Zeitraum (TTMMJJJJJ): 01 01 2018 bis 31 12 2018 OB: 81056497301112 |        |                                                |            |  |  |  |  |
| <ul> <li>▲ ◆</li> <li>Meine Projekte         Ansuchen stellen         Arbeitskörbe         Allgemeiner Arbeitskorb         Personlicher Arbeitskorb         Systemmitteilungen         Personalverwaltung         Einstellungen         </li> <li>Logout</li> </ul> |     |                                                                                                    |        | Verfahren                                      | verwalten. |  |  |  |  |
|                                                                                                    | Ze  | ilen pro Seite: 25 / 50 / 100                                                                                                    | Se     | eite <b>1</b> / <u>2</u>                       |            |  |  |  |  |
| Einstellungen                                                                                                    |     | Name                                                                                                    | \$     | E-Mail                                         | -          |  |  |  |  |
|                                                                                                    | C   | Ines Augustin                                                                                                    |        | ines.augustin@bmf.gv.at                        |            |  |  |  |  |
| Logout                                                                                                    | 6   | Ines Augustin                                                                                                    |        | ines.augustin@bmf.gv.at                        |            |  |  |  |  |
|                                                                                                    |     | Ines Augustin                                                                                                    |        | ines.augustin@bmf.gv.at                        |            |  |  |  |  |
|                                                                                                    | 6   | Katharina Rössler                                                                                                    |        | katharina.roessler@sozialministeriumservice.at |            |  |  |  |  |
|                                                                                                    |     | Kristian Jurić                                                                                                    |        | kristian.juric@bmf.gv.at                       |            |  |  |  |  |
|                                                                                                    | 6   | Kristina Dick                                                                                                    |        | kristina.dick@sozialministeriumservice.at      |            |  |  |  |  |
|                                                                                                    |     | Max Mustermann                                                                                                    |        | max.mustermann@brz.gv.at                       |            |  |  |  |  |

Grafik: BenutzerInnen mit mehreren USP-Konten